## PHILIPS

# D\]`]dg`@78`Acb]hcf`9`YWffcb]W1gYfBg`AUbiU` Техника безопасности, поиск Описание данного и устранение неисправностей Руководства Информация Настройка Отображение на Обслуживание Словарь Загрузка и распечатка Home LCD Monitor 170X6

ÁÁ Á ÁÁ Á Á Á Á Á Á Á ÁÁ Á ÁÁ Á Á Á Á Á Á Á Á Á κ Á Á Á Á Á A EA ÉÁ Á ÁÁÁ Á Á ÁÁÁÁ Á Á ÁÁÁ Á Á Á Á ÉÁÁ Á ÁÁ Á Á ÈÁ ÊÁ Á Á Á Á ÊÁ Á Á È Á ÁÁÁ Á ÊÁ Á Á Á È Á Á ÉÁ ÁÁÁ Á Á Á É Á Á ÉÁ Á Á Á Á ÊÁ Á Á Á Á Á È Á ÈÁÁ Á Á ÊÁ ÁÁ ÁÁÁ ÁÁÁ ÁÁ ÁÁ Á Á ÁÁ Á Á ÊÁ Á ÁÁ ÊÁ Á ÁÁ Á È Á Á Á È ÁÁ Á Á Á Á Á Á Á Á Á Á ÁÁ ÁÁ Á Á Á Á È ÁÁ Á Á ÁÁ Á Á Á Á Á Á Á ÁÁ ÁÁ Á Á Á Á ÈÁ Á Á Á Á Á Á È ÁÁ Á Á Á Á Á ÁÁÁ Á Á Á ÈÁÁ Á Á ÁÁ Á Á È Á È Á ÁÁ Á Á Á ÁÁ Á Á Á Á Á Á Á Á Á Á Á Á Á Á Á ÁÁ ÁÁ A ÉÁ Á ÂÁ Á Á È Á Á ÁÁ Á ÁÁ Á Á Á Á Á Á Á Á Á Á Á Á Á ÁÁ ÁÁ Á Á ÁÁ Á Á Á ÁÁ Á Á ÉÁ Á Á ÉA Á È Á ÂÁÁ Á ÁÁ Á Ë Á Á ÉÁ Á Á A Á Á Á ÁÁ Á Á ÊA Á Á Á Á ÁÁ Á Á ÁÁ Ä ÄËÁ Á ÁÁ Á ÈÁÁ ÊÁ, Á Á Á ÉÁÁ Á Á ÉÁ Á ÈÁ ÁÁ Á È Á ÁËÁÁ ĒÁÁ Á Á EÁÁ ÁÁÁ EÁÁÁÁÁÁÉÁ EÁÁÁÁÁÉÁ ÁÁ Á ÁÁ Á Á ÁÁ ÁÁ Á Á Á ÁÁ Á ÊÁ È Á Á Á Á Á

ł

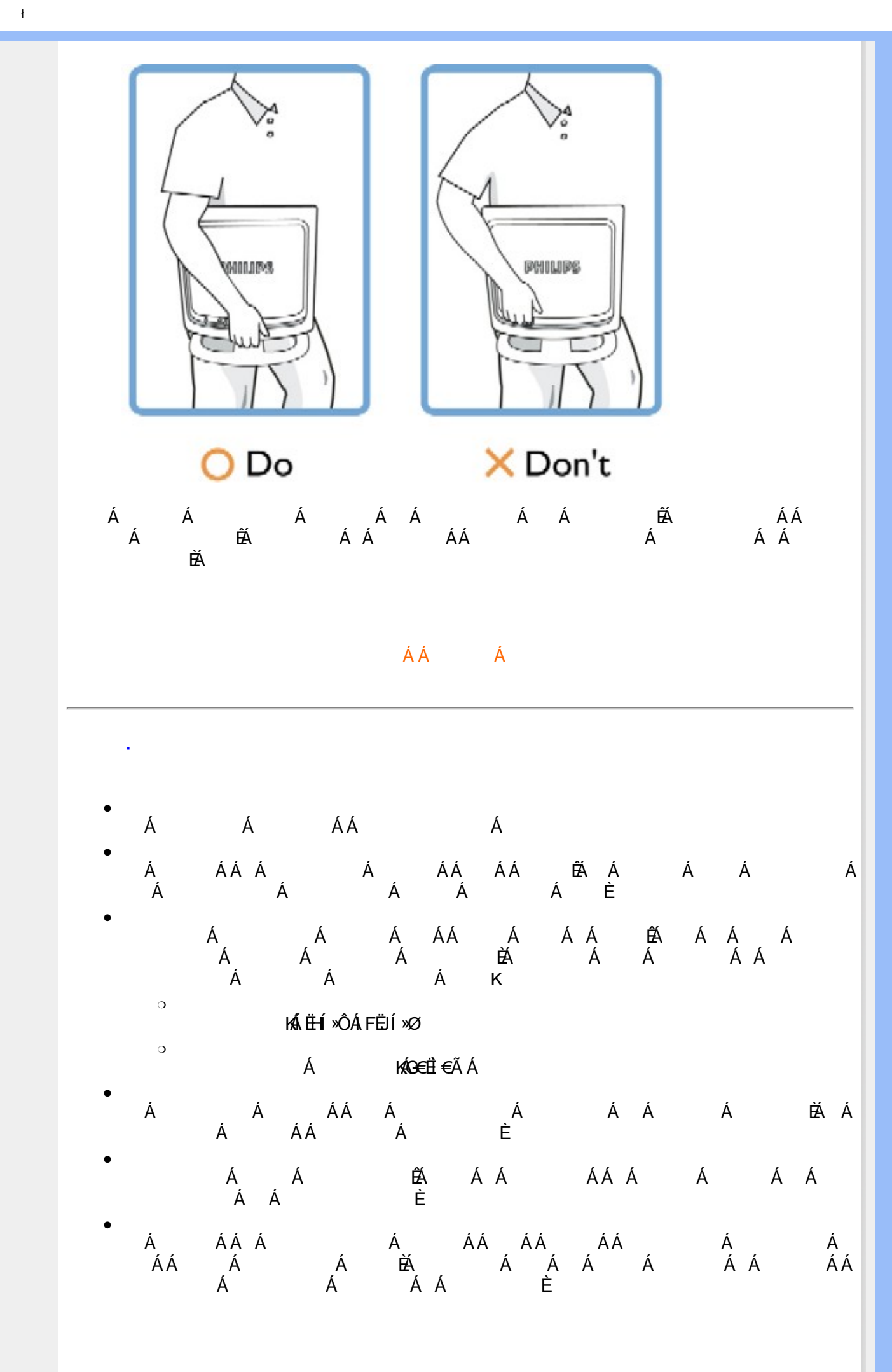

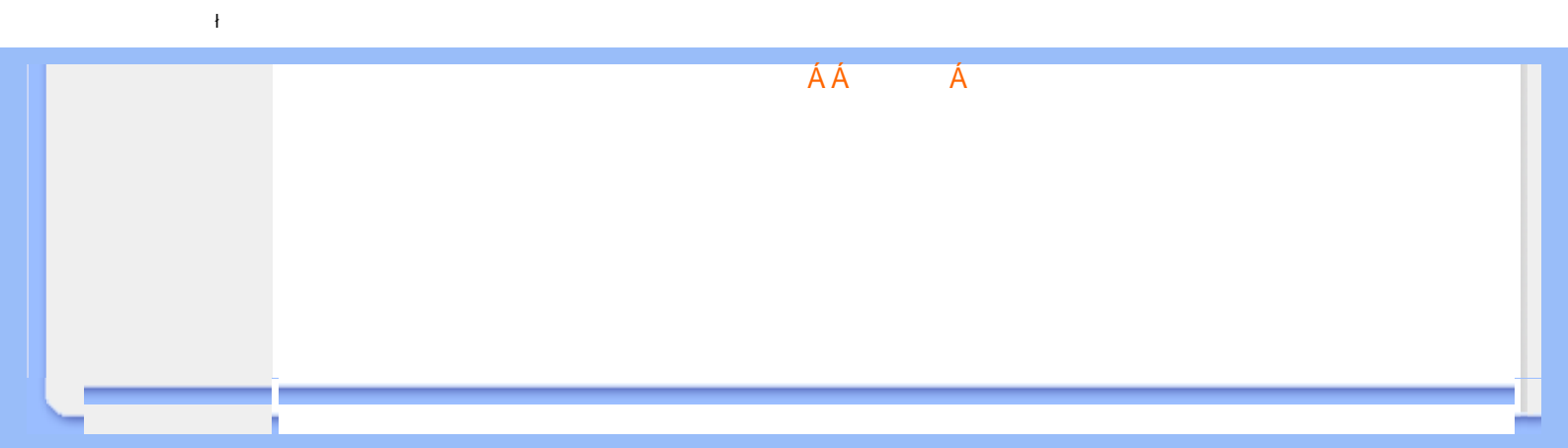

Á Á

Á

Á

Á

Á

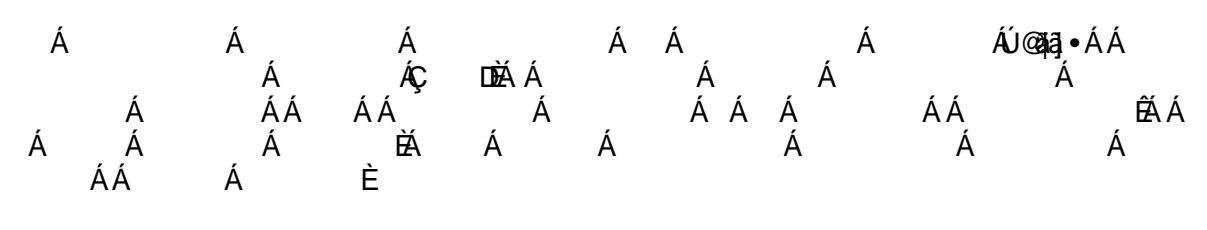

Á Á Á K

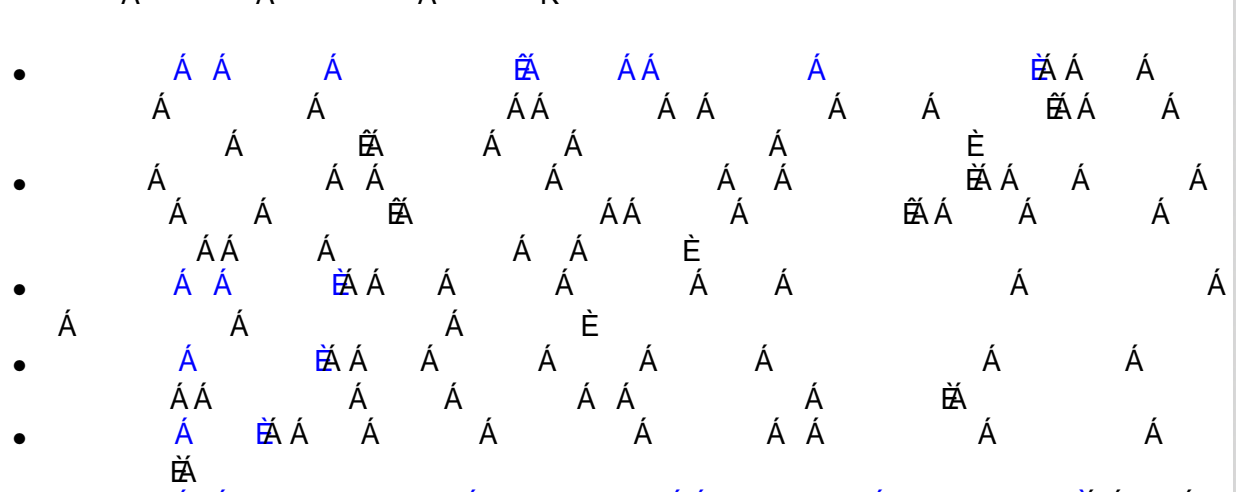

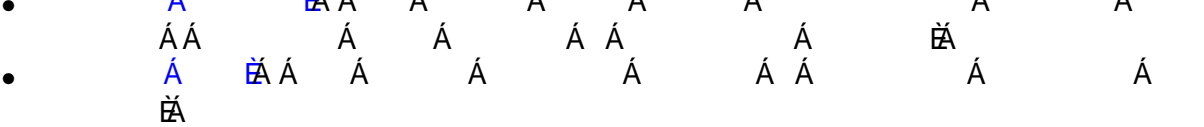

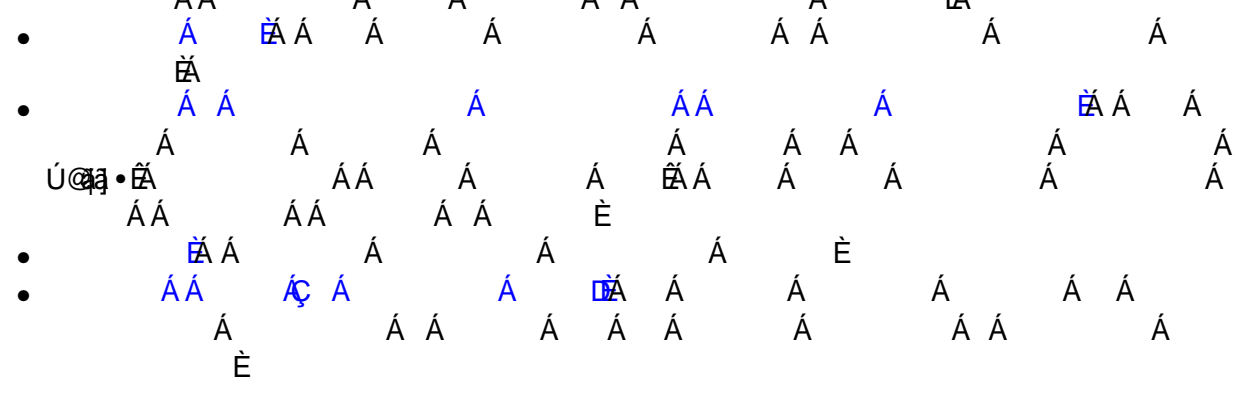

ÁÁ Á

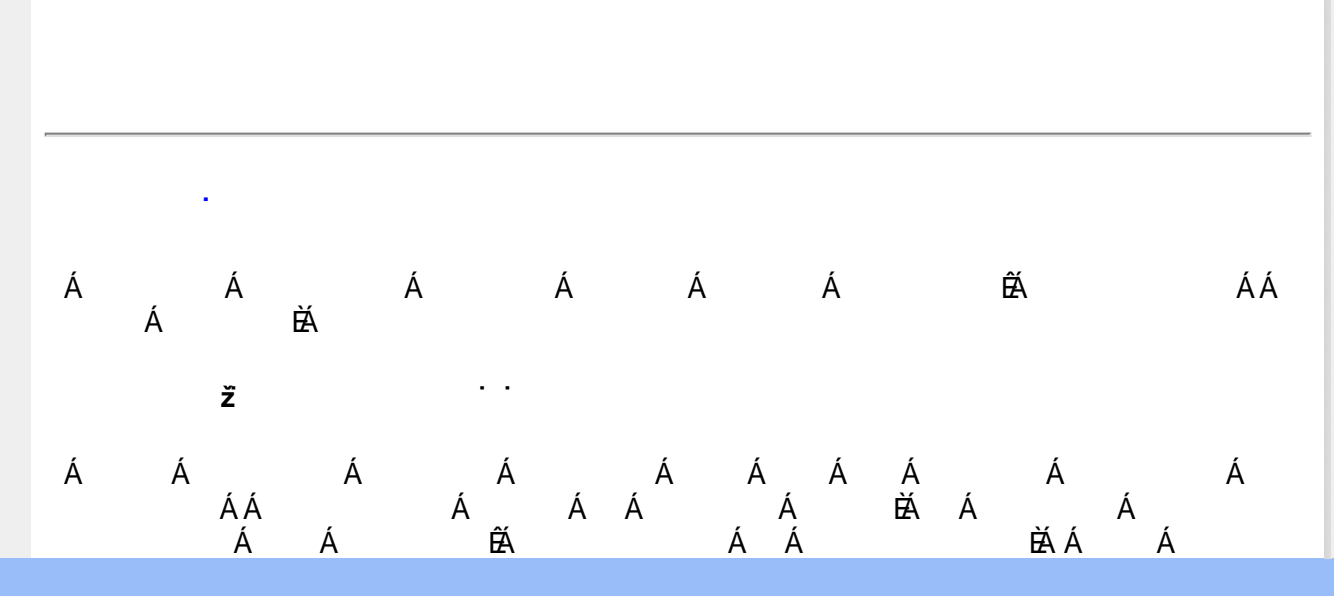

XW!!!? nBG4>;5!eWn/UW/<ak!dqee/S` !#) "j (!34AGF!34AGFž F? /# aX\$f\$"" ' Ž' (Ž\$) (,\$+," # 3?

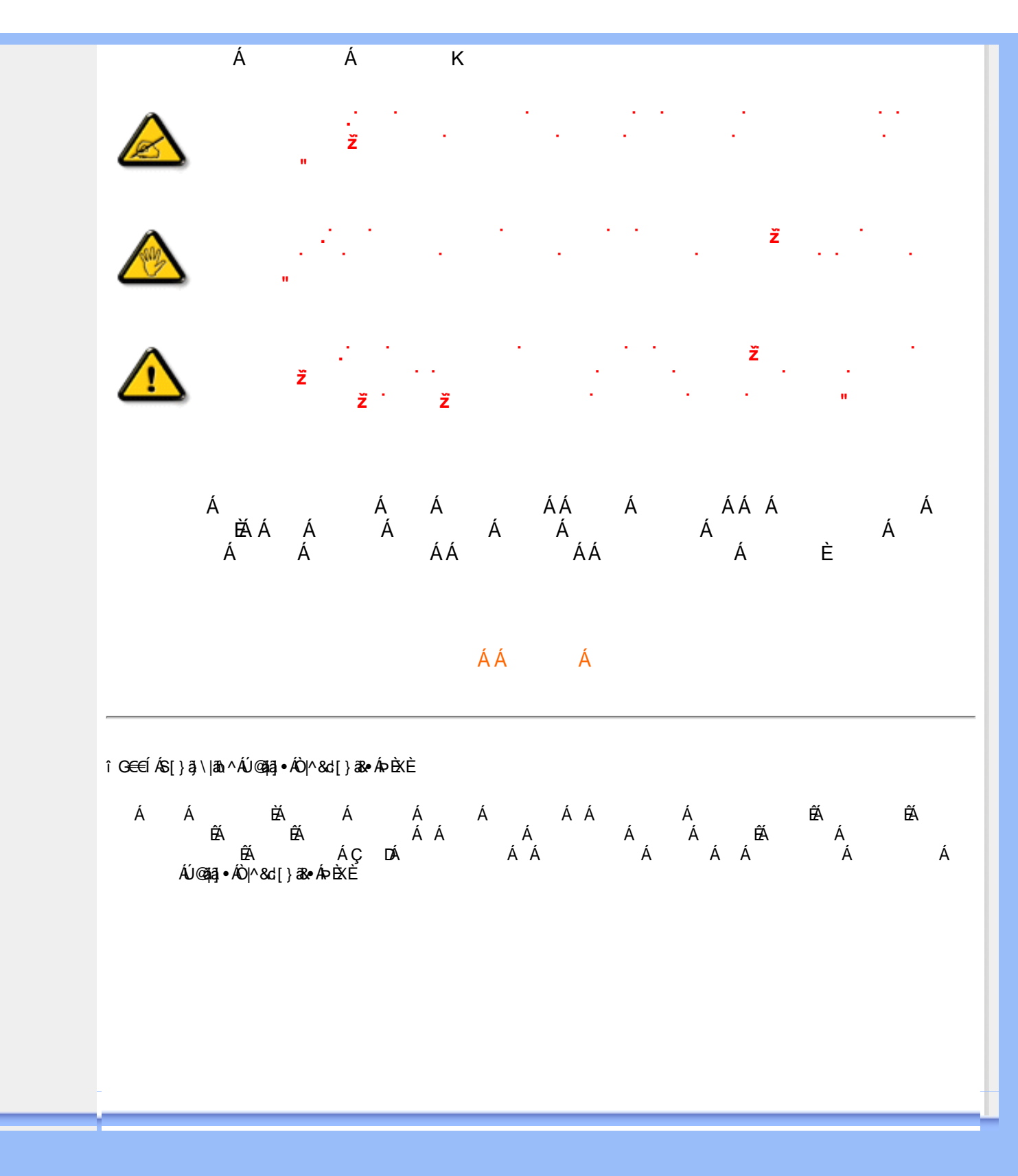

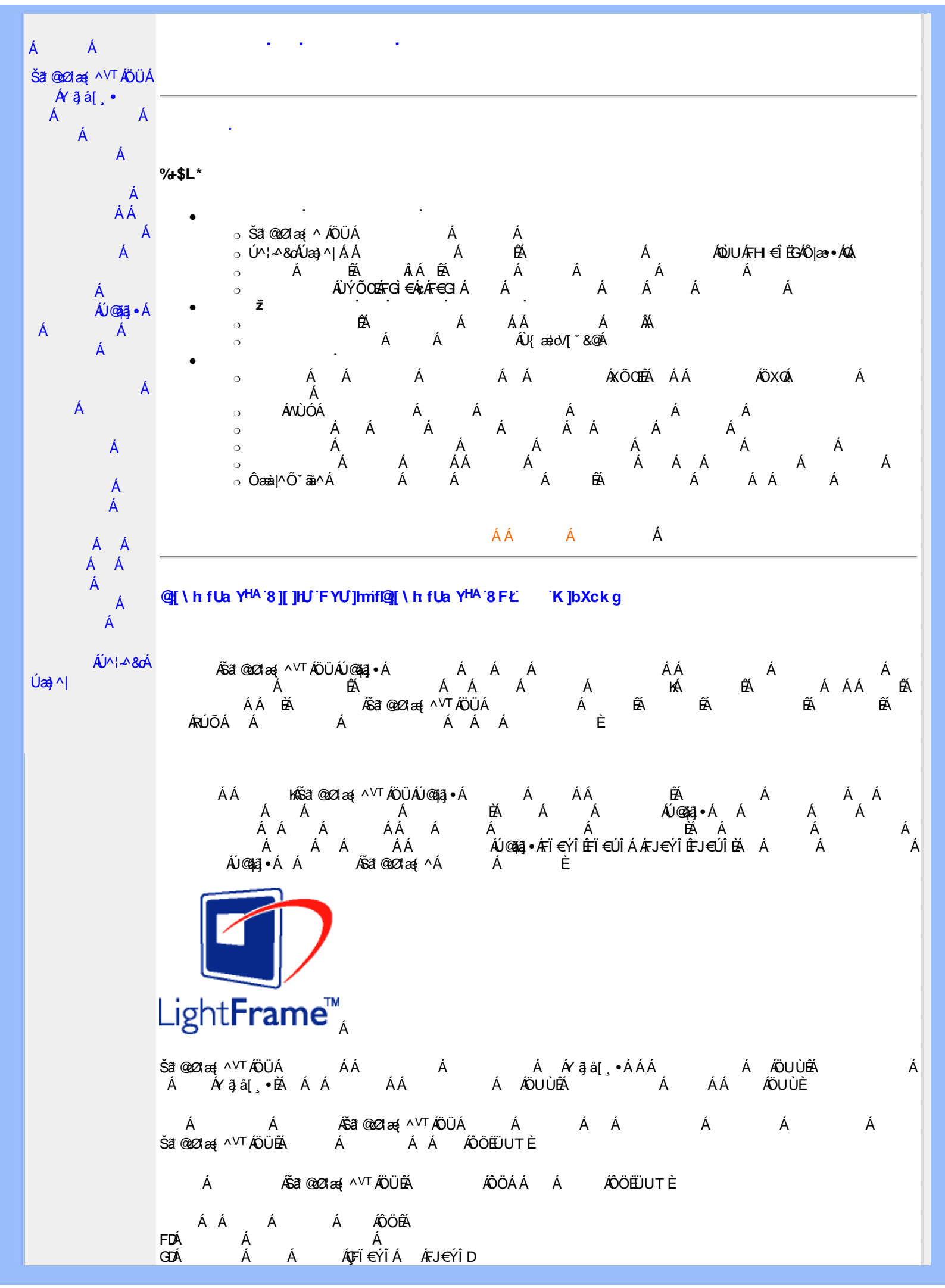

){W!!!? nlBG4>;5!eWth[WW-ak!dgee[S`!#)"j(!BDA6G5F!BDA6G5FžF? /# aX##f\$""'Ž(Ž\$)(,\$+,"(3?

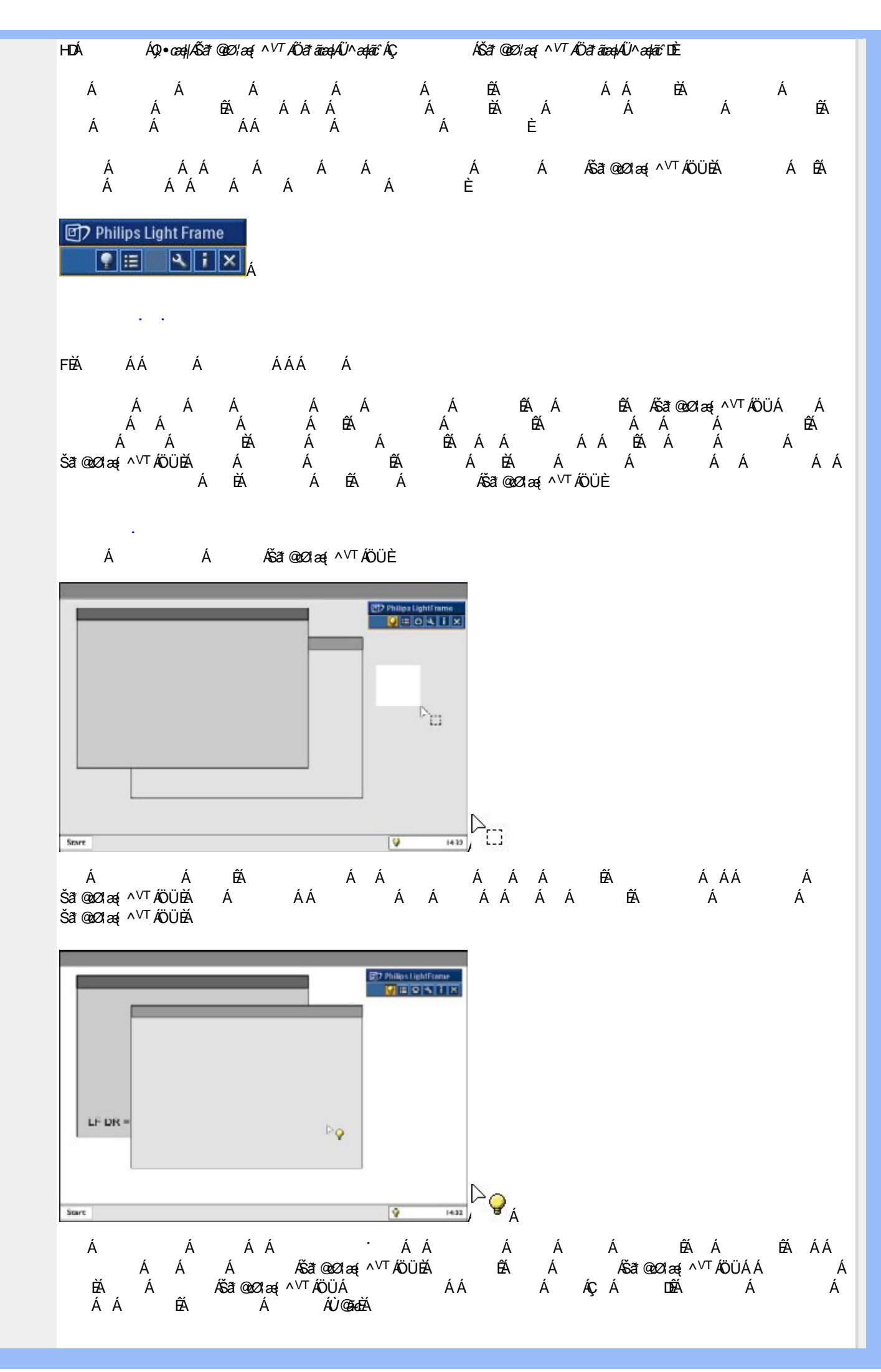

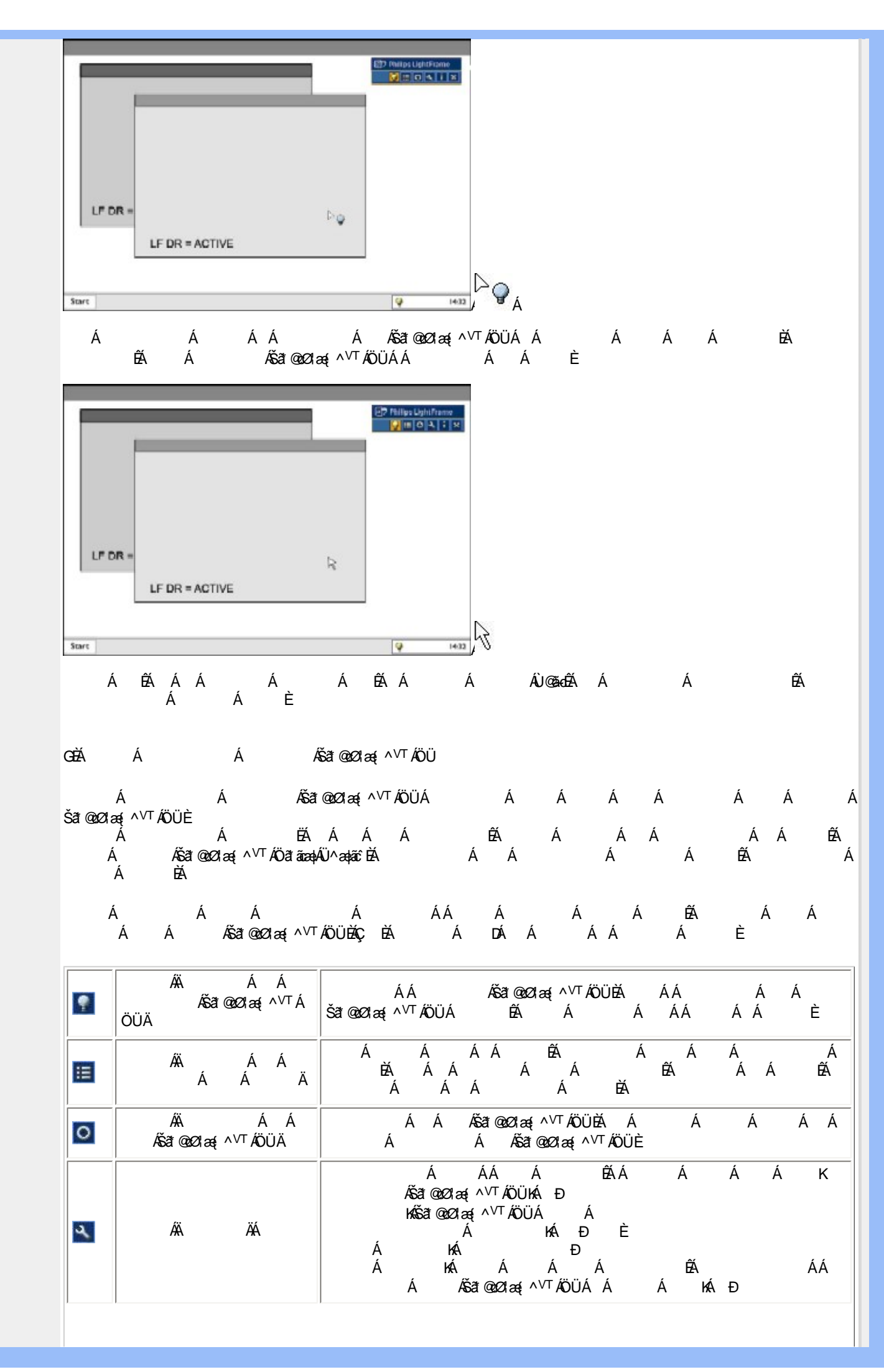

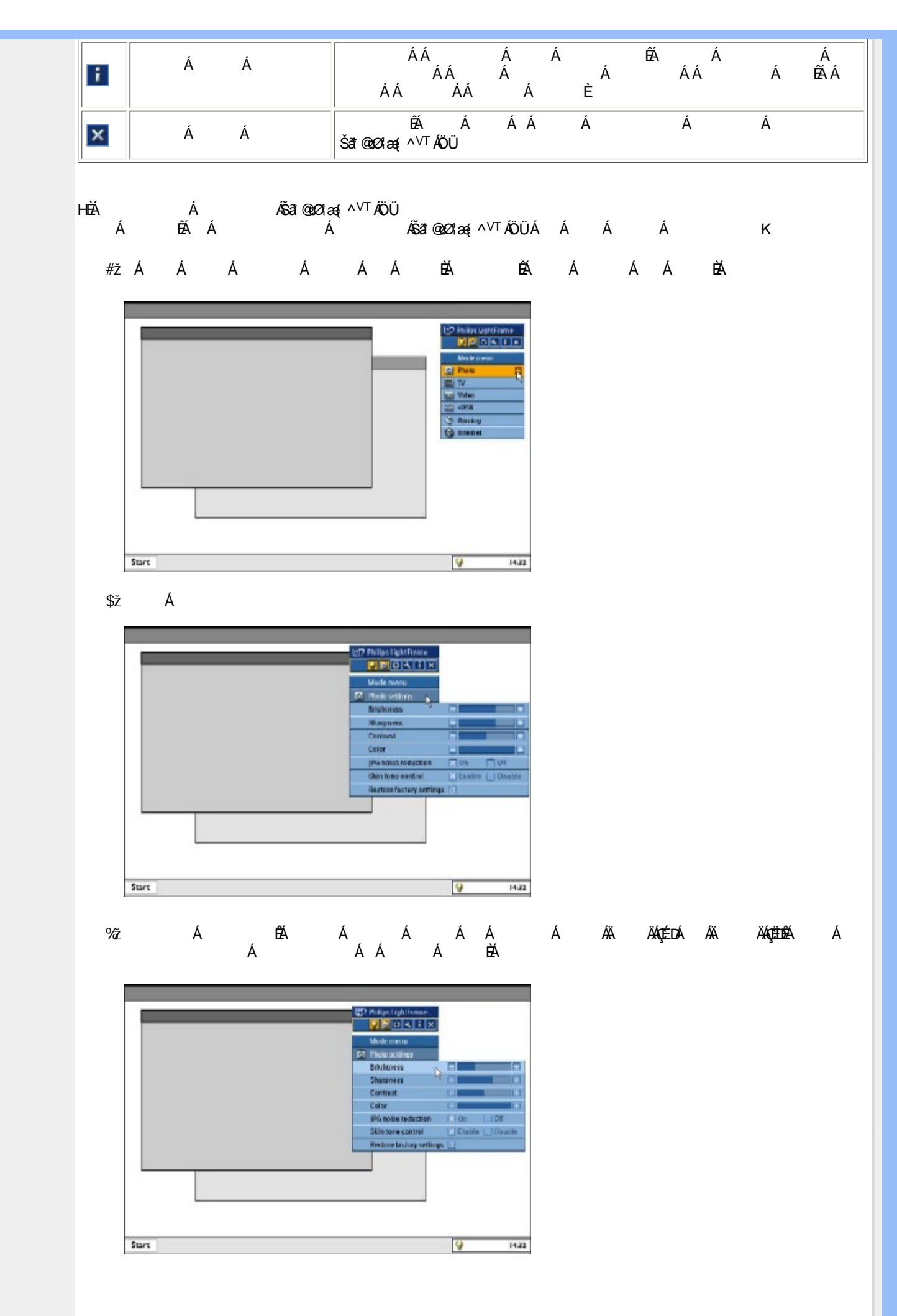

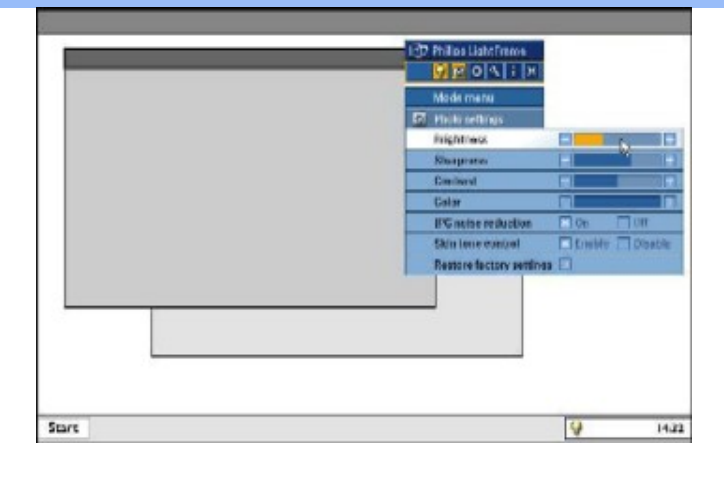

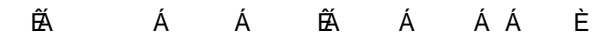

IÈÄÄ Á ÄÄŠät@o⊘læ{^\\T

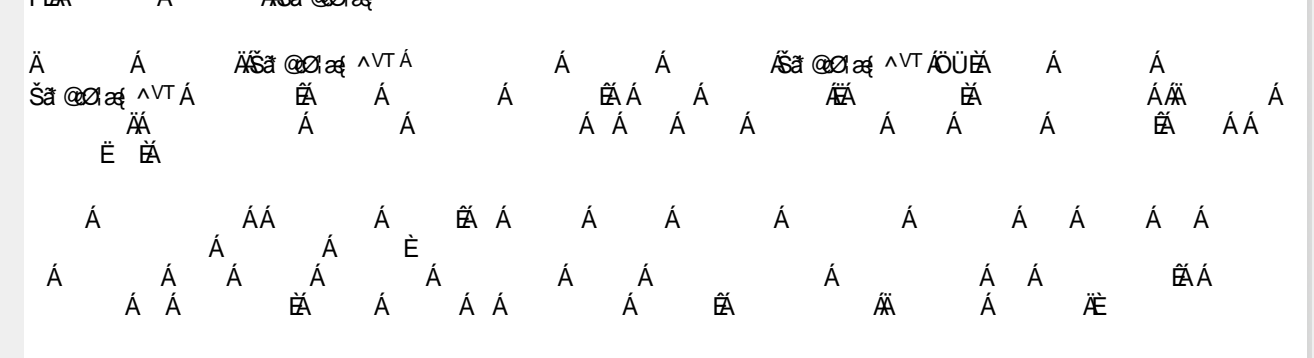

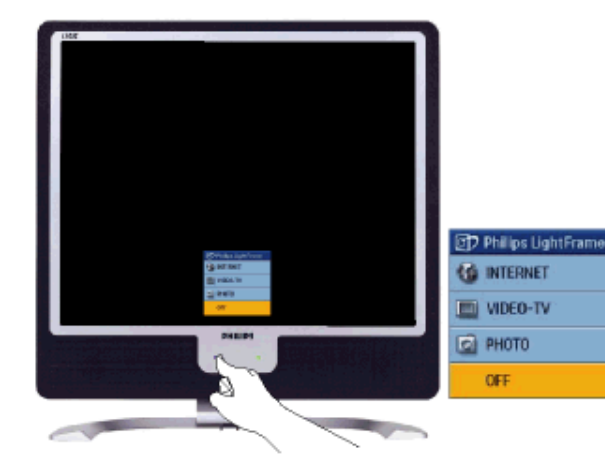

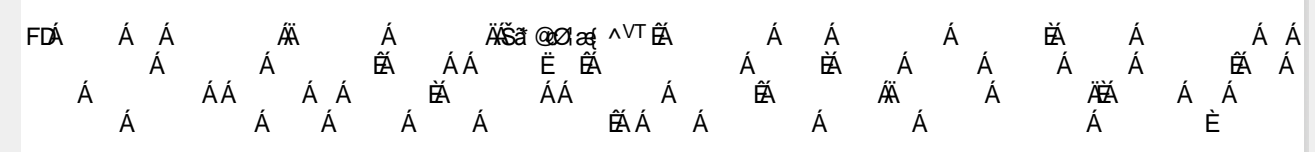

| D Philips Light Frame | Philips LightFrame | Philips Light Frame | Philips Light Frame |
|-----------------------|--------------------|---------------------|---------------------|
| 1 INTERNET            | G INTERNET         | G INTERNET          | G INTERNET          |
| VIDEO-TV              | MDEO-TV            | 📺 VIDEO-TV          | 🔟 VIDEO-TV          |
| PHOTO                 | PHOTO              | PHOTO               | PHOTO               |
| OFF                   | OFF                | OFF                 | OFF                 |
|                       |                    |                     |                     |

GDÁ Á ÁÁ Á ÁŠa≇ozoza∉^∨⊺ÁÖÜÉÁ ÁÄ Á ÄÄŠa≇ozoza∉^∨⊺ÁÁÁ ÈÁ Á Á Á Á ÉÃ ÁÁ Á È

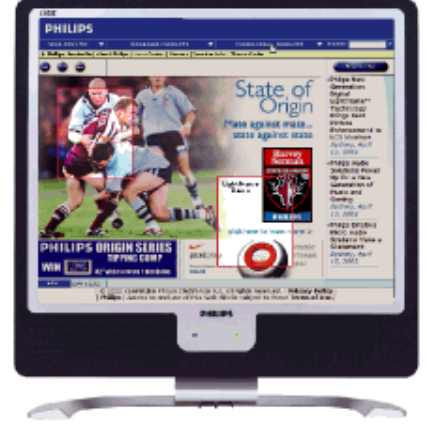

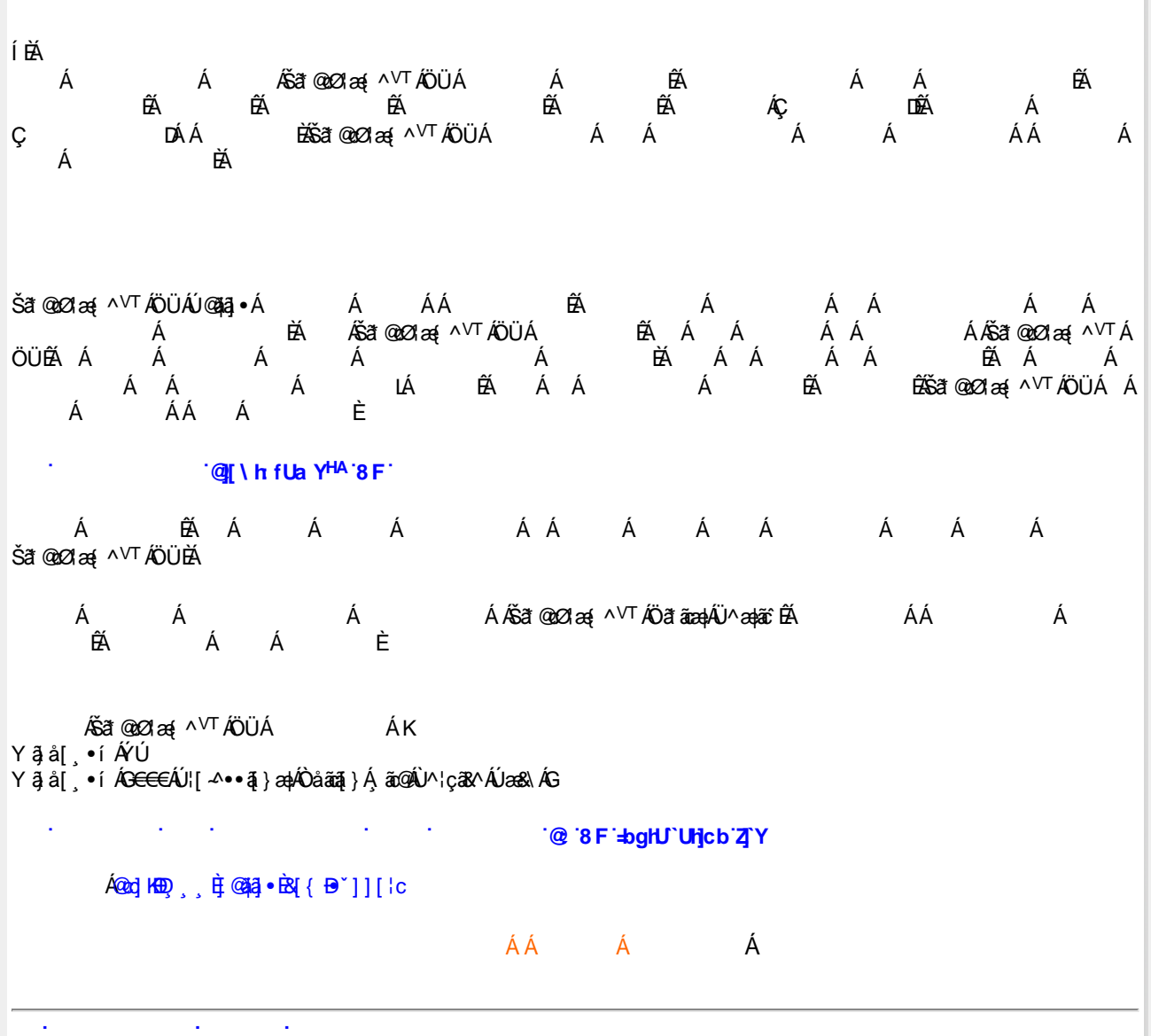

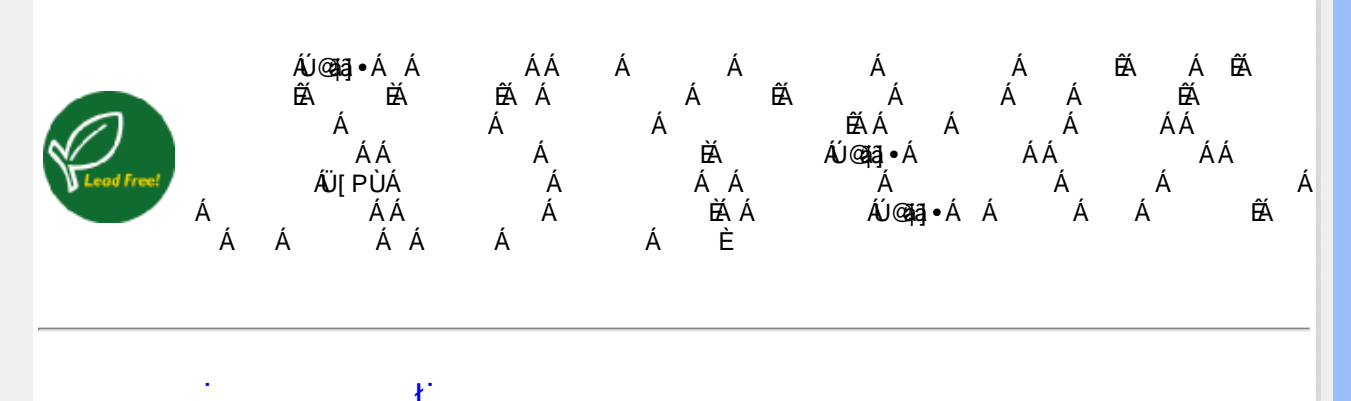

| Á    |            |     | ÁÁ Á Á                                       |
|------|------------|-----|----------------------------------------------|
| Á    | Á          |     | FĨÁ ĐHÊGÁÁÁ                                  |
| Á    | Á          |     | €ÊĴ   Á¢ÆÊĴ   Á                              |
| Á    | ÁÁ         | Á   | FGÌ€Á¢Á∓€GIÁ<br>Á Á Á ÁËÁ ÉÁ<br>ÉÁ L<br>Á Á  |
| Á    |            | Á Á | HÏ Đُ¢∕a €ÊÁ                                 |
| Á    |            | Á   | FÎ Á Á                                       |
| Á    | Á          | ÁÁ  | ÍÎÁZAÎÁ                                      |
| Á    | Á          | Á Á | Á È HÁ Á                                     |
| Á    | Á          | Á   | FI€ÁT                                        |
| 4    | Á          | ÁÁ  |                                              |
|      | Ë          |     | Ϊ Í <b>ΆΩ</b> Α΄                             |
|      | Ë          |     | Ω¢329                                        |
| Á    | Á          | Á   | etřákýç á D                                  |
| Á    | Á          |     | Á<br>Á<br>ÁCÁÁÁ                              |
| Á    | Á          |     | ÁÁ                                           |
| Á    |            |     | Á Á Á KAÖËŬ"àÁ<br>Ç DÁÁÖX08ÖÁÇ DÁ Á Á<br>Á È |
| ŝã ( | 92ÁØ1æ{^∨⊺ |     | Á ÁÁ                                         |
| 4    |            | Á   | ÁIÁ ÁÇCAÍÐ ÁÜTÙ¢GÐÄH∈€Á ËFIÁ ĎAFÍÁ           |
| Á    | Á          |     |                                              |
| Á    | Á          | Á   | ÁÆÍÁ                                         |
| Á    | Á          |     | ÁÁÁÁÁÁÁÁÁÁ<br>ÉÃÁÁÁÁÉÁ                       |
|      |            | •   | •                                            |
| Á    | Á          |     | ΀€₩€ÁÇ ÈD                                    |
|      |            |     |                                              |

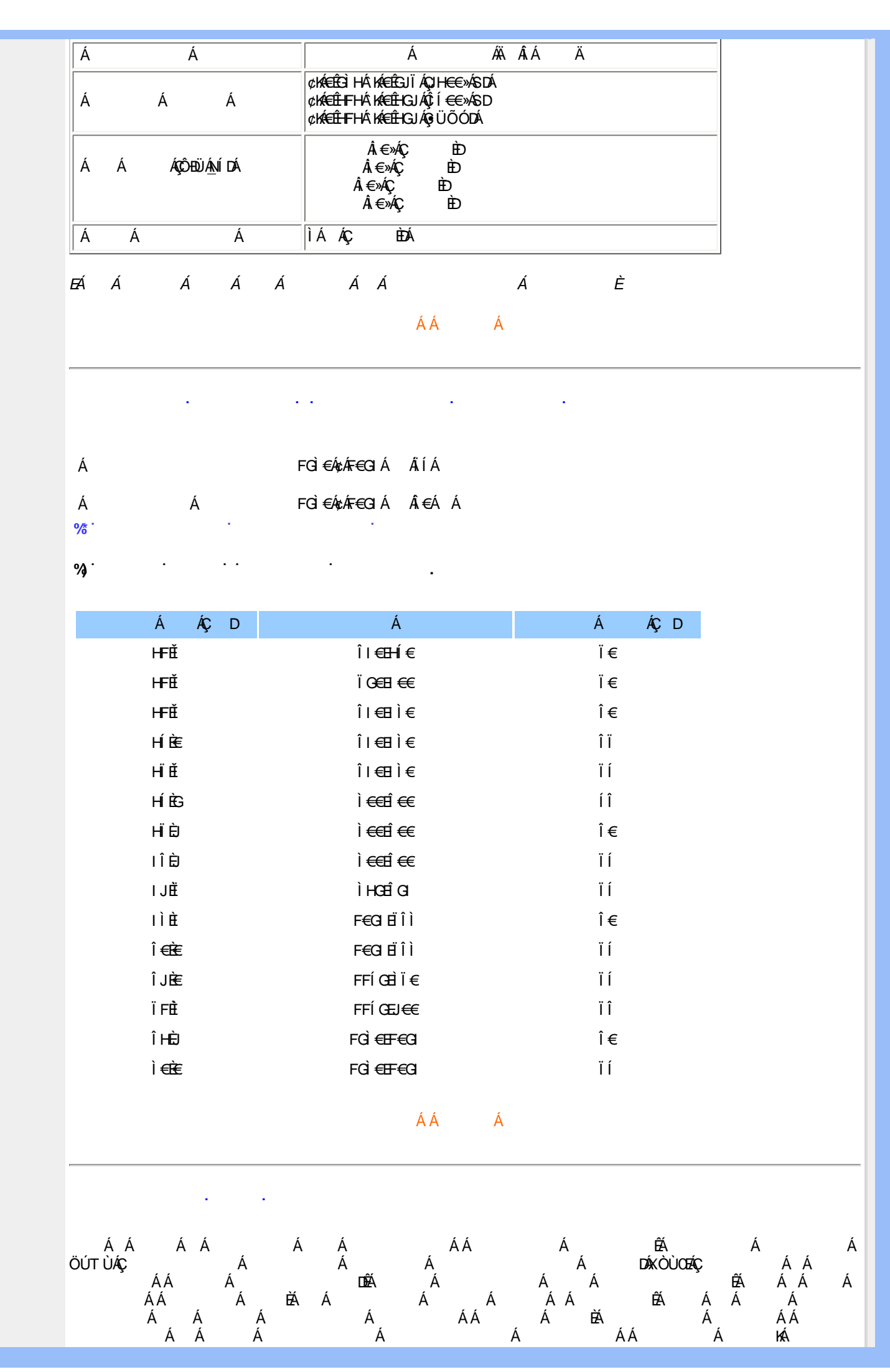

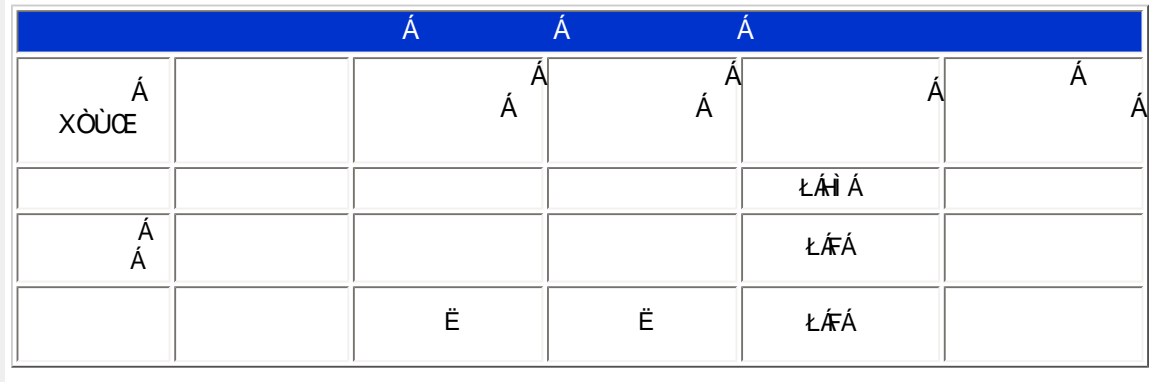

Á Á Á ÁÒÞÒÜÕŸÁÙVOEÜÍÁEÁ Á ÁÒÞÒÜÕŸÁÙVOEÜÍÁ Á ÚPOŠOÚÙÁ ÉAÁÁÁÁÁÁÁÁÁÁÓÞÒÜÕŸÁÙVOEÜÍÁÁ Á È

#### ÁÁ Á

.

| Á<br>DÁ | Á          | ÁÇ Á¢Á Á¢Á | HììÁcÁi€€ÁcÁ∓ÌFÁ ÁÇ Á D                 |
|---------|------------|------------|-----------------------------------------|
| Á       | Á          |            | Í ĒÁ Á                                  |
| Á       | Ð          |            | Η̈́ »λάλΆ »                             |
| Á       | Á          |            | F€€ÁÁGI€ÁÁ Á Á ÉÂI€ÁÁI€Á                |
| Á       | Á          | Á          | HÌÁ EÁÇ ÈD                              |
| Á       | Á          |            | Í ‰ÔÁ Ání ‰ÔÁÇ D<br>ËG€ÁxÂÔÁ Â,€≫ÂÔÁÇ D |
| Á       | Á          | Á          | G€Ã ÁBÀ €Ã                              |
| Á       | Á Á<br>Á Á | Á          | Í€SÁ ÁÇ ÁL€Á Á Á Á Á<br>ÁÁ Á D          |
| Á       | Á          |            | Fĩ €ÝÎ ØÓKÁ<br>Fĩ €ÝÎ ØY KÁ             |

EÁ Á Á Á Á Á Á É

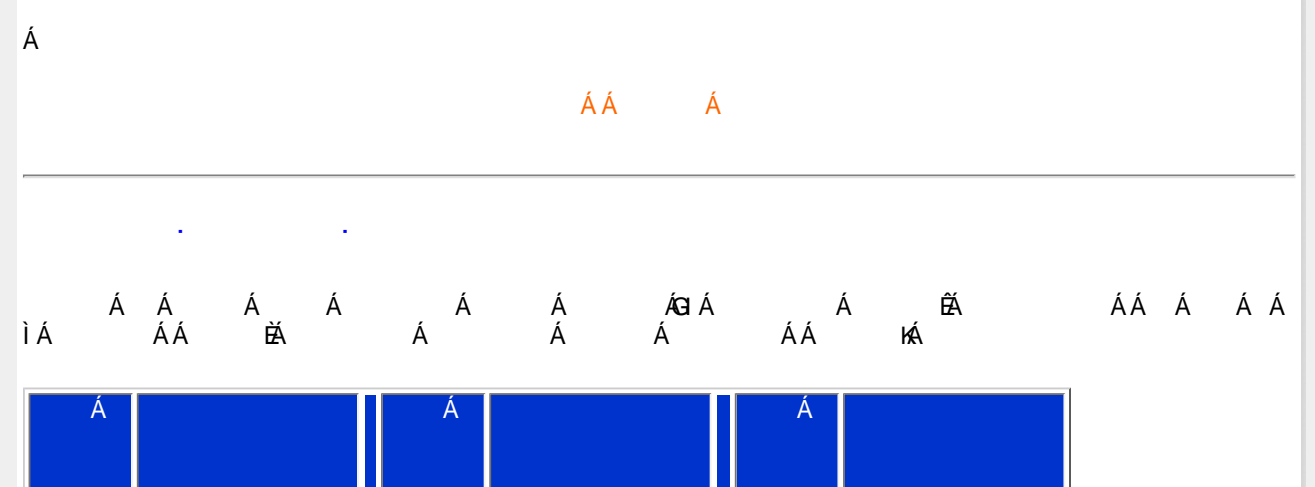

Á∓Ë

VT ÖÙÁ

J

ÆË

VT ÖÙÁ

FΪ

VT ÖÙÁ

F

ÁGË

| G | VT ÖÙÁ ÁGÉ   | F€ | VT ÖÙÁ ÁFÉ               | FÌ | VT ÖÙÁ | Á€É   |
|---|--------------|----|--------------------------|----|--------|-------|
| Н | VT ÖÙÁ ÁGÐ Á | FF | VT ÖÙÁ Á <del>TÐ</del> Á | FJ | VT ÖÙÁ | ÁÐÐ Á |
| I | Á            | FG | Á                        | G€ | Á      |       |
| Í | Á            | FH | Á                        | GF | Á      |       |
| Î | ÖÖÔÁ         | FI | ÁÉÍ Á                    | 30 | VT ÖÙÁ | Á     |
| Ï | ÖÖÔÁ         | FÍ | ÁÇÉÍ ÓD                  | GН | VT ÖÙÁ | É     |
| ì | Á            | FÎ | Á<br>ÉÁÁ<br>Á Á          | G  | VT ÖÙÁ | Ë     |

Pin1

| > |  |
|---|--|
|   |  |
|   |  |

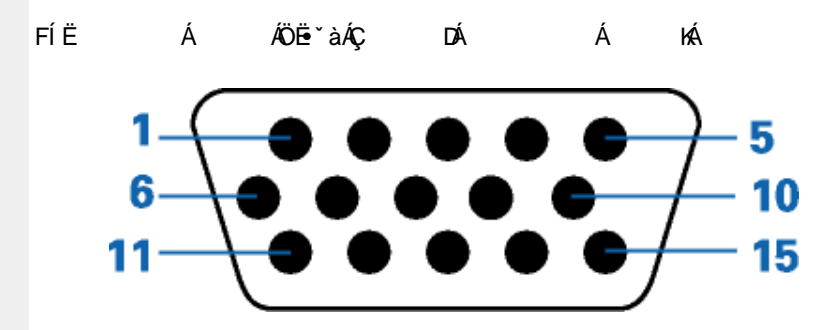

| Á |                       | Á  |                     |
|---|-----------------------|----|---------------------|
| F | ÊĂ                    | J  | ÉÍÁ                 |
| G | ÊÃ Đ<br>ÙUÕ           | F€ | Á Á                 |
| Н | ÊĂ                    | FF | Á                   |
| I | Ù^}∙^ <i>Á</i> ÇÕÞÖDÁ | FG | Á<br>Á Á<br>ÁQÙÖQED |
| Í | Á<br>ÉAÁÁÁ<br>Á       | FH | Á ÐÁ<br>ÉÁ          |
| Î | Á Á                   | FI | Á Á                 |
| Ï | Á Á                   | FÍ | Á Á<br>ÁÇÙÔŠD       |
| Ì | Á Á                   |    |                     |

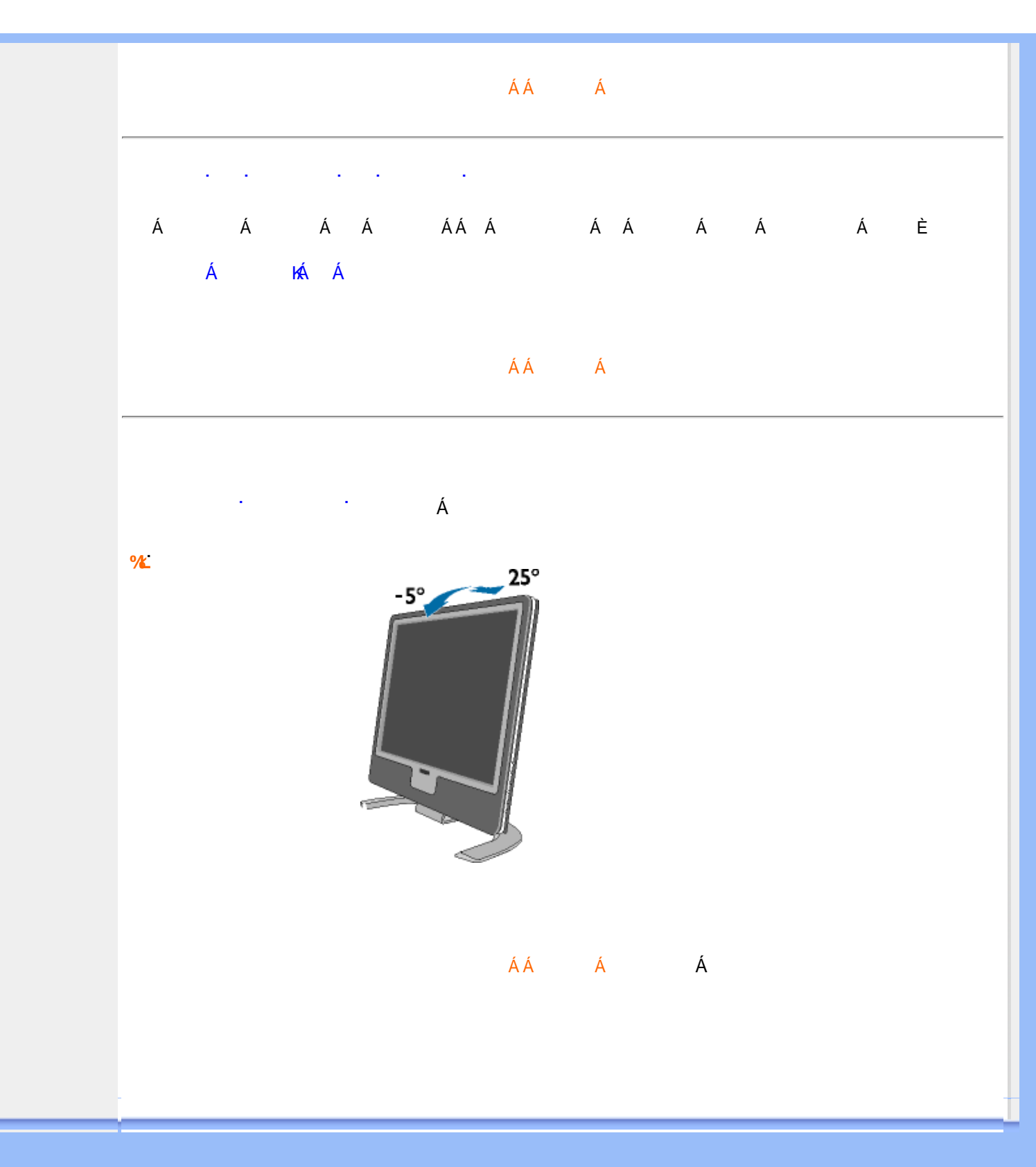

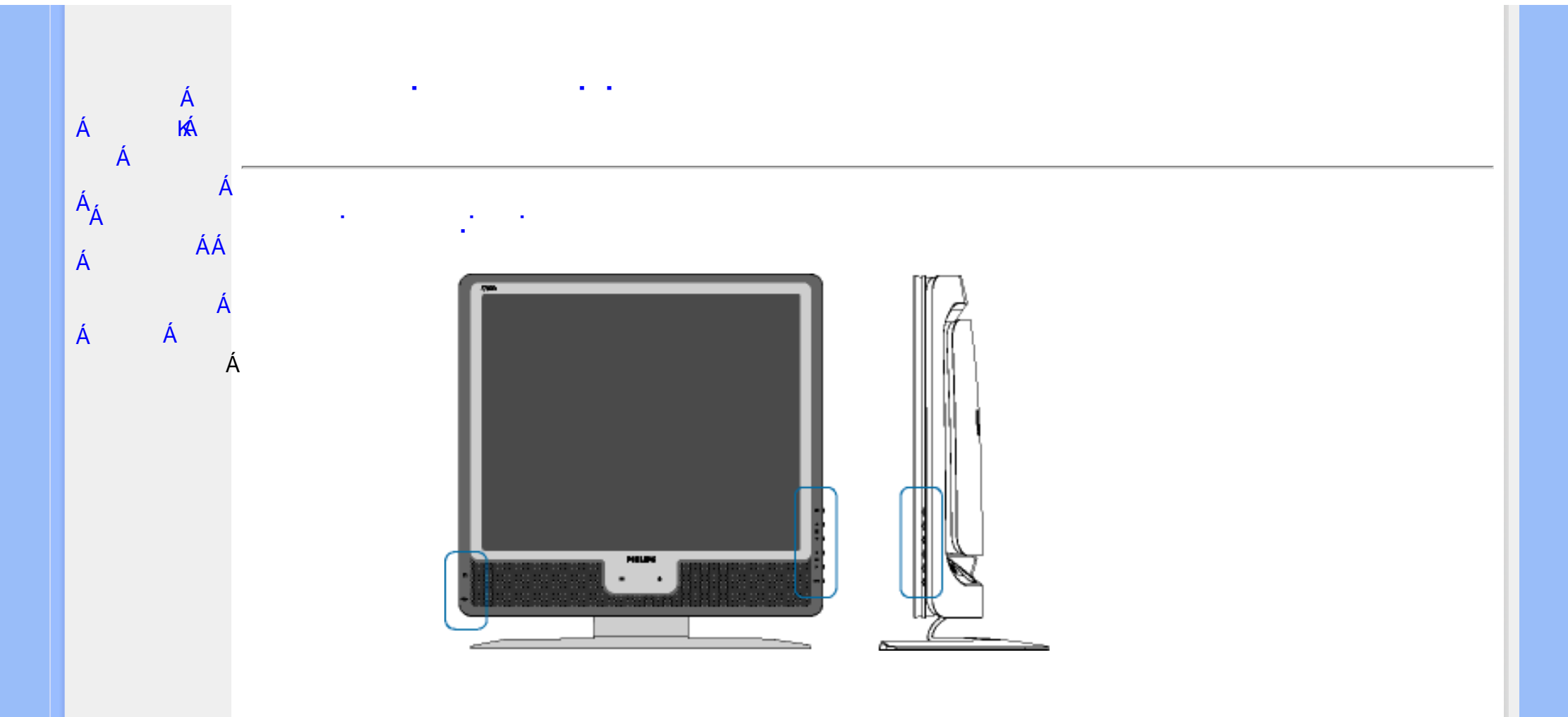

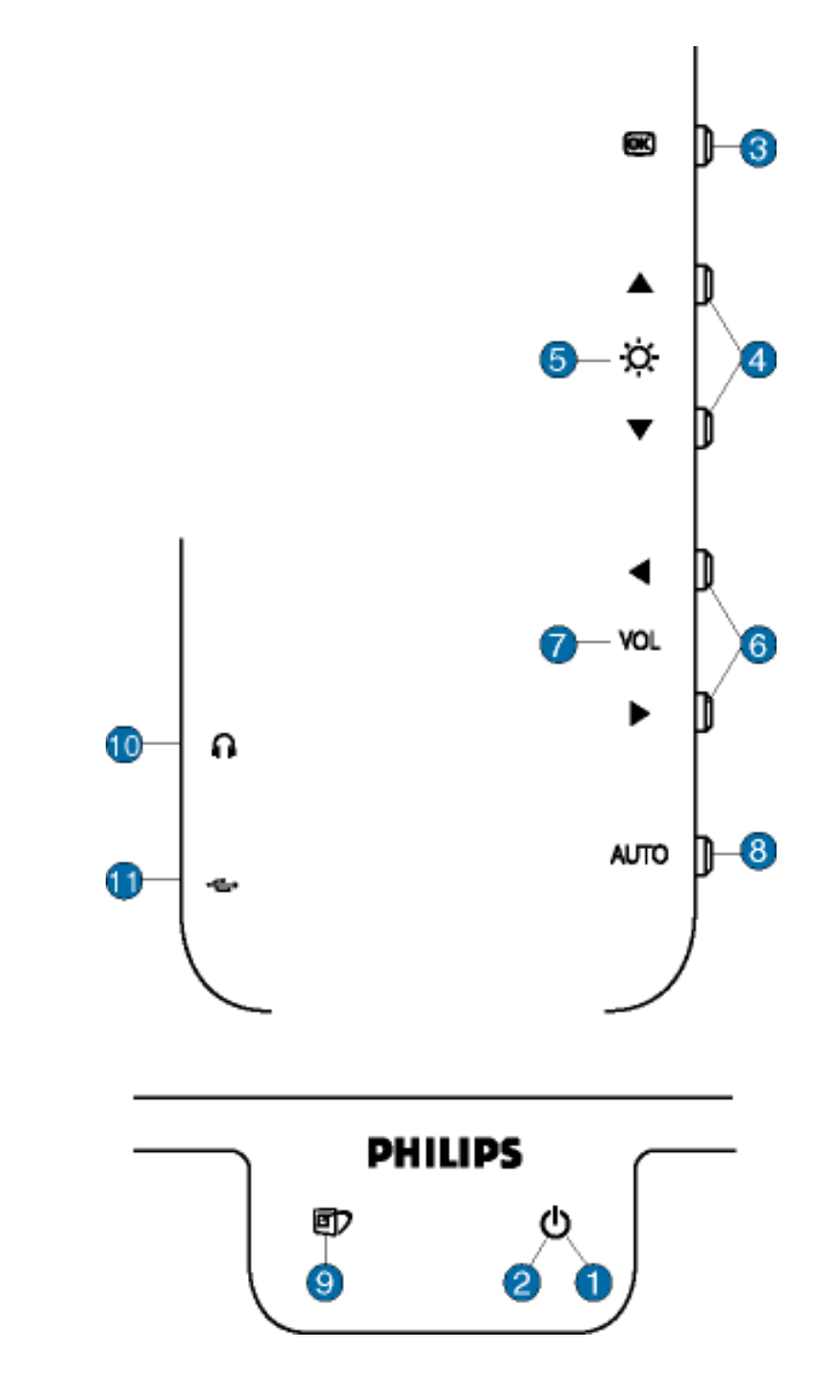

| ۲<br>(۱)   | ÁÚUY ÒÜÁÇ             | DÁ ÁÁ                             | Á È            |
|------------|-----------------------|-----------------------------------|----------------|
| н 💽        | A<br>Á Á ÁUS,<br>È    | Á Á                               | Á Á            |
|            | ÁÁ Á<br>Á Á           | ÁÁ Á<br>Á Á Á                     | Á Á<br>È       |
| í Ö        | ÄÁÁÄÓÜOC<br>ÁÁÁÁ<br>Á | ĨPVÞÒÙÙÁÇ<br>ÁÁ Á<br>ÇÓÜÕPVÞÒÙÙDÈ | DĂÁÁÁ<br>ÁÁÁ   |
| î          | ÁÁ Á<br>Á ÁÁ<br>Á Á   | ÁÁ ÉÁ<br>ÉA ÁÁ<br>ÈÁ              | ÁÁ ÁÁ<br>Á Á   |
| Ï JC@A9    | Á ÁŘ<br>Á Á Á<br>Á Á  | ÄÈÁÁ<br>ÁÁÁ<br>È                  | Á Á Á<br>A AÁ  |
| ì AUTO     | ÁÁÁÁ<br>Á ÉÁ<br>ÉÁ    | Á Á ÉÁ                            | Á Á<br>ÁÁ Á    |
| J 🗊        | Ä Á ÄÄŠät@<br>Á       | ⊠da∉^V⊺Á<br>Á Á ÊÁ                | ÁÁ Á<br>ÁÁ ËĚÁ |
| ⊧€ ∩       | Á ÁÇÁ                 | Á D                               |                |
| FF •€→     | ÁNÙÓÁ Á               | Á Á                               | Á ÈÁ           |
|            |                       |                                   |                |
| ÁÁ<br>Á FÁ | ÁÁÁÁ<br>FÁÁ           | Á ÁÚ@ajaj∙Á<br>Á ÁÁ È             | ÁÁ ÈÁ          |

Á

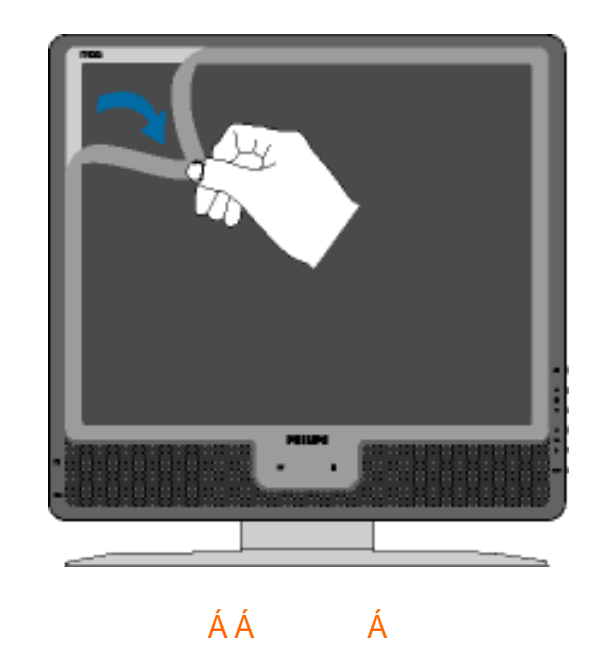

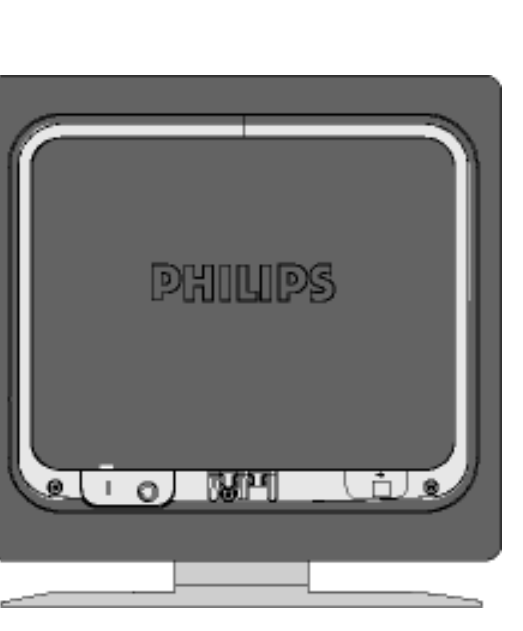

X{W!!!? nBG4>;5!eVnh[UW<ak!dgee[S`!#)"j(!;@EF3>>!;@EF3>>žF?/&aX(f\$""'Ž'(Ž\$)(,\$+,#"3?

•

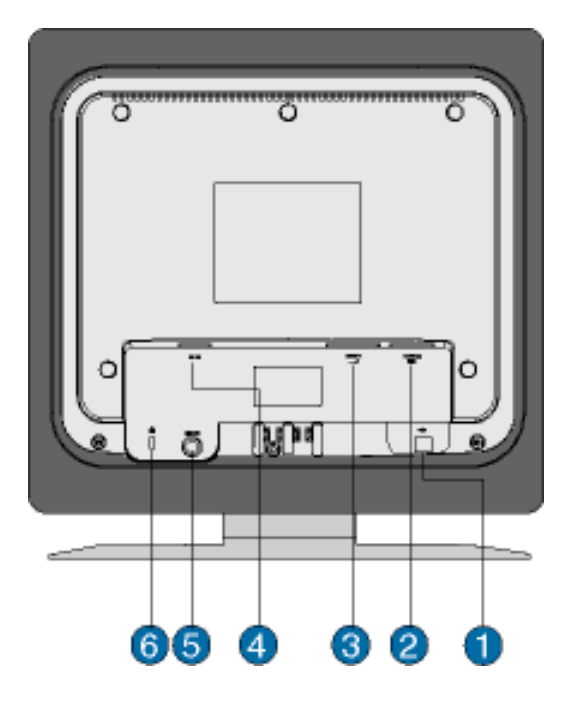

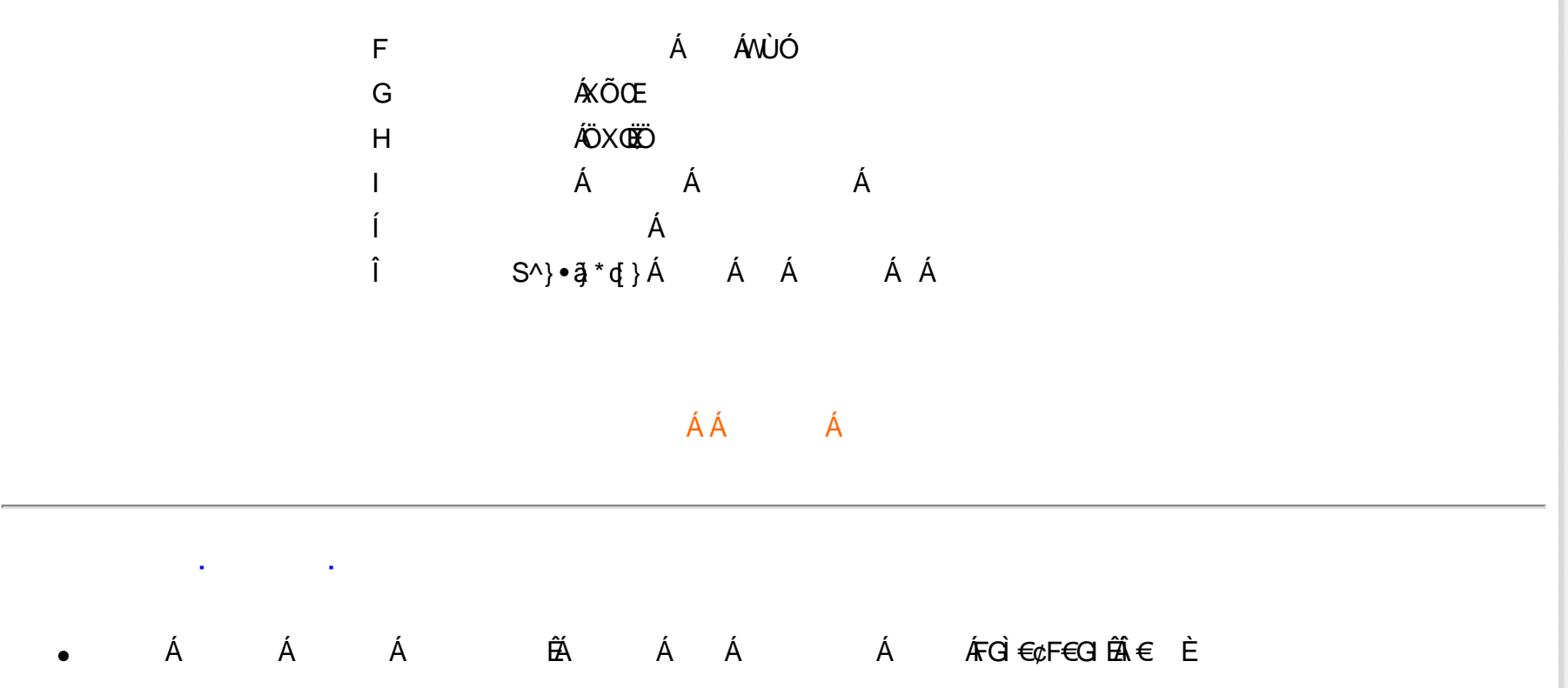

X/W/!!? nBG4>;5!eWth[UW-ak!dgæ[S`!#) "j(!;@EF3>>!;@EF3>>ž F? / aX(f\$""'Ž'(Ž\$)(,\$+,#" 3?

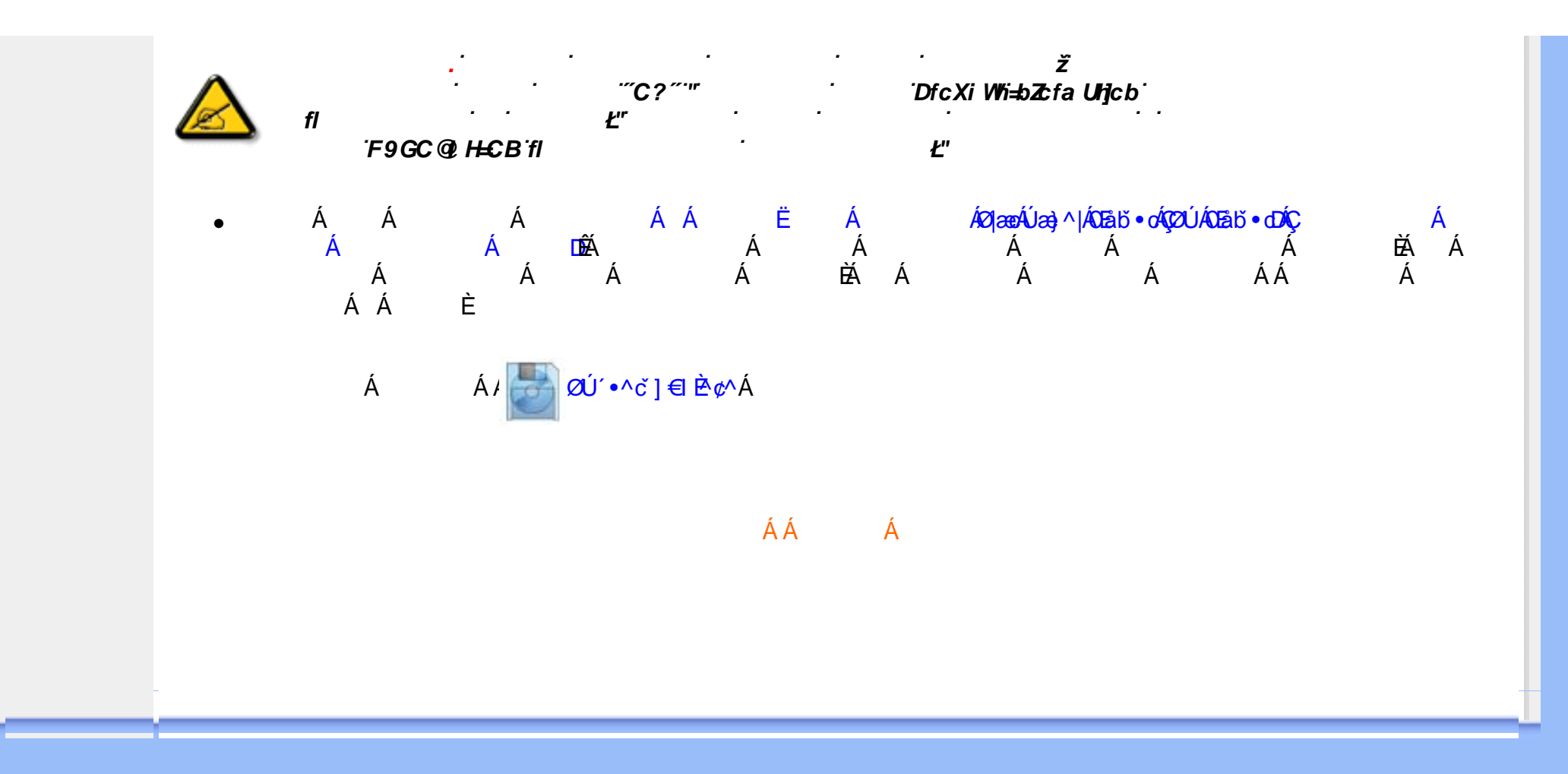

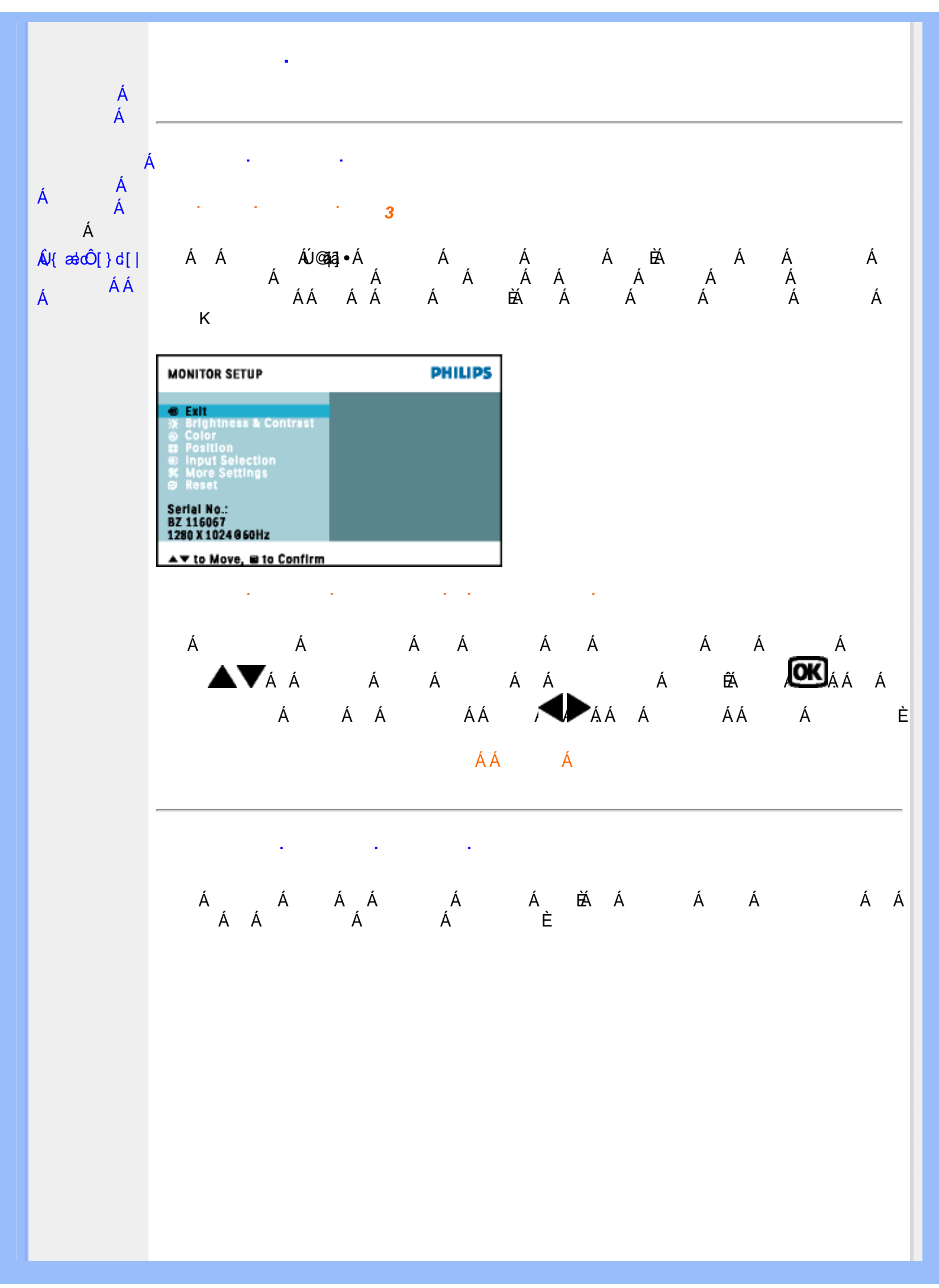

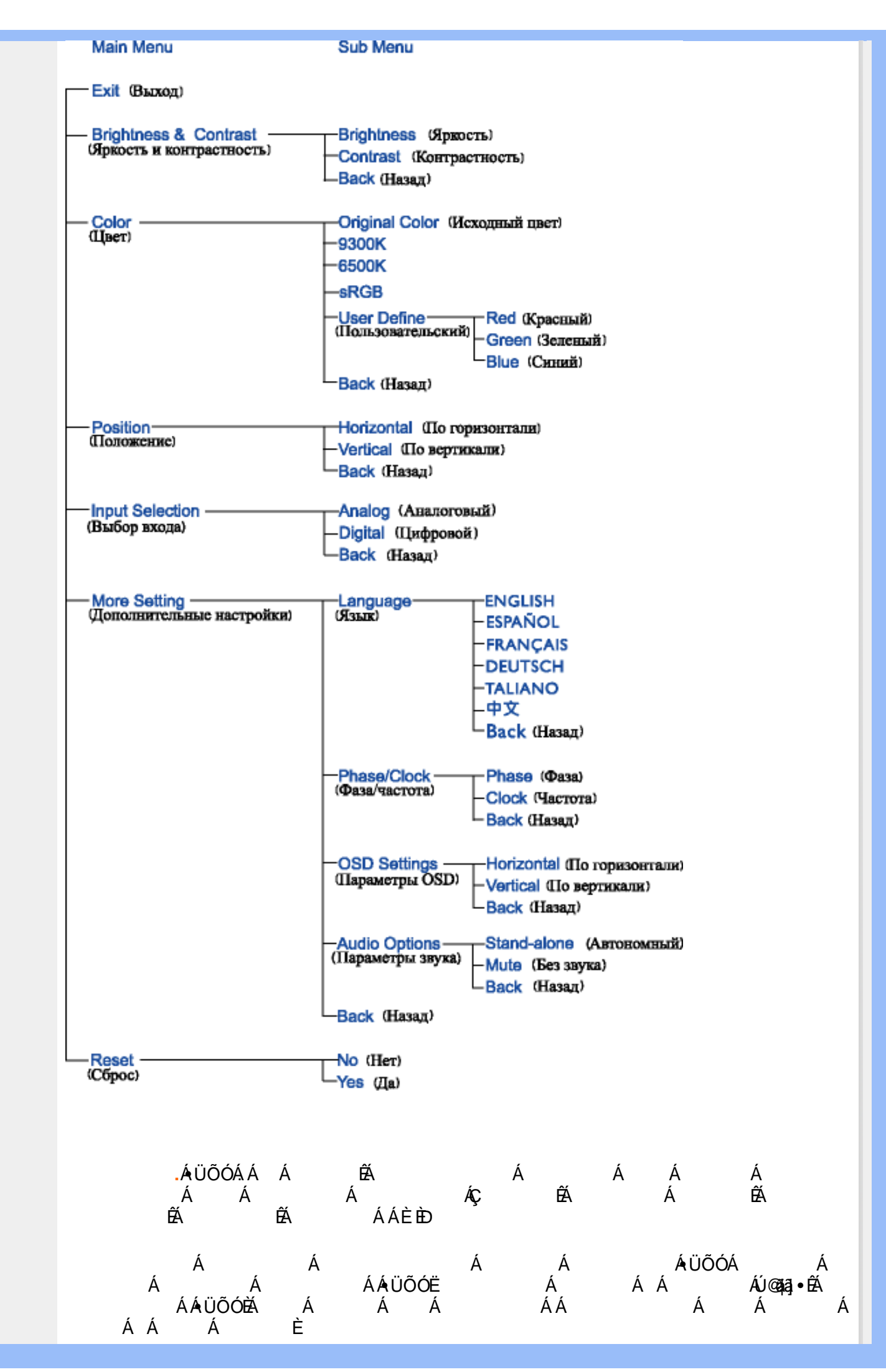

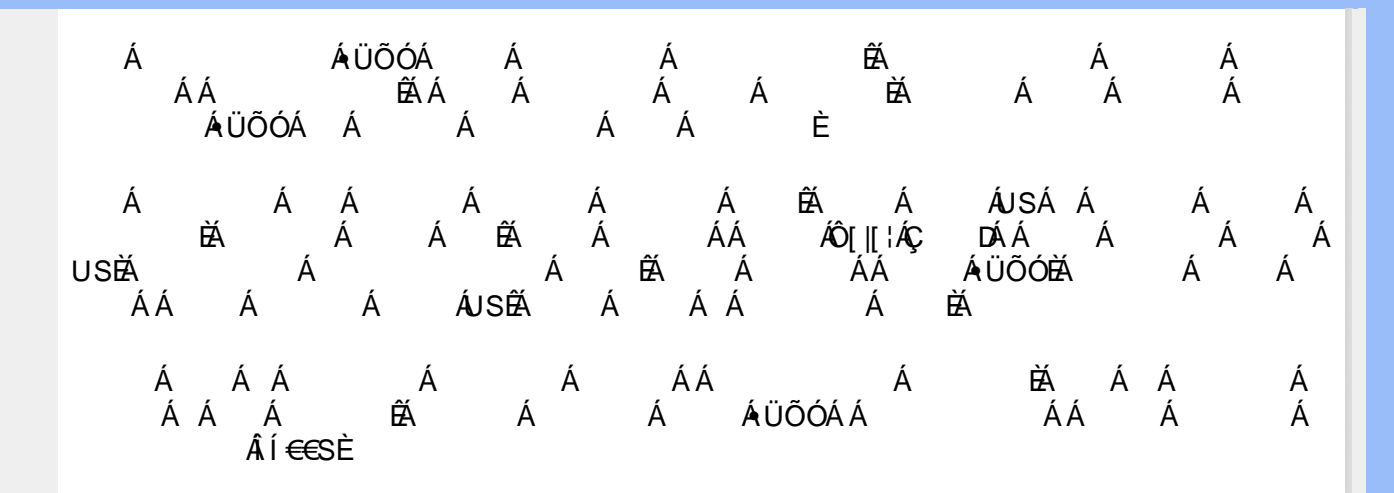

#### ÁÁ Á

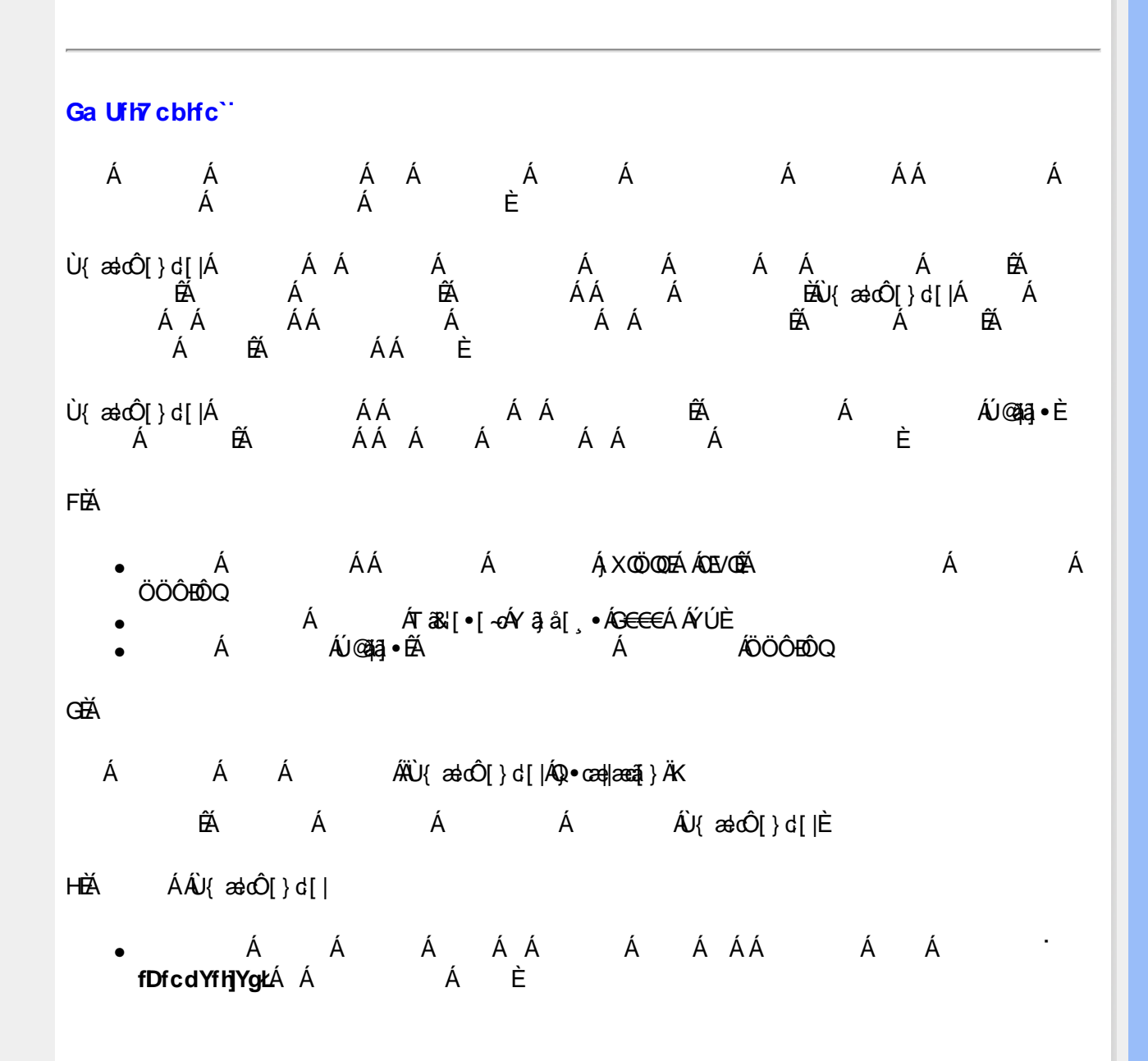

| Active Desktop                                    |                                                 |                        |   |   |   |   |
|---------------------------------------------------|-------------------------------------------------|------------------------|---|---|---|---|
| Arrange Icons                                     |                                                 |                        |   |   |   |   |
| Line Up Icons                                     |                                                 |                        |   |   |   |   |
| Darte                                             | -                                               |                        |   |   |   |   |
| Peste Shortout                                    |                                                 |                        |   |   |   |   |
| Undo Move Ctrl+Z                                  |                                                 |                        |   |   |   |   |
| New 🕦 📍                                           |                                                 |                        |   |   |   |   |
| Properties 😿                                      |                                                 |                        |   |   |   |   |
|                                                   |                                                 |                        |   |   |   |   |
| Á                                                 | Á                                               | ʿf <b>GYh]b[ gł∄</b> Ă | Á | Á | Á | · |
| XjUbWYXŁÈ                                         |                                                 |                        |   |   |   |   |
|                                                   |                                                 |                        |   |   |   |   |
| splay Properties                                  |                                                 | ? x                    |   |   |   |   |
| Background   Screen Save                          | er Åppearance IWeb IEF                          | tects Settings         |   |   |   |   |
|                                                   |                                                 |                        |   |   |   |   |
|                                                   |                                                 |                        |   |   |   |   |
| 鼻                                                 | 8222                                            |                        |   |   |   |   |
| .3.                                               | B C C C                                         |                        |   |   |   |   |
|                                                   | The other days office                           |                        |   |   |   |   |
|                                                   | and general press ( press ) via                 |                        |   |   |   |   |
|                                                   |                                                 | 1                      |   |   |   |   |
|                                                   |                                                 |                        |   |   |   |   |
| Display:                                          |                                                 |                        |   |   |   |   |
| Philips 525 Series Flat Pa                        | nel Manifor on NVIDIA Genore                    | :e4 MX 460             |   |   |   |   |
| Eclos<br>Taxa Color (22 bit)                      | Less                                            | L More                 |   |   |   |   |
| (The Color (Se Co)                                | 1004                                            | Lever .                |   |   |   |   |
|                                                   | 1024 by                                         | 700 pixers             |   |   |   |   |
|                                                   | Troubleshoot                                    | Advanced.              |   |   |   |   |
|                                                   | OK Carro                                        | at Carola I            |   |   |   |   |
|                                                   |                                                 |                        |   |   |   |   |
|                                                   |                                                 |                        |   |   |   |   |
| Á                                                 | ÁÐ\ ]`]dg`G                                     | aUfh7cbhfc`È           |   |   |   |   |
|                                                   |                                                 |                        |   |   |   |   |
| ilips B2B Series Flat P                           | anel Monitor and NVIDL                          | A GeForce4 🕄 🗙         |   |   |   |   |
| Color Management                                  | GeForce4 MX 460                                 | Philips SmartControl   |   |   |   |   |
| General Ada;                                      | pter Manitor                                    | Troubleshooting        |   |   |   |   |
| Display                                           |                                                 |                        |   |   |   |   |
| Font Size:                                        |                                                 |                        |   |   |   |   |
| Small Fonts                                       | <u> </u>                                        |                        |   |   |   |   |
| rademar ante tagi obit                            |                                                 |                        |   |   |   |   |
|                                                   |                                                 |                        |   |   |   |   |
| Compatibility                                     |                                                 |                        |   |   |   |   |
| Some programs operate<br>after you change display | improperty if you do not restart j<br>settings. | your computer          |   |   |   |   |
| After I change display se                         | dings:                                          |                        |   |   |   |   |
| C Restart the computer                            | r before applying the new displa                | ay settings.           |   |   |   |   |
| <ul> <li>Hobble use new cisbra</li> </ul>         | A zneards weaters estated                       |                        |   |   |   |   |

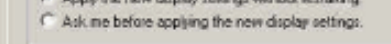

IÈÁ ÁÜ{ædoÔ[}d[| • ÁÁ ÁÇÖã]|æâ Áæjå ÂÛ[`}åD Á Á Á Á Á Á Á Á Á ÇÁ DÉÁ Á ÁÇÁ Á Á Á Á Á ÁÓX OÉODÁ Á Á È

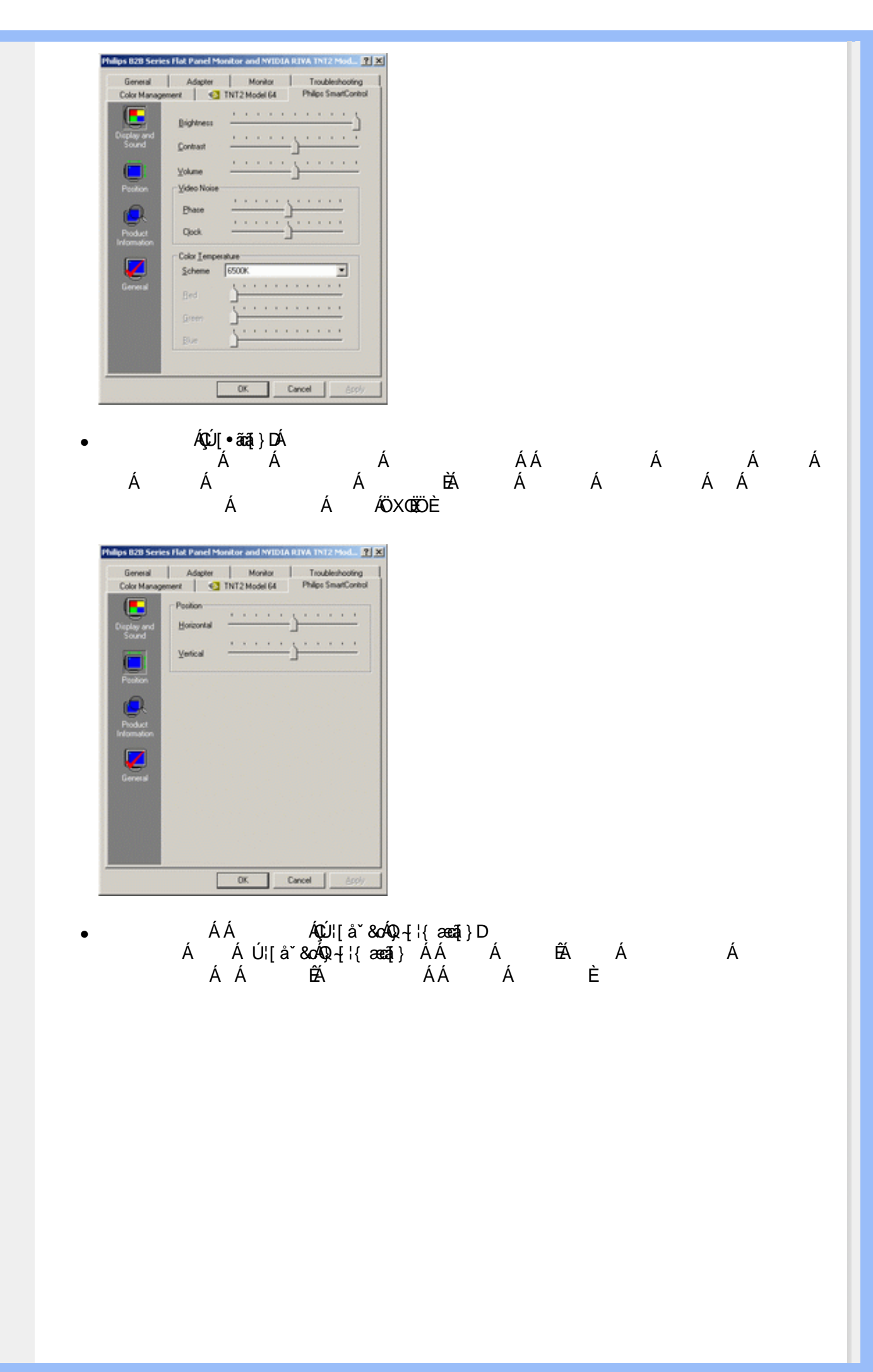

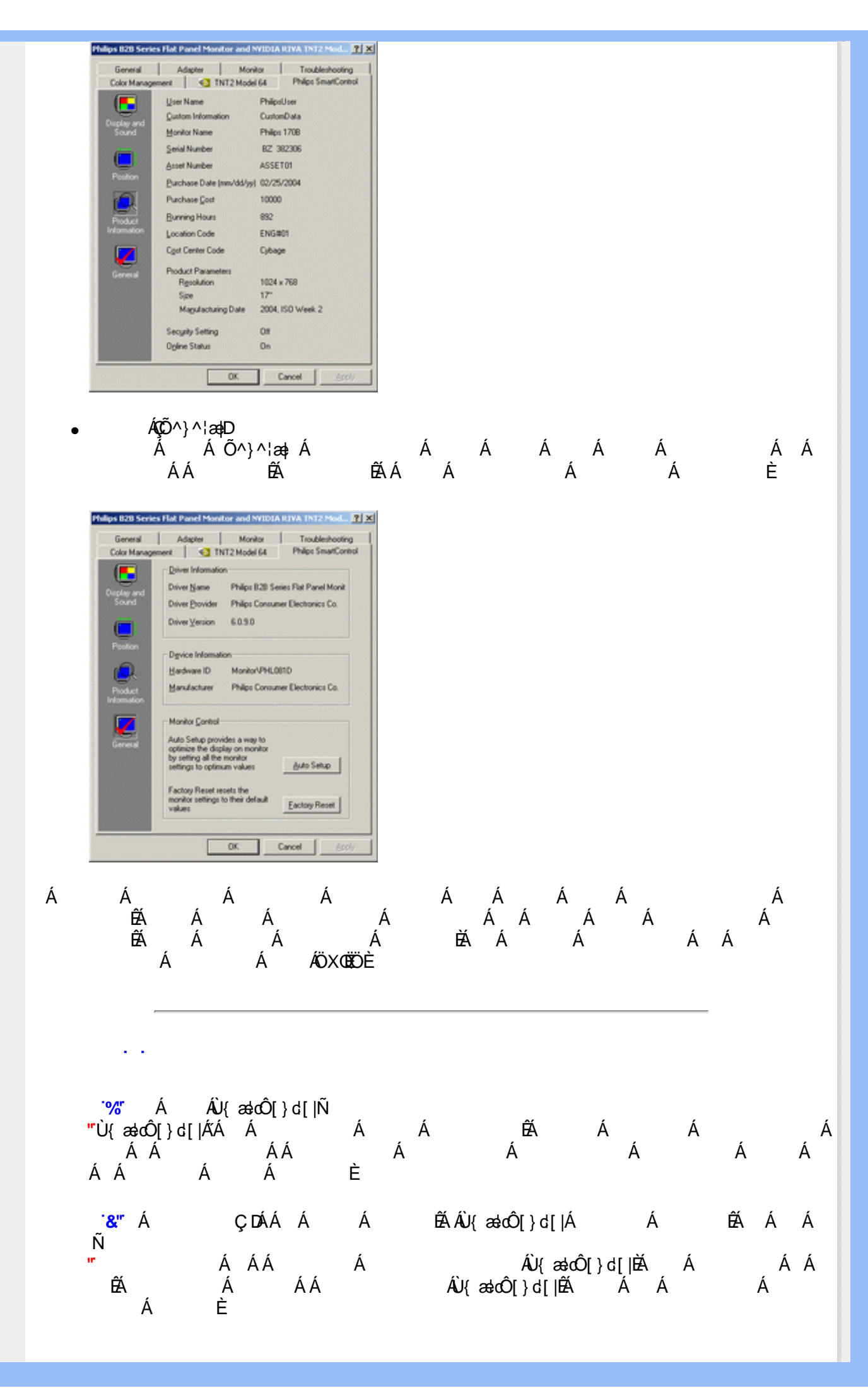

""Ù{æbô[}d[|Á Á Á ÉÁÁÁ ÉÁÁÁ Á Á Á ÉÁÁ Á Á Á Á ÉÁ Á Á Ñ "Á Á Á Á È Á A Á Á Á Á ÉĂ Á Á Á Á Á Á Á ÁYājå[¸•ÁV]åæe∿ÁÁ Á Á Á É È Á ÁÐ Á Á ●Yą̃å[,•Á Á Á Á ÁÁ Á È ËN ËN Á AÇU¦[]^¦@?•EN⊮æa,æ∵uwo çou // o, ∞ Á Á Á ÁÚ|ř\*Áse)åÁÚ|æÂÁÇÚ|ř\*Áse)åÁÚ|æÂÁ[]}ãã[¦DÁÁ Á Á ÉÁ Á Á Á ÉÁ Á ÁÚ{ædÔ[}d[|ÁÁ Á Á Á Á Á Á ÁÁÁ ÁÁ ÉÁÁ ÉÁÁ ÉÁÁ ÉÁÁ ÁÁ ÉÁ ÉÁ ÁÁË Á ÁÚ@ajaj•ÁÁ Á ÁÛ{æedÔ[}d[|ÉÁ ÁÁ È Á ')" ÁÁ ÁÁ ÉÁÁÁÑ "Á ÉÁÁÁ Ñ ÁÁ ÉÁ Á Á Á Α Á Á "ÁÁ ÁÁ ÁŠãª@v21æş/ÁÁ Á ÁŠãª@v21æş/ÁÁ Á ÁÜÕÓÁÁ ÁÙ{ædô[}d[|Ñ Á Á ÁŠãª@v21æş/Á ÁÜÕÓÁ Á ÈĂ Á ÁÜÕÓÁ Á Á Á ÁŠãª@v21æş/È ÁÜÕÓÉA Á Á ÁŠãª@v21æş/È

ÁÁ Á

• •

•

.

•

### CHOÁÔÁÔÁÔÁQÁÔÁR ÁQRÁSÁŠÁT ÁPÁUÁÚÁÚÁUÁUÁVÁNÁXÁY ÁYÄZ

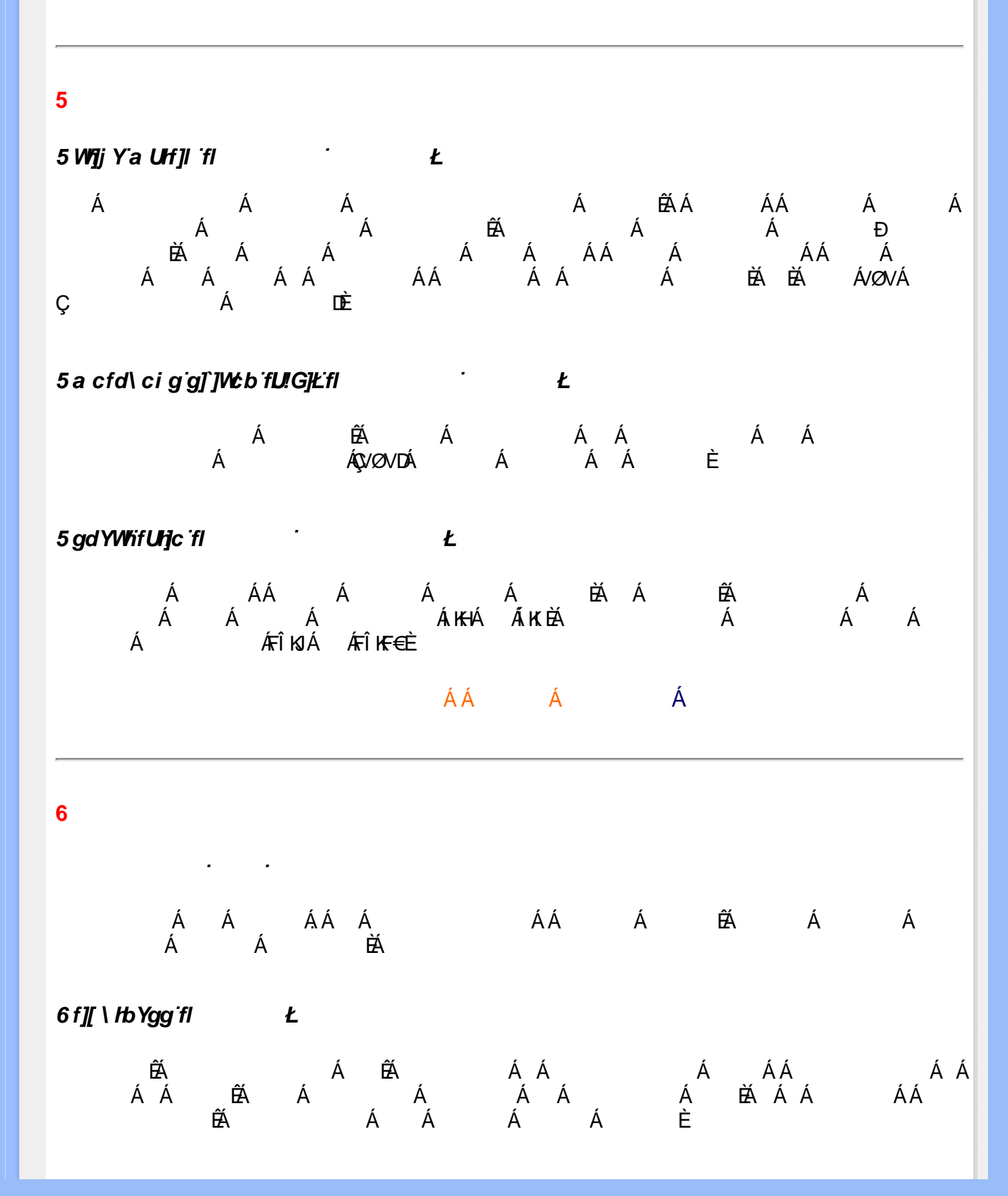

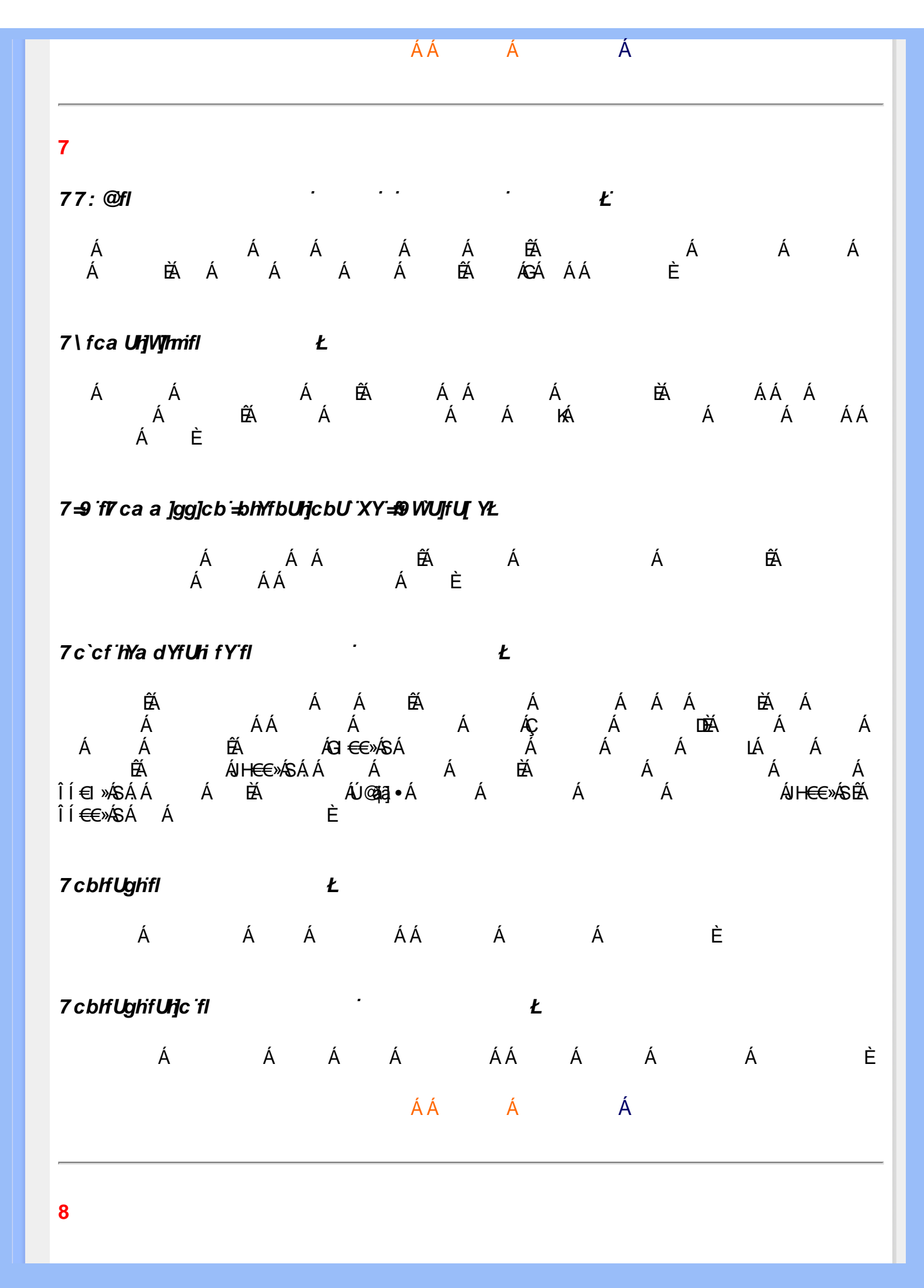

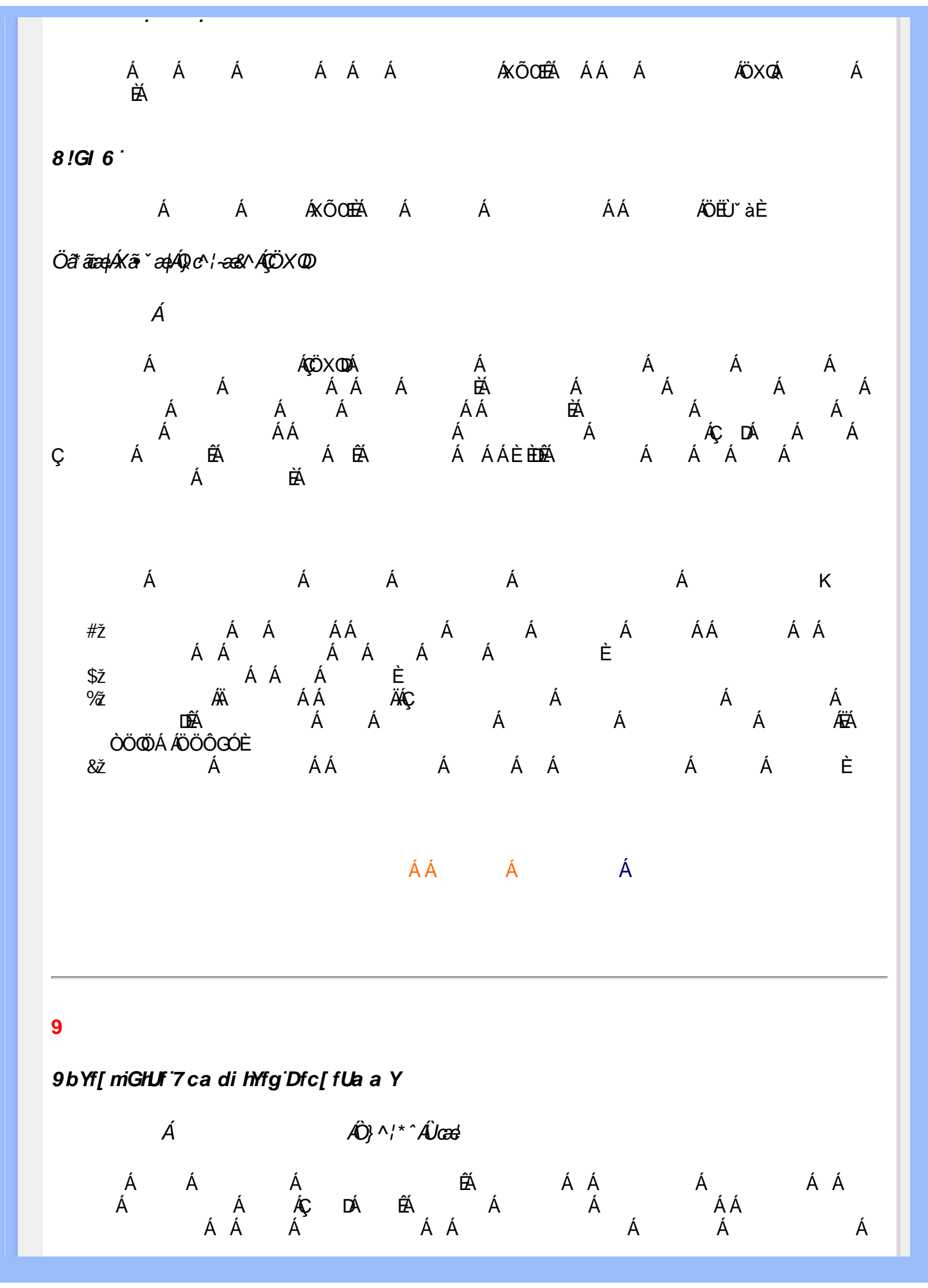

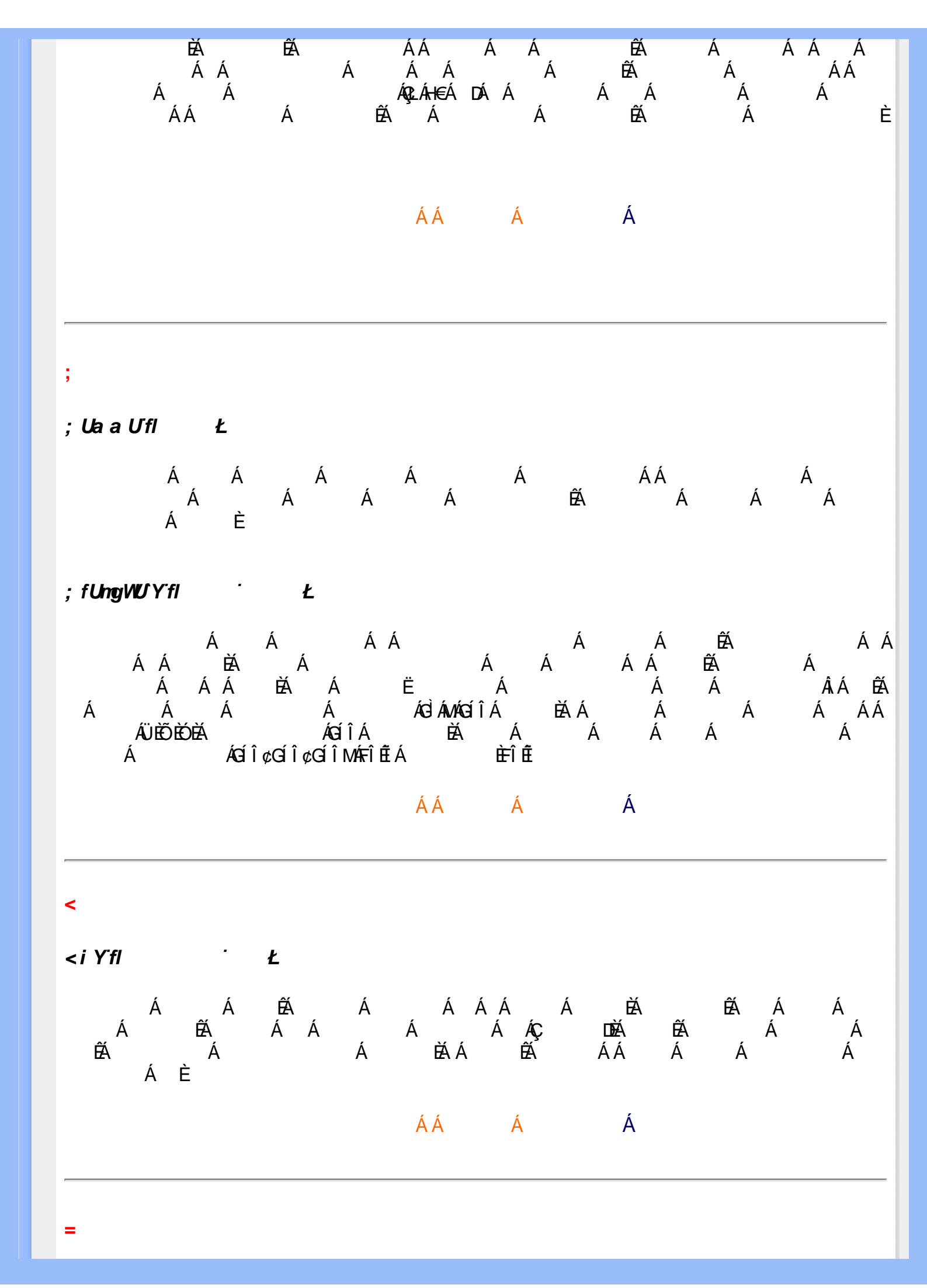

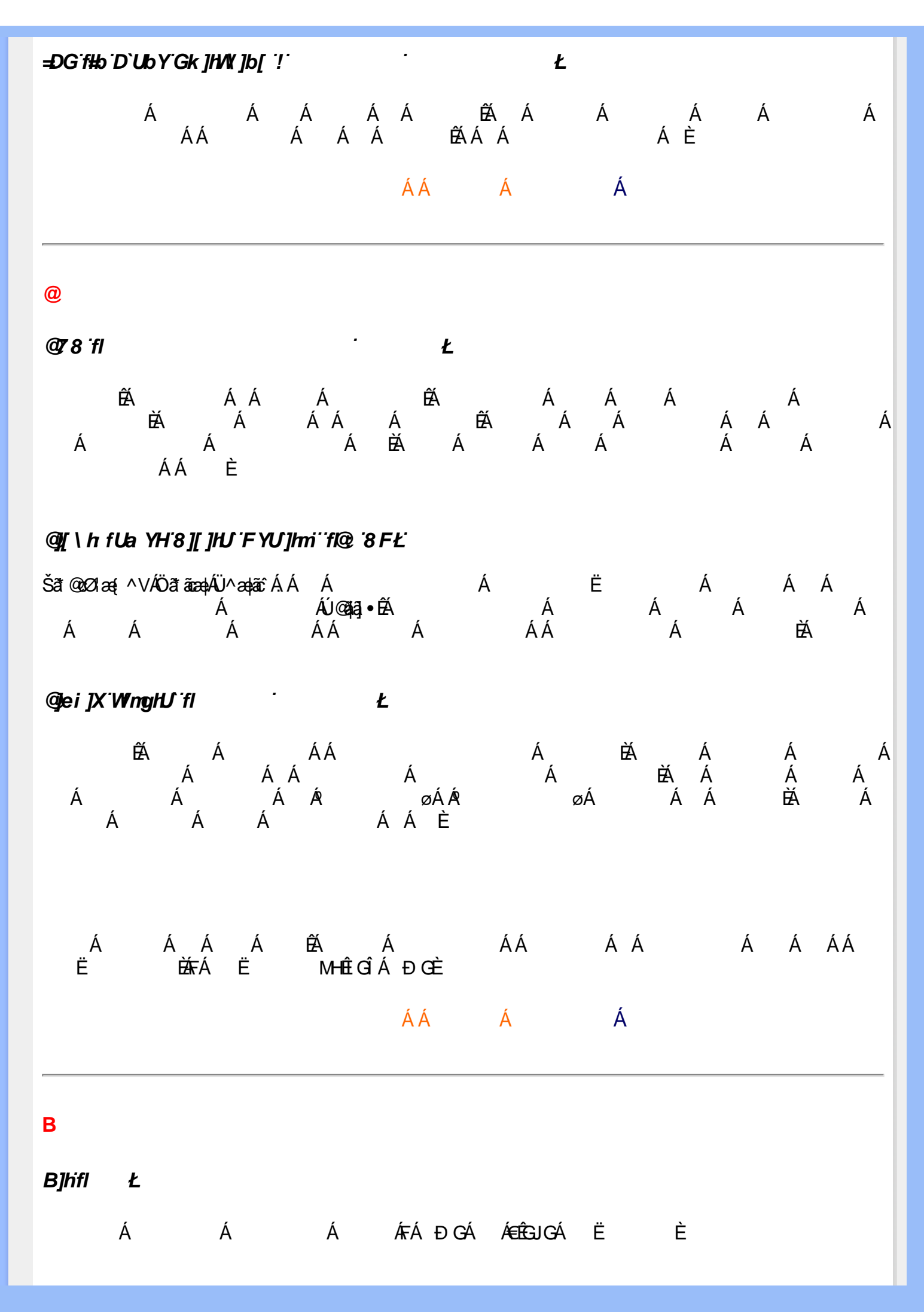
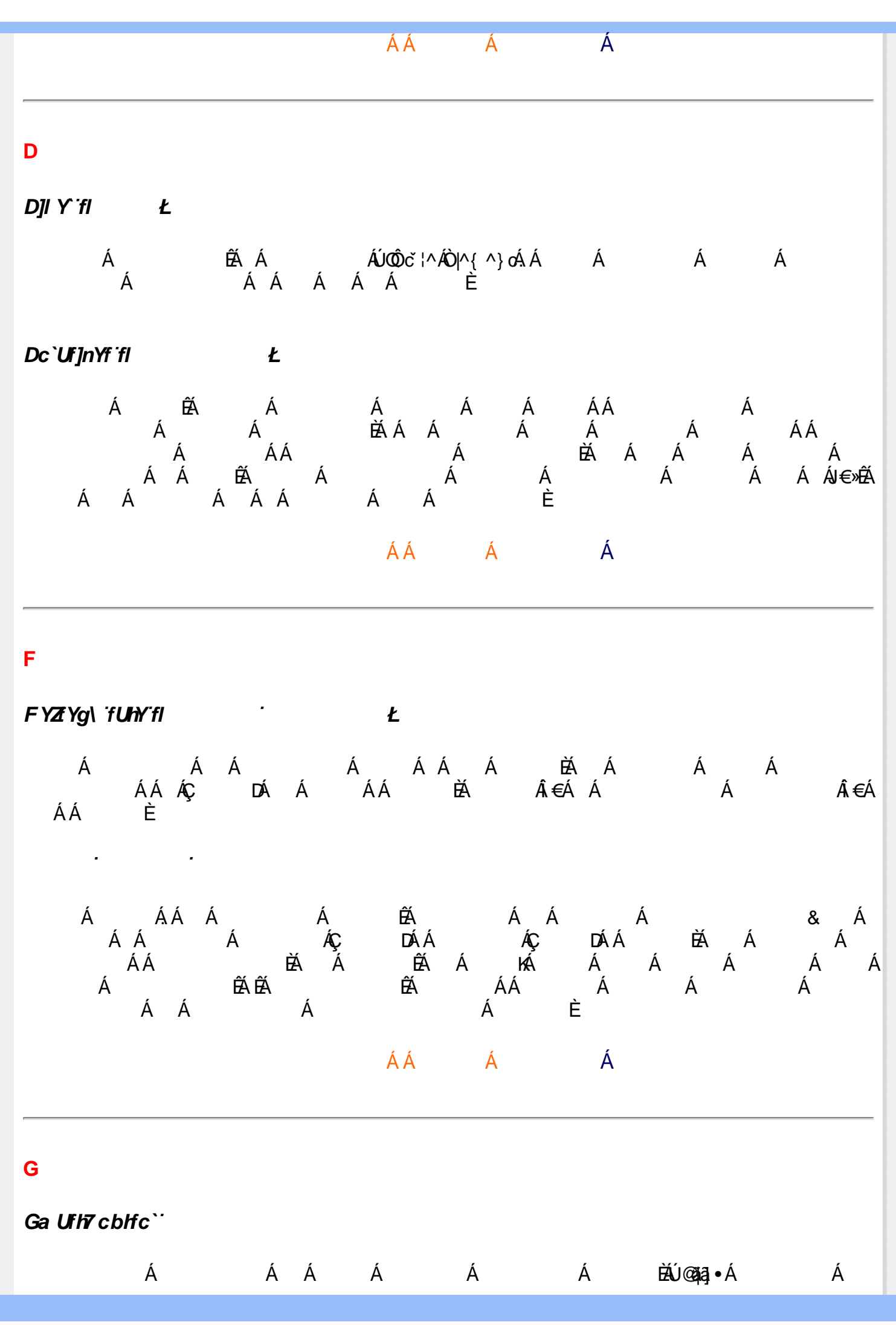

X/W.!!? nBG4>;5!eWnh[UW/ak!dpee[S`!#) " j (!9>AEE3DK!9>AEE3DKž F? /( aX\*f\$" " ' Ž'(Ž\$) (,\$+,\$# 3?

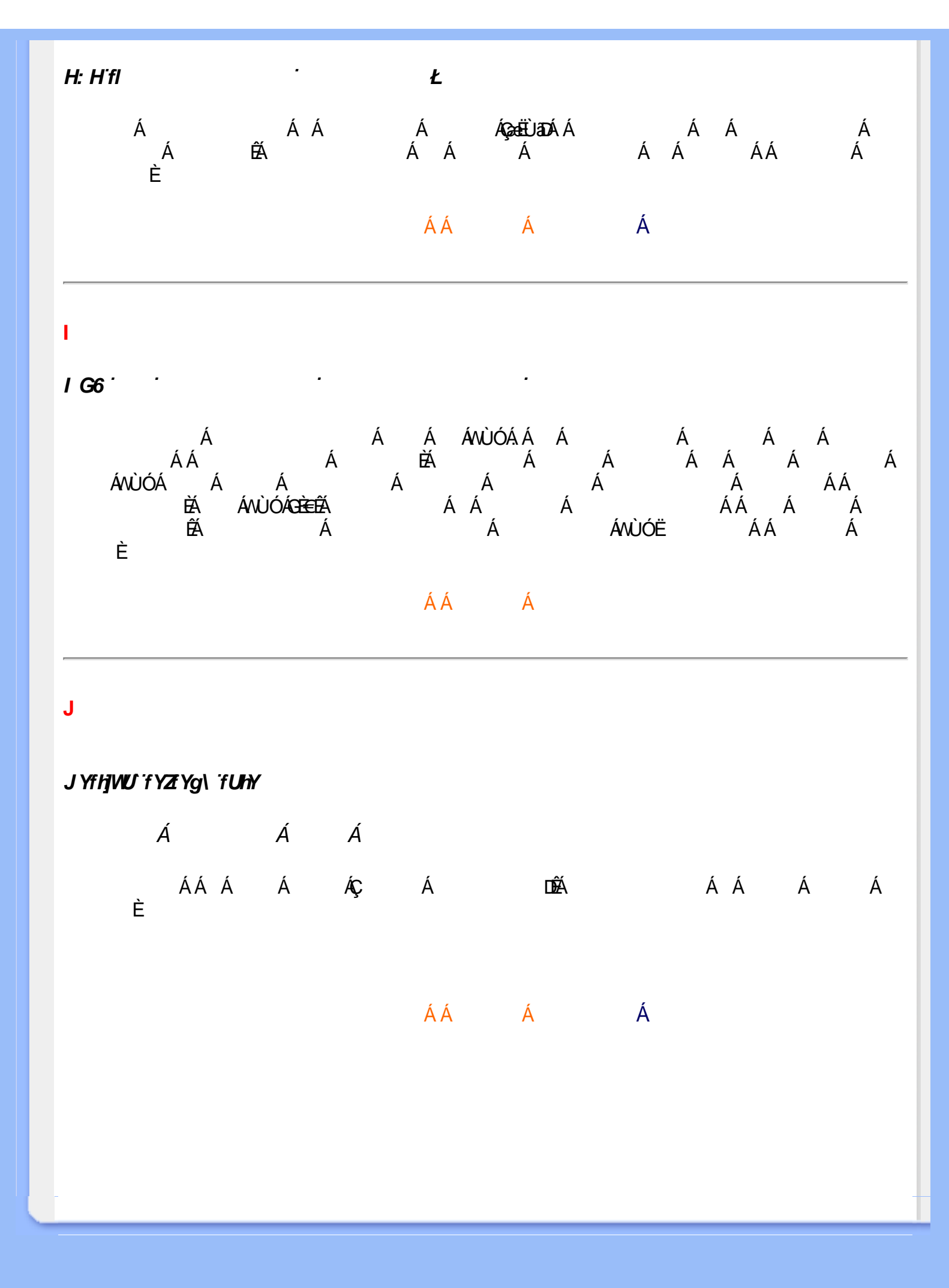

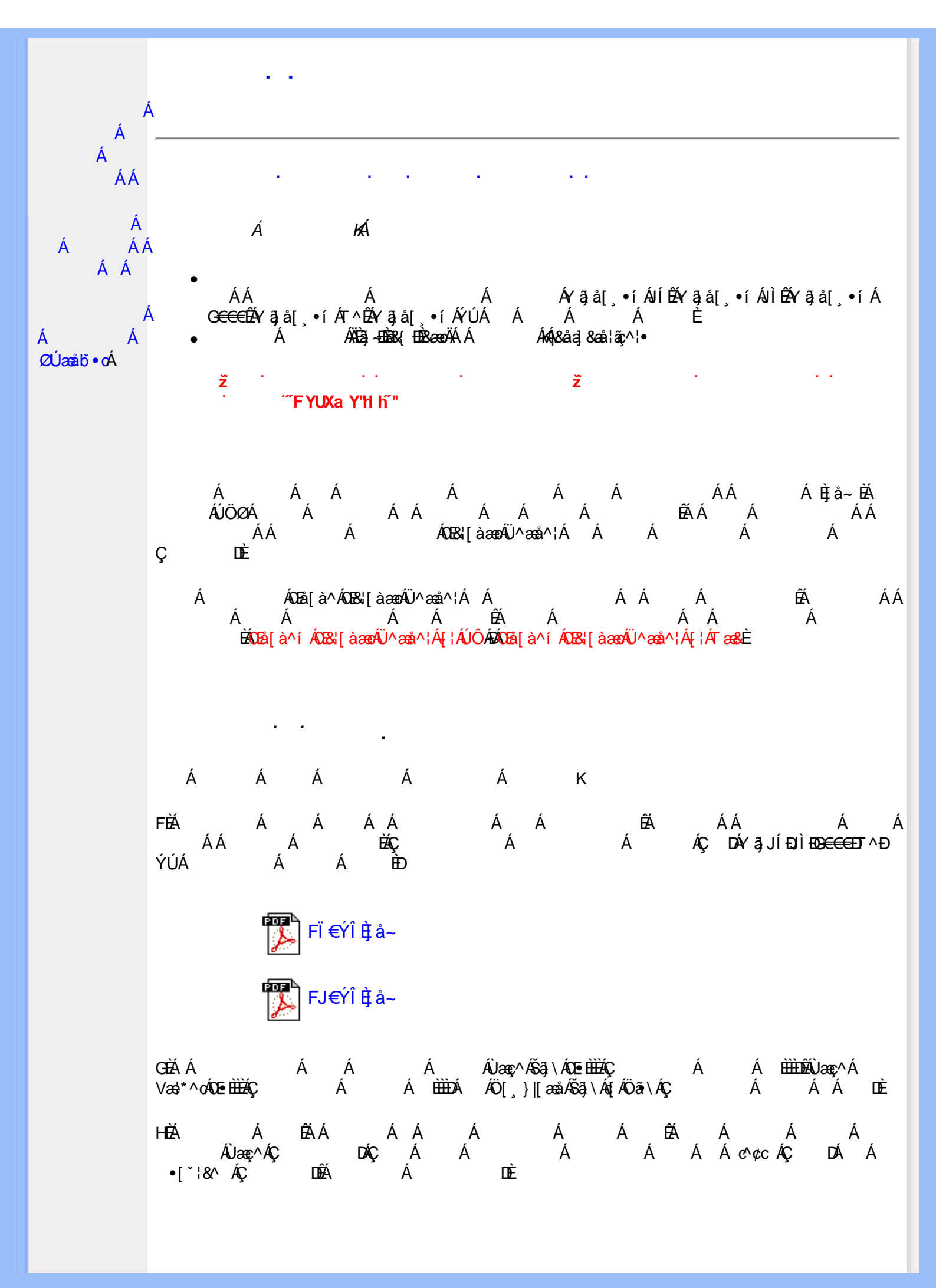

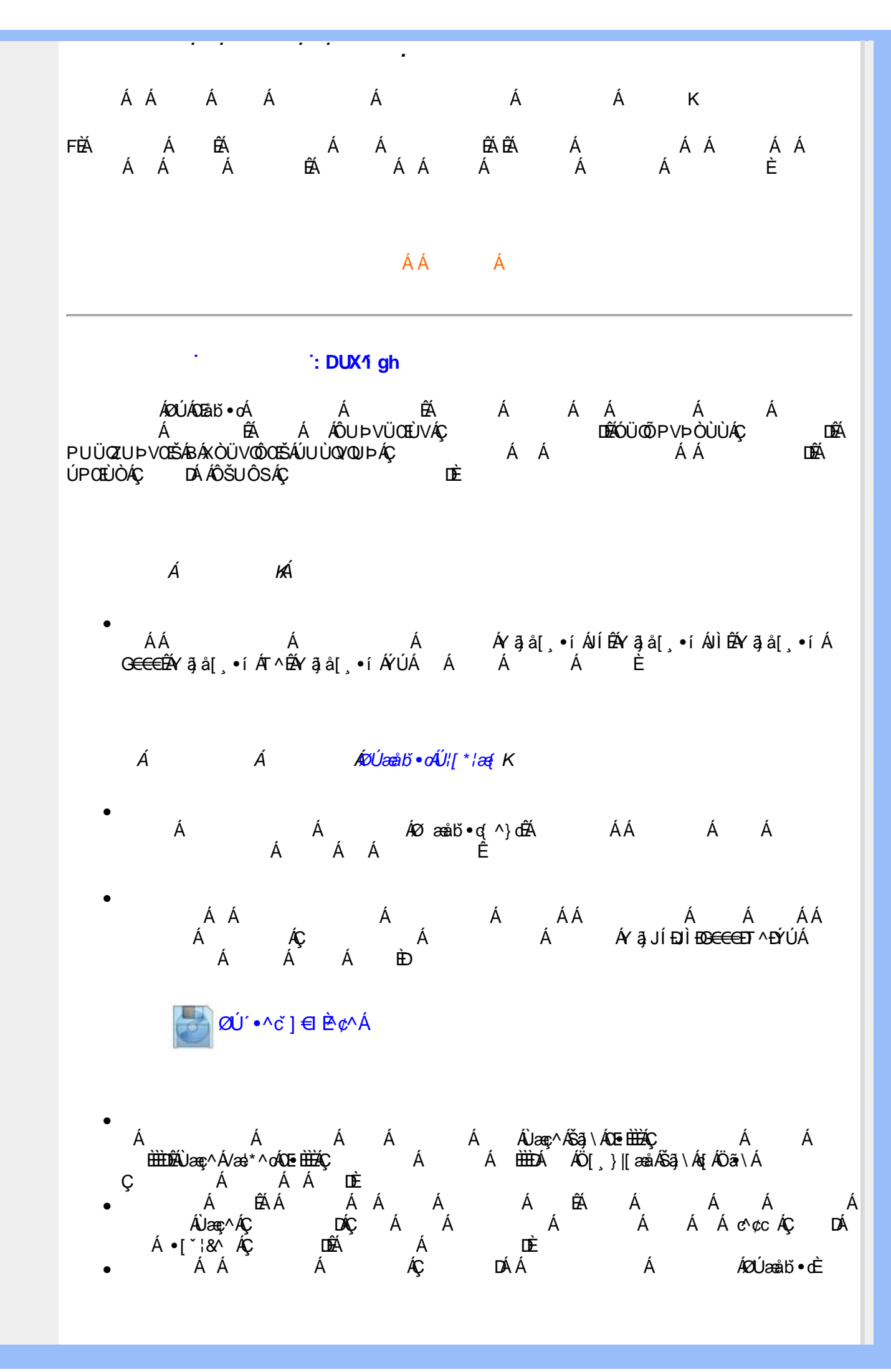

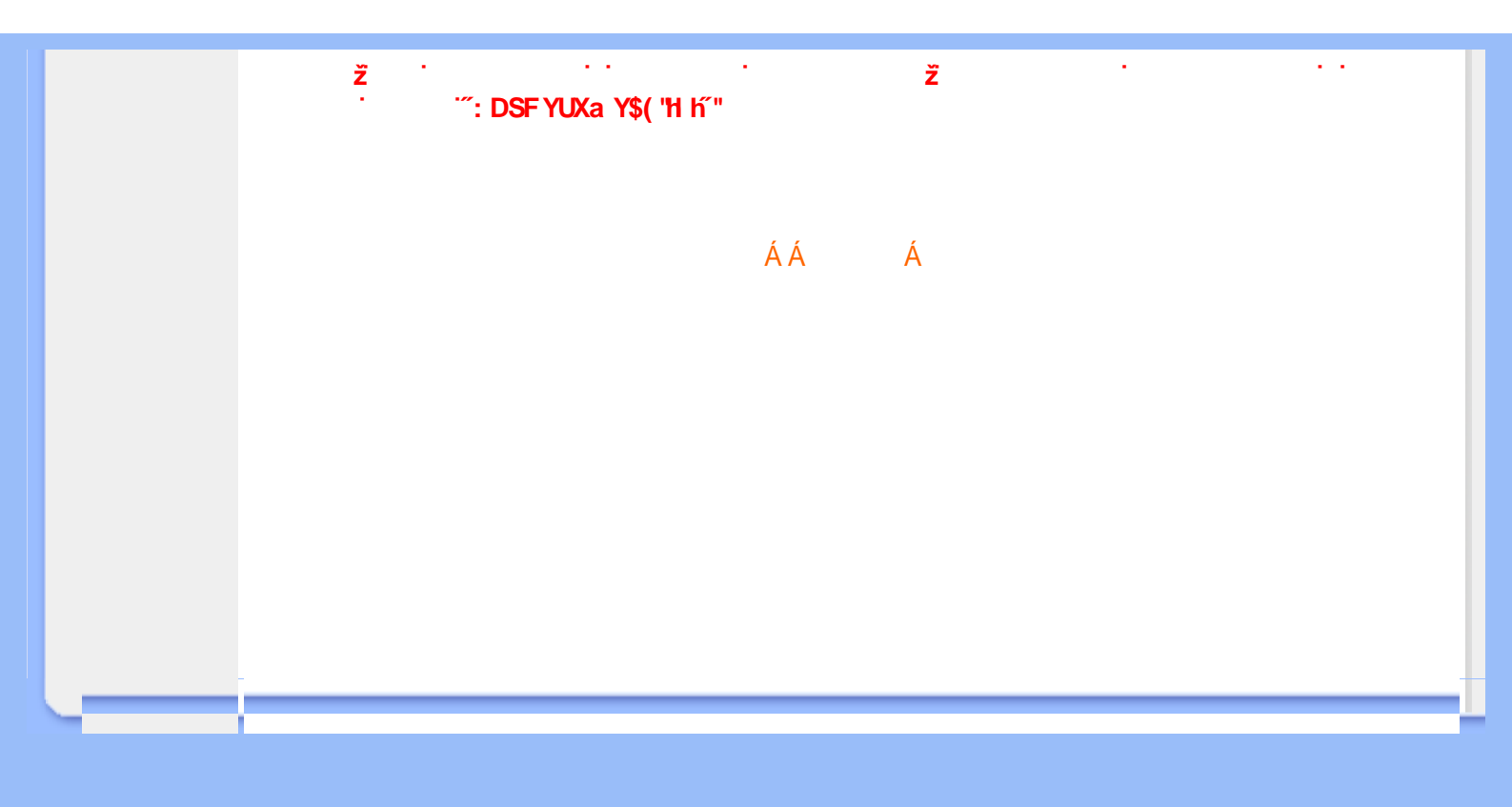

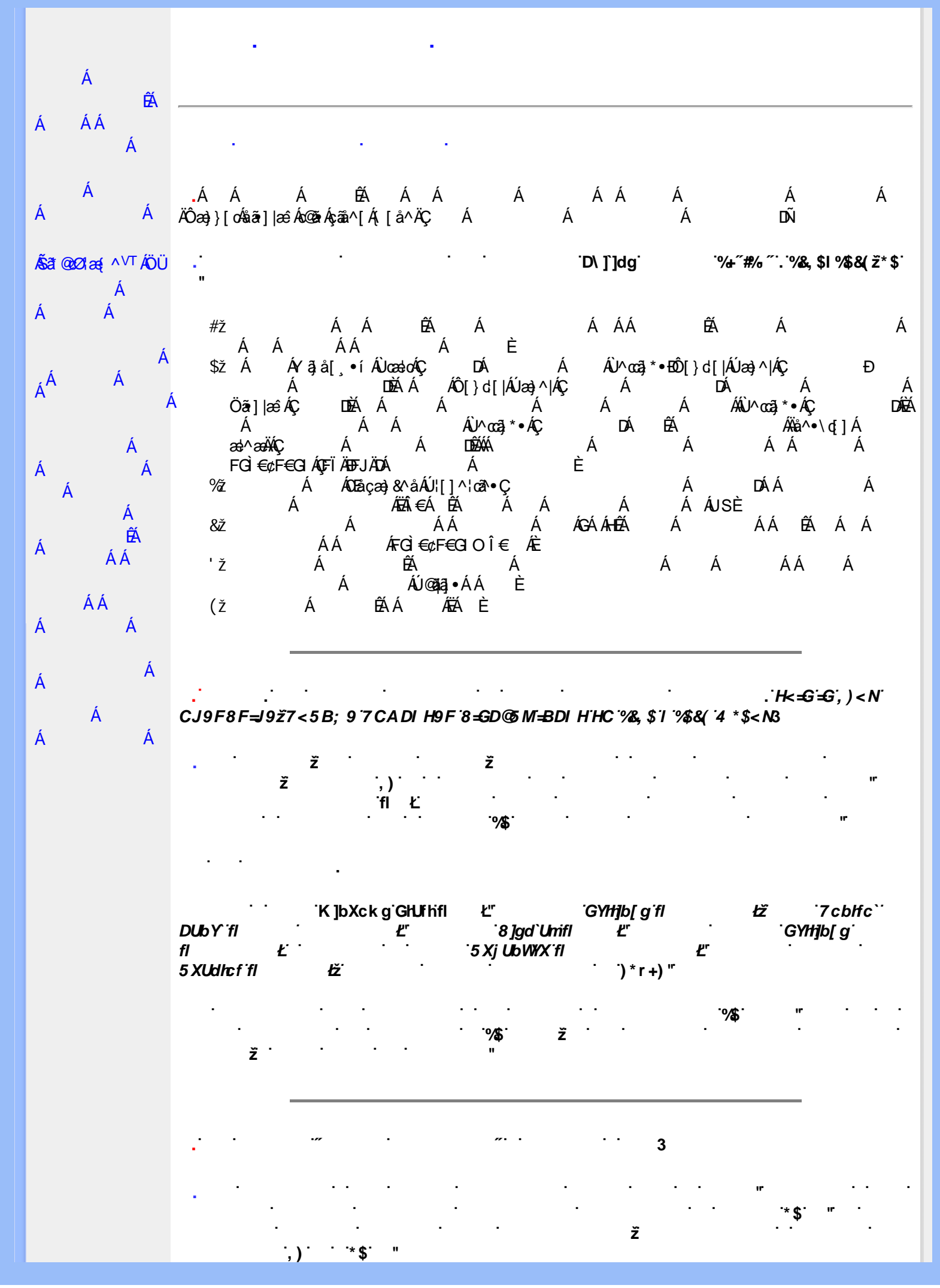

X[W!!?nbBG4>;5!eWah[UW<ak!dpee[S`!#)"j(!E387FK!E380283CžF?/#aX+f\$""'Ž'(Ž\$)(,\$+,%)3?

`5ihc3 .51 HC ' ž ž ʻfl ʻ Ł • 3 • • • ž " 3 ž ž . . 3

. ž · ž · 3 . ž · ž · "FYgYh"fl · Ł

K]bXckg¤````Â8]gd`UmidfcdYfh]YgÄ`fl .`Ł"

. '']bZ '']Vá ž '78 !FCA3' 'fl]bZ '']Vá ł3

`@][\h:fUa:Y<sup>HA</sup>`8 F``````````````@][\h:fUa:Y<sup>HA</sup>`fl:ž&``%43

." "@[\h fUa Y<sup>HA</sup> 8 F

. ž '@][\hfUaY<sup>HA</sup>%z&''' '@][\hfUaY<sup>HA</sup>%z&''' ž '@][\hfUaY<sup>HA</sup>&''@][\hfUaY<sup>HA</sup>%''

#### " ž&: '%@][\hrfUa Y<sup>HA</sup>3"

#### @[\hfUaY<sup>HA</sup>'8F'

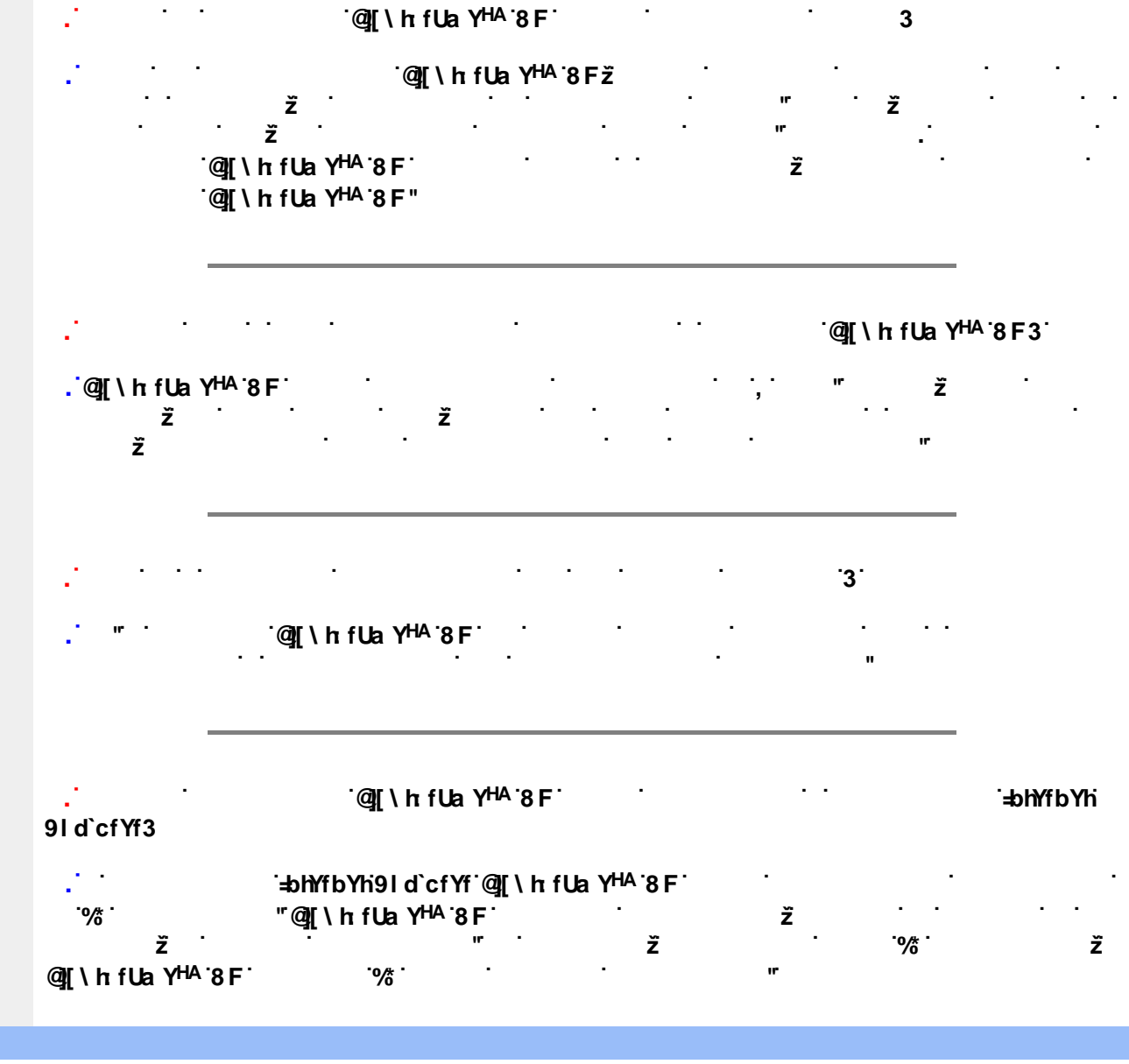

## `@][\hrfUaY<sup>HA</sup>`&"

.`@[[\hfUaY<sup>HA</sup>'8F' D\]`]dgž " @[[\hfUaY<sup>HA</sup>'8F' @[[\hfUaY<sup>HA</sup>'8F" @[[\hfUaY<sup>HA</sup>'%ž&'' 8F' ž @[[\hfUaY<sup>HA</sup>'8Z

# 

#### `F;6"

.`@][\hrfUaY<sup>HA</sup>'8F'!```

!

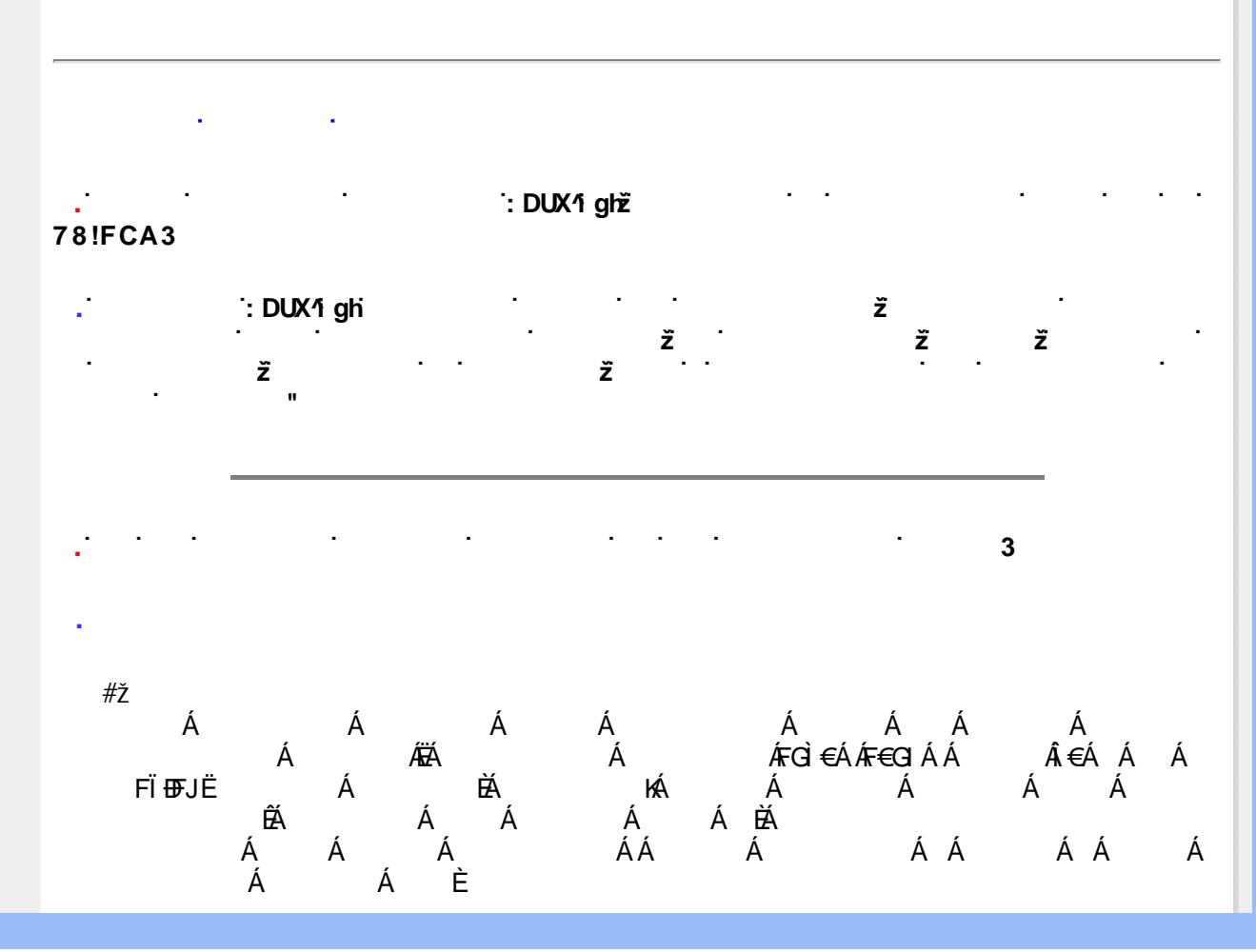

## ÁÁ Á

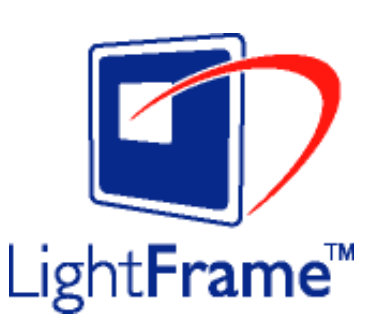

`\_\_\_\_`D\]]dg`%+\$L\*``%\$L\*`@[\hrfUaY<sup>HA</sup>'8F`

ž ``````````@][\hrfUa Y<sup>HA</sup>'8 F3`

. ````````@[\h fUa Y<sup>HA</sup>````3 . `ž````@[\h fUa Y<sup>HA</sup>```

. ž @[[\hrfUaY<sup>HA</sup> `) =bhYfbYh9ld`cfYf" =bhYfbYh 9ld`cfYf ! A]WfcgcZhfkkk'a]WfcgcZhWcaŁ"

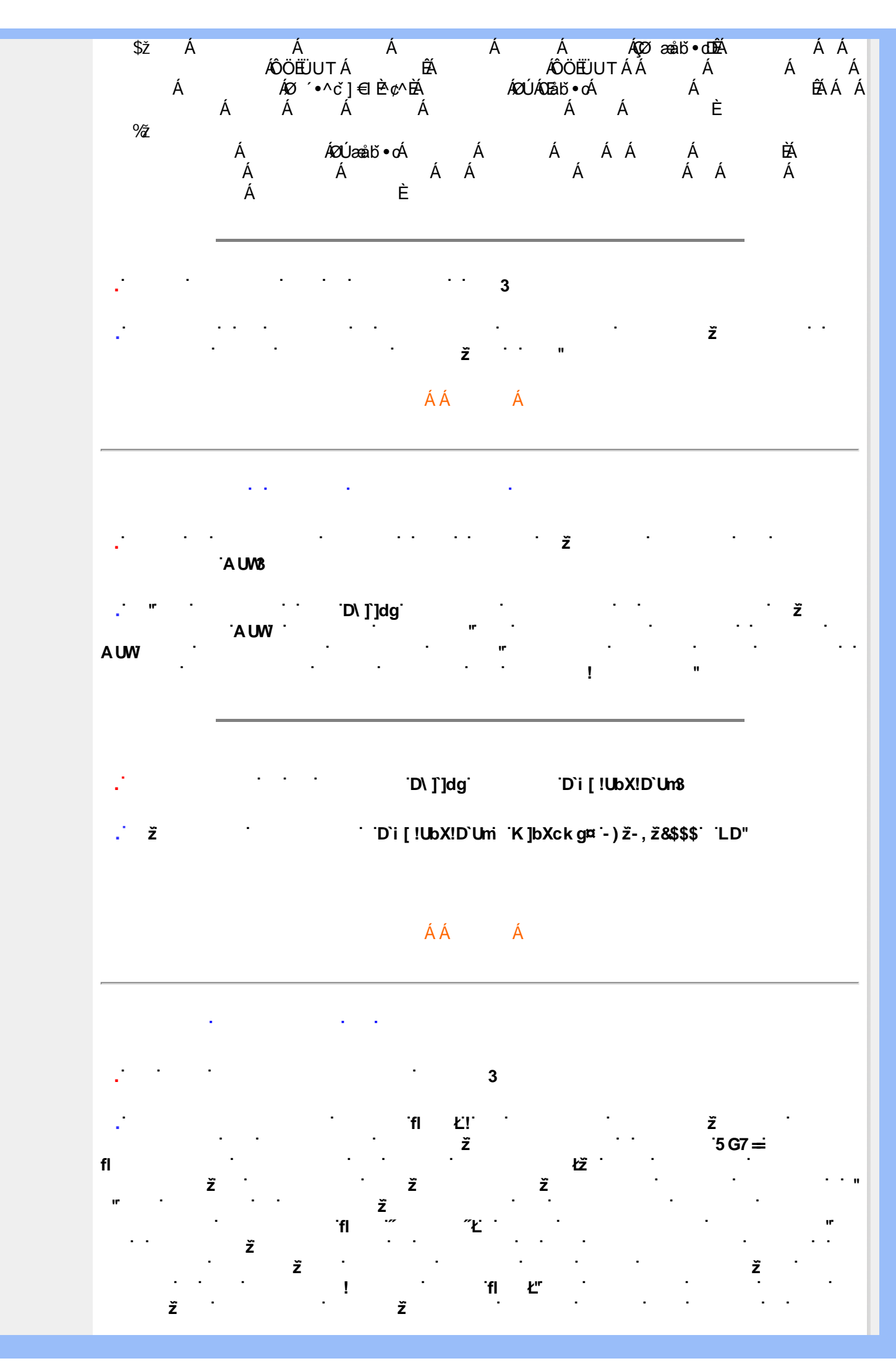

χ[W!!!? nlBG4>;5!eWth[UW⊲ak!dgœ[S`!#) "j(!E387FK!E380283Cž F? /( aX+f\$" "`Ž'(Ž\$) (,\$+,%) 3?

## · · · · 3

"

## 

# 

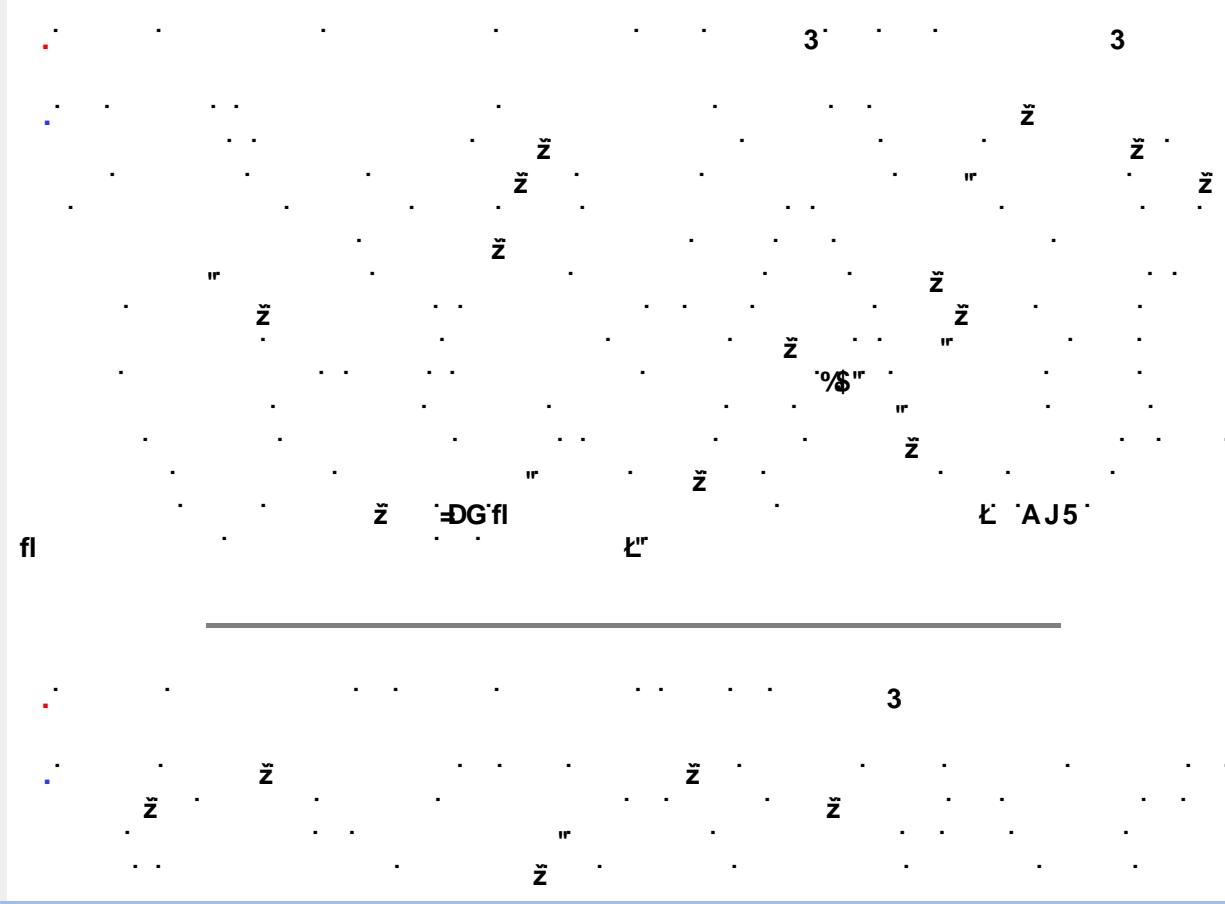

· · · · · · · · · · · · · · · · 3<sup>·</sup> · · · · · 3

. 3

\*\$

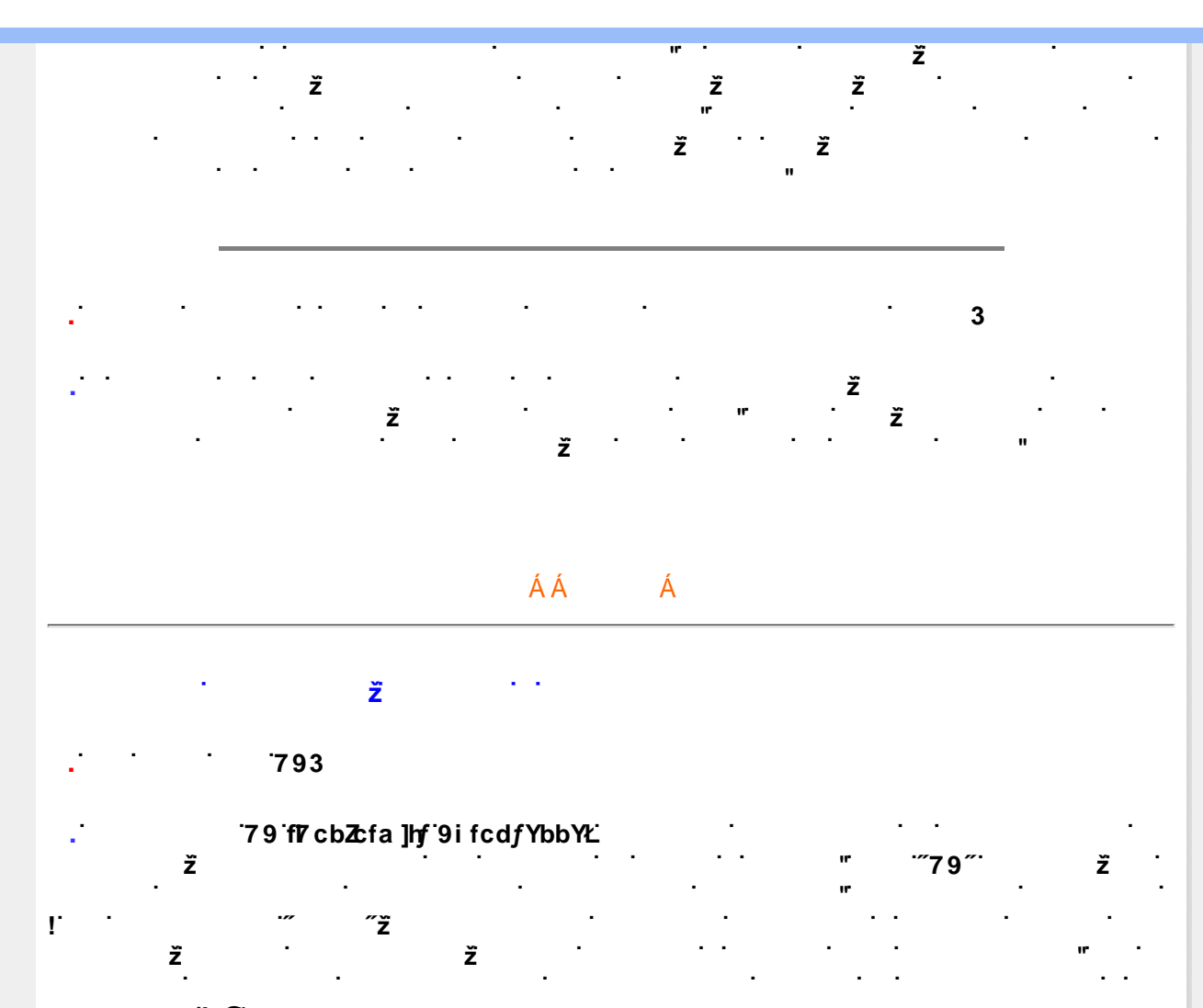

ʻI @

. . . . . . "

ÁÁ Á

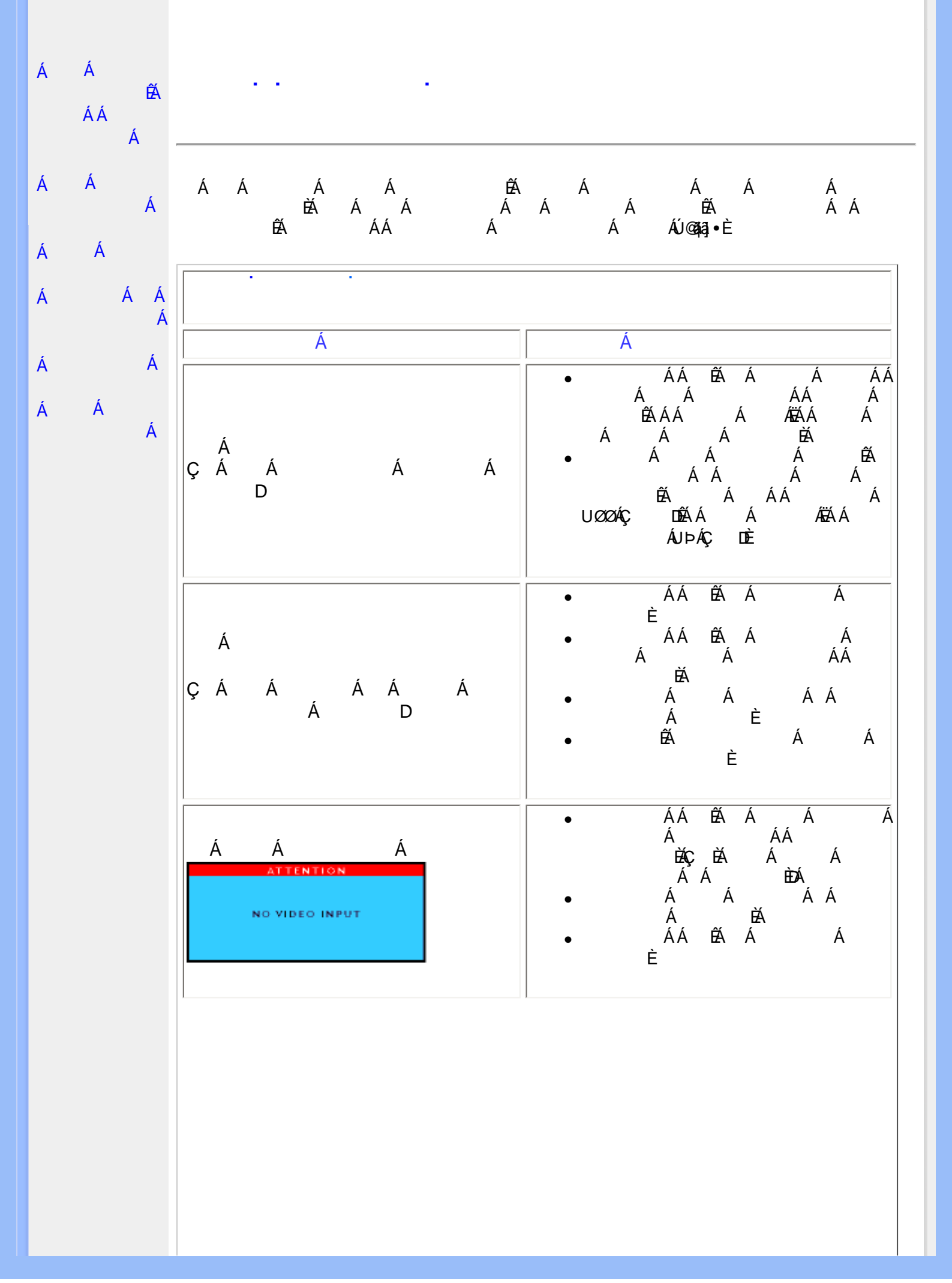

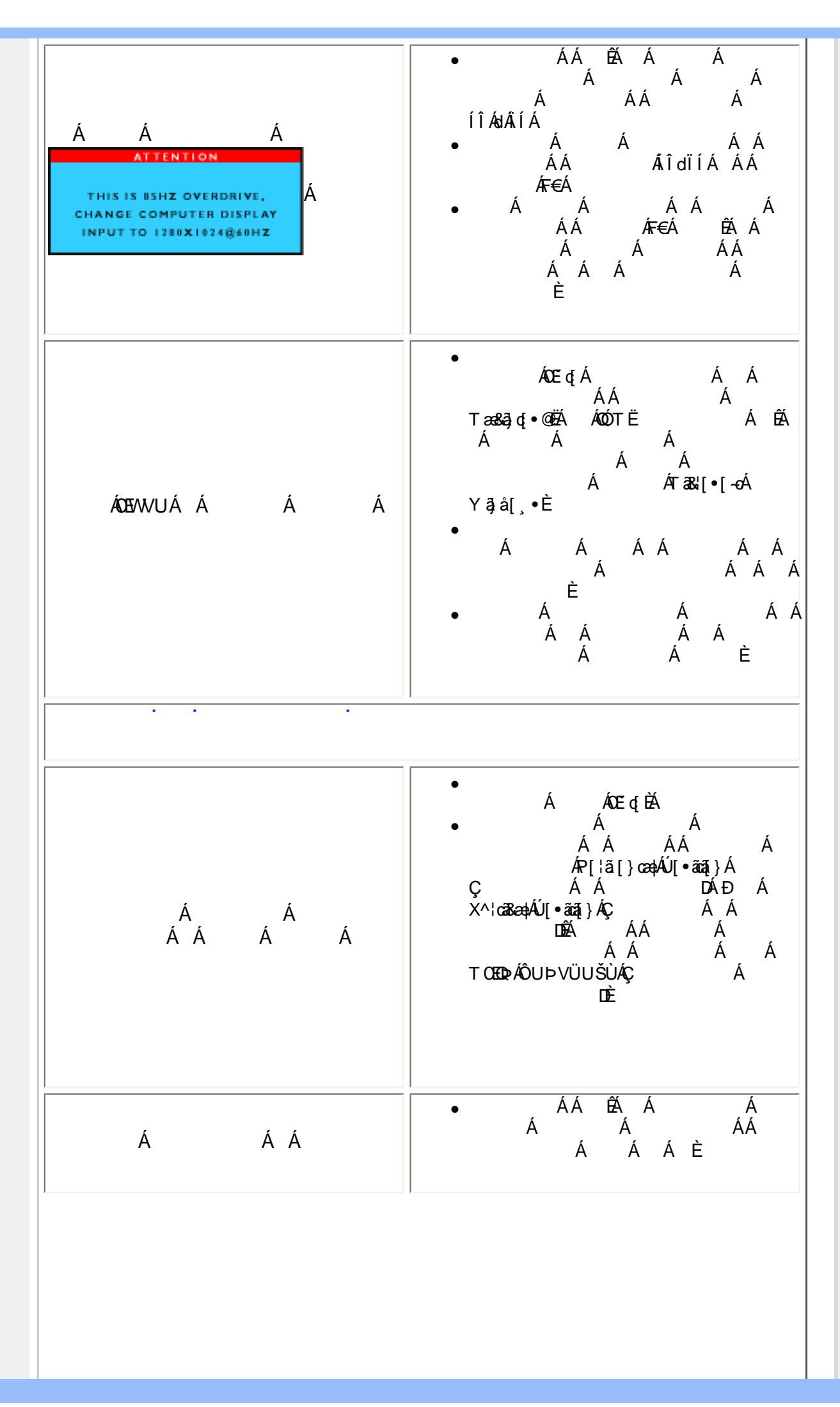

X{W!!? nlBG4>;5!eWnh[UW<ak!dpee[S`!#) "j(!E387FK!eSX0fdagTiZf\_ /\$ aX&f\$" "'Ž'(Ž\$)(,\$+,% 3?

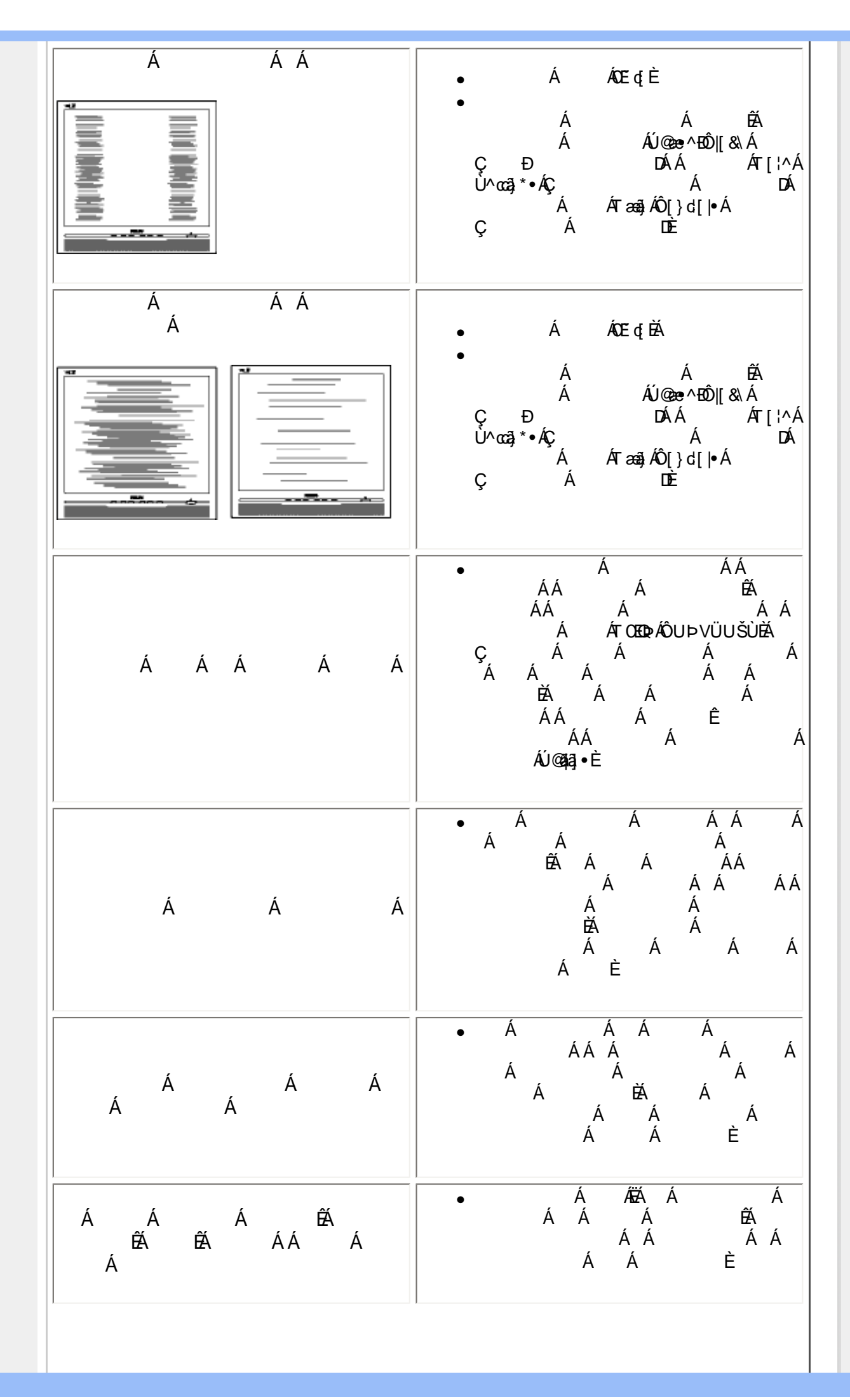

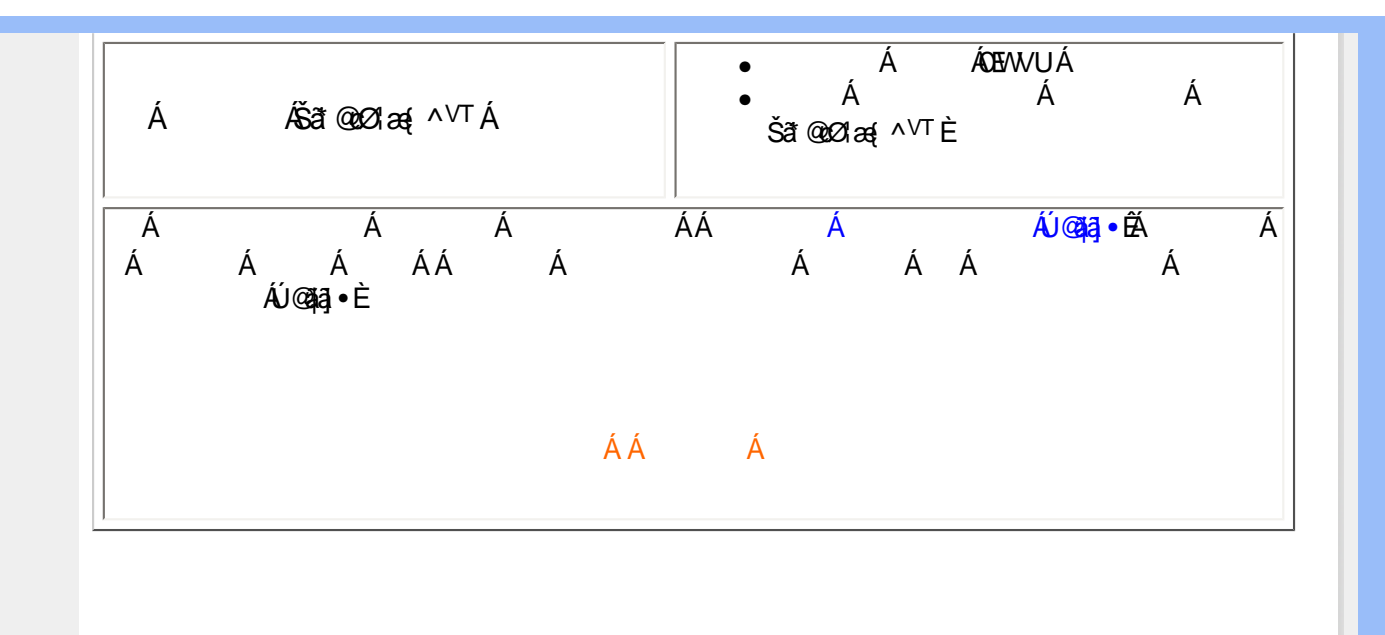

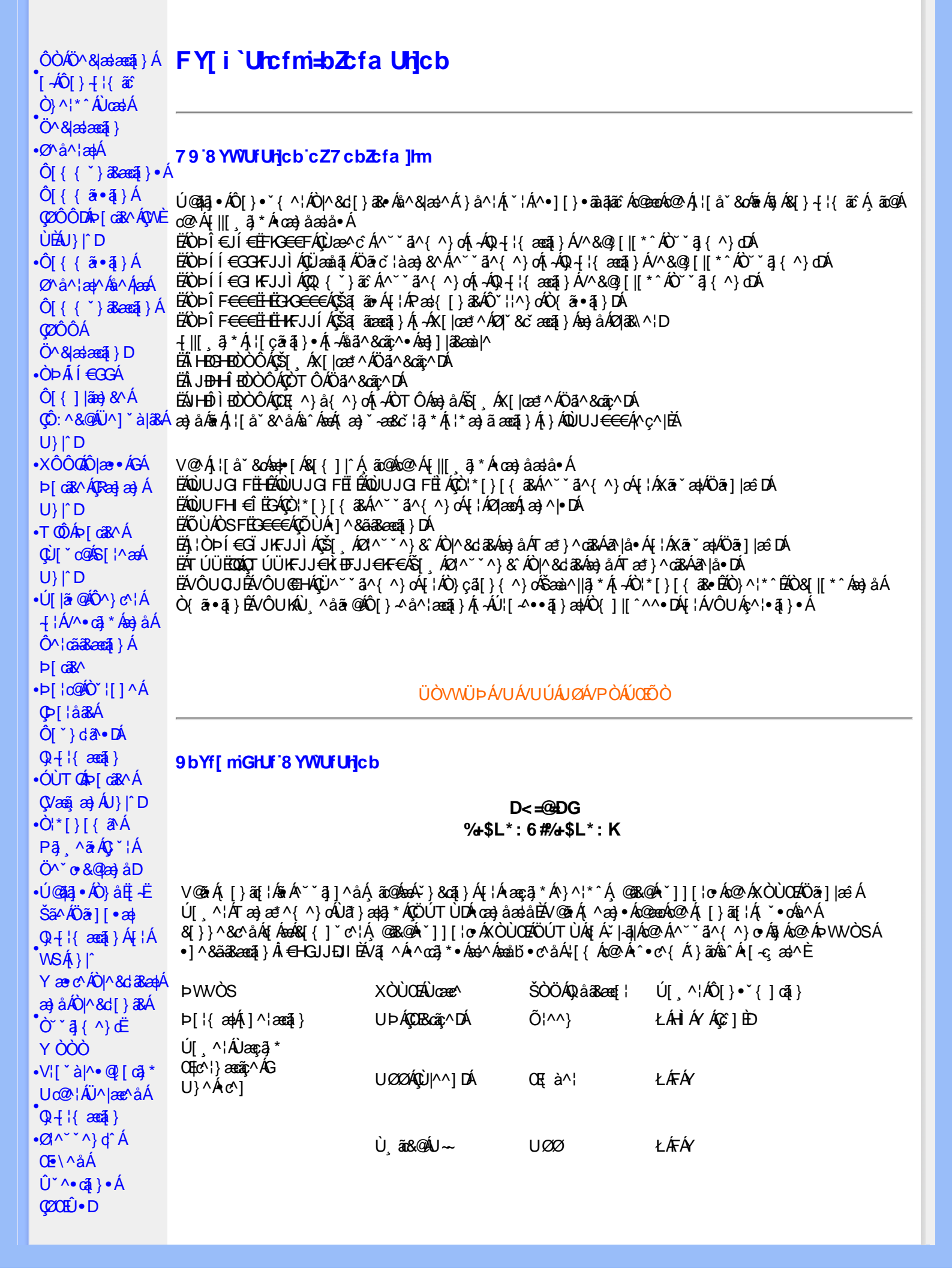

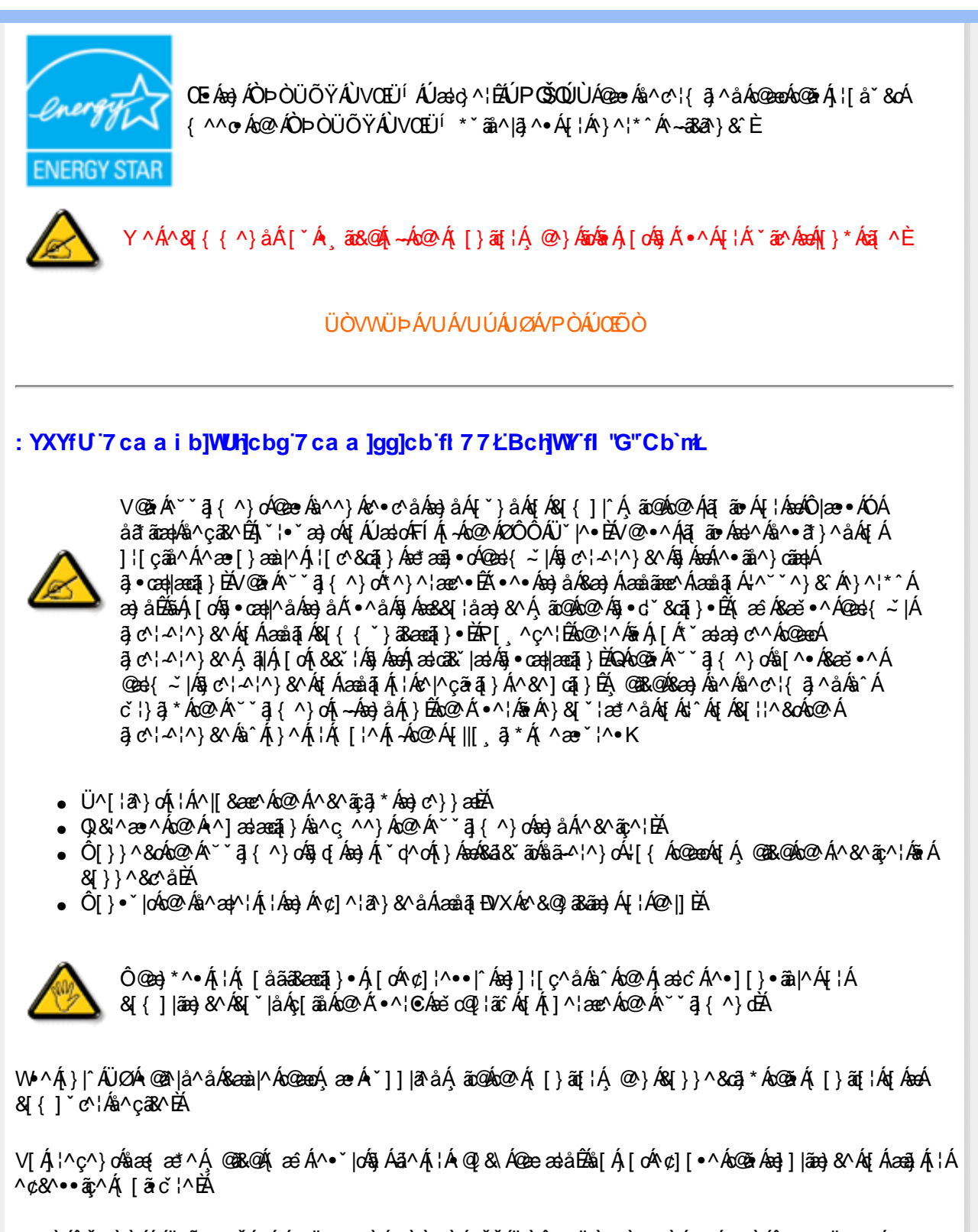

VPŴÁÔŠŒIJÙÁÓÁÖŐŴŒŠÁŒIJÚŒIJŒKWÙÁT ÒÒVÙÁŒŠŠÁIJÒÛWŨIÒT ÒÞVÙÁIJØÁVPÒÁԌތÖŒÐÁ �VÒÜØÒÜÒÞÔÒËÔŒNÙ�ŐÁDÛWÚT ÒÞVÁIJÒÕWŠŒKUÞÙĚÁ

ÜÒVWÜÞÁ/UÁ/UÚÁJØÁ/PÒÁÚŒÔÒ

7 ca a ]gg]cb': YXYfU'Y'XY'`U7 ca a i b]WUf]cb'fl 77 '8 YWUfUf]cbŁ

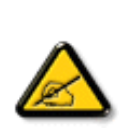

- Ü..[,¦&\*}&^\Á,`Ás..],|æ&^\Á,Qe)&^}}^Ás^Á..&^] qā[}ÈÁ
- Ó ¦æ) &@ ¦ÁC.ĭ ǎ] ^{ ^} ơ Á ĭ ¦Á } Á sẽ d^ Á sã & ĩ ấ Á ĭ ^ Á sự ľ ă cặã ...Á, æ Á A í...&^] ơ ĭ ¦É Á
- Ö^{ aa)å^¦Án@annaä^Áns`Á, aa&@aa)åÁ,`ÁnsC}Áe^&@;a&a?}Áo&@;c¦[}}..Á?}Áaanaåa[Eb:,L.çãrá[}ÉÁ

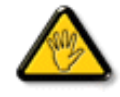

V[čc^•Á,[åãã&æaā]}•Á,@éæ)oÁ,æeÁ^8čAj@e]]¦[àæaā]}Áå^•Á,^¦çã&^•Á&[{]..c^}orÁ}Á {æaā+^Áå^Á&[}-{¦{ãc.Á\*•oÁ`•&^]cāa|^Áå@jc^¦åã^^AeÁCcājāræe^`¦ÁC•æ\*^Åå`Áj¦..•^}oÁ ...`šā]^{{}}Č

ÞC cājār^¦Á`^Ásh^•Áséà|^•ÁÜØÁse{ ...,Á,[`¦Á/`•Ás[}}^&cāj} •Áseç^&Ash^•Á, ¦åāj, æe^`¦•Á,``Á,...¦aj,@.¦ã`^•ÈÁ

ÔÒVÁŒÚÚŒÜÒĞÁÞWT ÒÜŴWÒÁÖÒÆĞŒÓŠŒÙÙÒÁÓÁÜÒÙÚÒÔVÒÁ/UWVÒÙÆŠÒÙÁÒÝ@ŎÞÔÒÙÁÖWÁ ÜÒÕŠÒT ÒÞVÁJWÜÆSÒÁT Œ/ÒÜ@ŠÁÓÜUW&ŠŠÒWÜÆWÆÔŒÞŒÖŒĂ

ÜÒVWÜÞÁ/UÁ/UÚÁJØÁ/PÒÁÚŒÕÒ

## 9B'))\$&&'7 ca d`]UbWY'f17 nYW('FYdi V`]WCb`mL

This device belongs to category B devices as described in EN 55022, unless it is specifically stated that it is a Class A device on the specification label. The following applies to devices in Class A of EN 55022 (radius of protection up to 30 meters). The user of the device is obliged to take all steps necessary to remove sources of interference to telecommunication or other devices.

Pokud není na typovém štitku počítače uvedeno, že spadá do do třídy A podle EN 55022, spadá automaticky do třídy B podle EN 55022. Pro zařízení zařazená do třídy A (chranné pásmo 30m) podle EN 55022 platí následující. Dojde-li k rušení telekomunikačních nebo jiných zařízeni je uživatel povinnen provést taková opatřgní, aby rušení odstranil.

ÜÒVWÜÞÁ/UÁ/UÚÁJØÁ/PÒÁÚŒÕÒ

#### J77=BchjWYfbUdUb<sup>·</sup>Cb<sup>·</sup>mŁ

V@ārÁārÁædÓļæe•ÁÓÁ;¦[å`&oÁsæe^åÁ;}Ás@Aícæ)åæsåÁ[-Ás@Aíc[`}cæs^ÁÔ[}d[|ÁÔ[`}&äļÁ[¦ÁQ;d'¦~\'^}&Aí ÇXÔÔODÁŲ;¦ÁQ;-{¦{æaā]}Ác^&@y[|[\*^Ár``ā]{ ^}dĚQÁs@ãÁ``ā]{ ^}oÁsārÁ •^åÁ,^æsÁæáā[Á;¦Ác^|^çãrã]}Á ¦^&^āç^¦Á§jÁæåu[{ ^•ca3kÁ};çã[]{ ^}dĚsárÁ; æîÁsæĕ •^ÁæåãĮÁQ;d'¦~\'^}&^ÈQ;•cæa|Áæ)åÁ •^Ás@ Ár``ā]{ ^}oÁ æ&&[¦åā]\*Á[Ás@A5]•d`&cā]}Á;æ)čædÈ

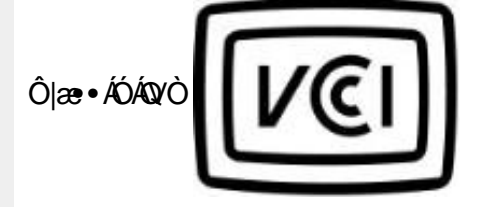

この装置は、情報処理装置等電波障害自主規制協議会 (VCCI) の基準 に基づくクラス B 情報技術装置です。この装置は家庭環境で使用すること を目的としていますが、この装置がラジオやテレビジョン受信機に近接して 使用されると、受信障害を引き起こすことがあります。 取扱説明書に従って正しい取り扱いをして下さい。

## ÜÒVWÜÞÁ/UÁ/UÚÁJØÁ/PÒÁÚŒÕÒ

## A≓7 BchjW/fGcih\ ?cfYUCb`mŁ

Ô|æ•ÁÓÁÖ^çã&^

| 장치 종류 | 사용자 안내문                           |  |  |  |  |  |
|-------|-----------------------------------|--|--|--|--|--|
| B급 기기 | 이 장치는 가정용으로 전자과 직합등록을 한 장치로서 주거지역 |  |  |  |  |  |
|       | 에서는 물론 모든 지역에서 사용할 수 있습니다.        |  |  |  |  |  |

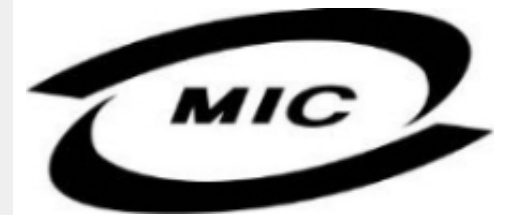

Ú|^æ•^Á,[c^Áx@eexÁx@eiA‱^Á@eeA‰^^}Áee]¦[ç^åÁ{[¦Á,[}Ëa`•āj^••A,`¦][•^•Áea)åÁ(æêA‰^Á•^åÁajÁee)^Á ^}çã[]{ ^}cÉaj&{`åāj\*Á^•ãa^}ceaeÈ

#### ÜÒVWÜÞÁ/UÁ/UÚÁJØÁ/PÒÁÚŒÕÒ

## Dc`]g\ '7 YbhYf 'Zcf 'HYgh]b[ 'UbX'7 Yfh]ZJWUh]cb 'Bch]WY

V@Árčša]{^}cÁ@[č|åÁ妿;Á][^^¦Á¦[{Á∞Á[&\^cÁ;ãc@Áæ)Áseccæ&@åÁj¦[c^&ca]}Á&sa&čãÁÇæÁ@^^Ë;|}\*Á •[&\^dDĂOE[Árčša]{^}cÁs@æcÁ[¦\•Át[\*^c@¦ÁÇ&[{]čc¦ÊÄ([}ãt[¦ÊA,¦ã]c^¦Ê&æ)åÁ[Á;}DÁ@[č]åÁ@æç^Ás@A •æ{^Á;[\_^\Áč]]|^Á[č|&^Ě

 $V @ \dot{A} @ e^{\frac{1}{2}} * \dot{A} [ ] a^{\times} & d^{\times} \dot{A} @ \dot{A} [ [ { <math> O A^{\circ} | ^{A} & d^{\circ} & a^{\circ} \\ A & A & A^{\circ} & a^{\circ} \\ A & A & A^{\circ} & a^{\circ} & a^{\circ} \\ A & A & A^{\circ} & A^{\circ} & A^{\circ} \\ A & A & A^{\circ} & A^{\circ} & A^{\circ} \\ A & A & A^{\circ} & A^{\circ} & A^{\circ} \\ A & A & A^{\circ} & A^{\circ} & A^{\circ} \\ A & A & A^{\circ} & A^{\circ} \\ A & A & A^{\circ} & A^{\circ} \\ A & A & A^{\circ} & A^{\circ} \\ A & A & A^{\circ} & A^{\circ} \\ A & A & A^{\circ} & A^{\circ} \\ A & A & A^{\circ} & A^{\circ} \\ A & A & A^{\circ} & A^{\circ} \\ A & A & A^{\circ} & A^{\circ} \\ A & A & A^{\circ} & A^{\circ} \\ A & A^{\circ} & A^{\circ} \\ A & A & A^{\circ} & A^{\circ} \\ A & A & A^{\circ} & A^{\circ} \\ A & A & A^{\circ} & A^{\circ} \\ A & A & A^{\circ} & A^{\circ} \\ A & A^{\circ} & A^{\circ} \\ A & A^$ 

V[Á&[{]|^cv|^Á, ã&@A, ~Á@A``ā]{^}dÉx@A,[,^¦Á`]]|^Á&æa)|^A, `•oÁa^A^{[[ç^aA;[{Á:@A,[,^¦Á •`]]|^Á[&\^dÉ, @&@A @`|aÁa^A[&æe^aA,^æA@A``ā]{^}d&aa)aA`æa]^È

CEÁ;¦[c^&cāį}Á, æ\ÁÄÓÄ&{[}-ā{ •Ás@æeÁs@·Á<sup>×</sup>čāj{ ^}c/ás /ásjÁ&[{]|ãæ};&^Á, ãs@ás@·Á;¦[c^&cāj}Å •æ\*^Á ¦^<sup>×</sup>čā^{ ^}c•Á; -Á;cæ; åæå•ÁJÞË:JHEVE:GF€ïÁæ; åÁJÞÊ:JHEÒEË:GÍFÈ

#### Wymagania Polskiego Centrum Badań i Certyfikacji

Urządzenie powinno być zasilane z gniazda z przyłączonym obwodem ochronnym (gniazdo z kołkiem). Współpracujące ze sobą urządzenia (komputer, monitor, drukarka) powinny być zasilane z tego samego źródła.

Instalacja elektryczna pomieszczenia powinna zawierać w przewodzie fazowym rezerwową ochronę przed zwarciami, w postaci bezpiecznika o wartości znamionowej nie większej niż 16A (amperów). W celu całkowitego wyłączenia urządzenia z sieci zasilania, należy wyjąć wtyczkę kabla zasilającego z gniazdka, które powinno znajdować się w pobliżu urządzenia i być łatwo dostępne. Znak bezpieczeństwa "B" potwierdza zgodność urządzenia z wymaganiami bezpieczeństwa użytkowania zawartymi w PN-93/T-42107 i PN-89/E-06251.

#### Pozostałe instrukcje bezpieczeństwa

- Nie należy używać wtyczek adapterowych lub usuwać kołka obwodu ochronnego z wtyczki. Jeżeli konieczne jest użycie przedłużacza to należy użyć przedłużacza 3-żyłowego z prawidłowo połączonym przewodem ochronnym.
- System komputerowy należy zabezpieczyć przed nagłymi, chwilowymi wzrostami lub spadkami napięcia, używając eliminatora przepięć, urządzenia dopasowującego lub bezzakłóceniowego źródła zasilania.
- Należy upewnić się, aby nic nie leżało na kablach systemu komputerowego, oraz aby kable nie były umieszczone w miejscu, gdzie można byłoby na nie nadeptywać lub potykać się o nie.
- Nie należy rozlewać napojów ani innych płynów na system komputerowy.
- Nie należy wpychać żadnych przedmiotów do otworów systemu komputerowego, gdyż może to spowodować pożar lub porażenie prądem, poprzez zwarcie elementów wewnętrznych.
- System komputerowy powinien znajdować się z dala od grzejników i źródeł ciepła. Ponadto, nie należy blokować otworów wentylacyjnych. Należy unikać kładzenia lużnych papierów pod komputer oraz umieszczania komputera w ciasnym miejscu bez możliwości cyrkulacji powietrza wokół niego.

## ÜÒVWÜÞÁ/UÁ/UÚÁJØÁ/PÒÁÚŒÕÒ

#### Bcfh '9ifcdY'fBcfX]W7 cibhf]YgŁiebZcfa Uhjcb

Ú|æ&^¦ãj \* ĐX^} cājæeāji } Á

#### J5FB=B; .

Ø\$ ÜÙ†SÜŒŐŐÁJTÁŒ/VÁPWXWÖÓÜŸVŒÜÒÁJÔPÁWVŒŐÁ†ÜÁІV‡VSUTŠŐŒÉ¢†ÜÁ ÖWÁÙV†ŠŠÒÜÁÖQEÁWÜWÙVÞQEŐÁJ‡ÚŠŒ/ÙĚÁ

Ú|æ&^¦ðj \* ĐX^} c󇿿ðji } Á

#### 58J5FG9@

Ù<ÜŐÁXÒÖÁÚŠŒÔÒÜŒPÕÒÞÁ?UÜÉÆCE/Á⇒ÒVŠÒÖÞŒPÕÒÞÙÁÙVŒSÁJÕÁÙVŒSUÞVŒSVÁ ÒÜÁ⇒ÒTVÁ/ČSÕI ÞÕÒŠÕÕÒEĂ

Úæãi∖æ£00(æ}∖ã∿¦q[Á

#### J5FC**+∥**G.<sup>∙</sup>

ÙŒIJŒVŒÃŒŸŎŔĴŒVÒÞÊĖŎVV†ÁXŎÜSSURIJPVUÁXUÖDŒÐÞÁ/ŒÜXŒVŒÒÙÙŒÆŶŎŠÚUÙVŒÁ ©ÜUVVŒÐÉÚÒVUÜŒĴŒĒÌVŒĚĂ Ú|æ•^¦ãj\*ĐX^}cãjæeb≬}Á

#### 58J5FG9@

ÜÒVWÜÞÁ/UÁ/UÚÁJØÁ/PÒÁÚŒÕÒ

#### 6 GA = BchjWY fHUjk Ub Cb mŁ

符合乙類資訊產品之標準

#### ÜÒVWÜÞÁ/UÁ/UÚÁJØÁ/PÒÁÚŒÕÒ

#### 9f[ cbca ]Y'<]bk Y]g'fbi f'8 Yi hgW `UbXŁ

Ö^¦Áç[}Á`}●Á\*^|à\*-^>¦c^Áz0eestà{[}ãq[¦Á\*}or]¦a&@A%a^}Á§JÁ%a^¦Á%aצ[¦å}`}\*Ásà^¦Á%a^}ÁÛ&@`cAç[¦ÁÛ&@eså^}Á å`¦&@AÜ4}c\*^}edæ@4^}ÄÁ^●c\*^|^\*c\*}ÁX[¦●&@?ãec\*}ÈÁ

CE -Ás\^¦ÁÜ>&\, a); å/ás\^•ÁÕ^¦êc(•Ás\^a); å^c(x); &@(x); ā/d); ÅE \|/à^¦És\^¦Ásĕ -Ás\&A/V}; à^å^} \|&@(^ām/ás^¦Á Q); à^d?a`a}; æ@(^Á@3;, ^ã;dÉssa#s; a\*Á(; !•&@(ãc); Ásà^¦Ás;a\*ÁÓ;æč; ab;dy;[}AÙ;d;!•d;æ@(^;}A); Á;a&@(ADE; |æ\*^Á000A; Á;Á Dā•ÈA; Ás\^¦ÁÜ4}; č\*^}; ^A; [;å}`}\*Á; ->||cÁ;ā;àÈA

Öæ{āxÁ022ÁT[}ãu[¦Áa[{^¦Áa^},Áa}Áa}Áa;Áa^¦Ázč|æ••č}\*Á^~{¦å^¦c^}ÁY^¦c^}Ár}or]¦ã&@2ÉaioAaiæteæiaÁčÁæ&@c^}ÉA åæiÁ

- 1. Ü^] ælæč ¦^} Á,` ¦Áå` ¦&@Á2æ&@ ^¦•[} ælÁå` ¦&@ ^→@cÁ, ^¦å^} ÈĂ
- 2. } ` | Át | ât âj æ block | æ c^â^ Áç^ | ` ^ } å^ cÁ ^ | å^ } ÈÁ

3. à^ãЮ¦•æc Áå^¦ÁÓãjå¦4@^Á,`¦Á§ð ^Áàæčæcč |^ã&@^Á?ãj \*^àæč cá, ãåÈ

Ö^¦Áselà^ãe•]|æccà^:[\*^}^ÁÛ&@eeļ|å¦ĭ&\]^\*^|Á,æ&@éÖOp>ÁÍÍÁÎHÍÁsà^dê\*oÁ,€åÓÁÇEÐÁ,å^¦Á,^}ð\*^¦ÈÁ

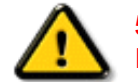

57 < HI B; .ÁÓÒQT ÁQEM/ZÙVÒŠŠÒÞ ÁÖQÒÙÒÙÁÕÒ܆VÒÙÁÖCEÜCEM/ZÁQEÔPVÒÞ ÉÄÖCE Á ÞÒVZÙVÒÔSÒÜÁNÞÖÁÞÒVZSQEÓÒŠQEÐÙÔPŠWI ÁŠÒQÔPVÁZWÕ†ÞÕŠQÔPÁÙQPÖEÁ

ÜÒVWÜÞÁ/UÁ/UÚÁJØÁ/PÒÁÚŒÕÒ

#### 9bX!cZ@ZY'8]gdcgU'

Ÿ[˘¦Á,^¸Á,[}ãī(¦Á&[}cæã)•Á,æe^¦ãad+Ás@eexÁ&aa)Áà^Á^&î&|^åÁaa)åÁ^ĭ•^åÈÙ]^&ãad+ã^åÁ&[{]aa)ã^•Á&aa)Á

¦^&^&|^Á[`¦Á¦[å`&oÁ{[Á\$}&|^æ^Ás@^Áse{[`}oÁ[Á\*^Á^`•æà|^Á;æe^¦ã憕Áæ}åÁ{[Á;ā]ā[ã^Ás@^Áse{[`}oÁ{[Á\*^Á åã][•^åÁ[-ÉÁ

 $\begin{array}{l} \dot{U} \approx \hat{A}_{3} & \dot{A}_{1} & \dot{A}_{2} & \dot{A}_{1} & \dot{A}_{2} & \dot{A}_{1} & \dot{A}_{1} & \dot{A}_{1} & \dot{A}_{2} & \dot{A}_{1} & \dot{A}_{1} & \dot{A}_{1} & \dot{A}_{1} & \dot{A}_{2} & \dot{A}_{1} & \dot{A}_{1$ 

fl cf Wighca Yfg ]b 7 UbUXU UbX1 "G'5 "Ł

V@2arÁj¦[å`&cA[, æ∂Á&[}cæ3ajÁ^;æáa,Áæ)å⊕D¦Á(^¦&`¦^ÈÄÖãe][•^Á[,~Á§JÁæ&&&[¦åæ);&^Á{[Á[&æde⊟ cæac∿Áæ);åÁ^å^¦ædÁ ¦^\*`|æaaj]•È 20[¦Áæååãaūj}æd,Á§j-{¦{ æaaj}}Á(;}Á^& &|aj\*Á&[}cæ&cÁ, , , Èãæd‡‡ ¦\*ÁÇÔ[}•`{ ^¦ÁÒå`&æaaj}}ÁQ;ãaãæaaç;^D

#### ÜÒVWÜÞÁ/UÁ/UÚÁJØÁ/PÒÁÚŒÔÒ

=bZcfaUhjcb'Zcf'l ?'cb`m

K5FB=B; '!'H<=G'5DD@5B79'AIGH'69' 95FH<98"

**∋a dcfhUbh**Á

V@āxÁsa]]æ¦æeč•ÁāxÁč]]|ā\åÅ ão@akaa)Ása]]¦[ç^åÁ {[č|å^åÁFHOEA,|č\*ÈÁ/[Á&@æa);\*^ÁsaaÁč•^Á5a,Ác@áxÁč]^Á [~Á,|č\*Á,¦[&^^åÁsæeÁ{[||[,j•kÁ

FĚÄÜ^{ [ ç^Ář•^Á&[ ç^¦Áæ) åÁř•^ĚÁ

 $\dot{\Theta}$   $\dot{\Theta}$   $\dot{\Theta}$ 

HÉÁÜ^~ãaÁs@°Á¥ ●^Á&[ç^¦ÈÁ

GaÁo@ ÁāncvåÁ,|`\*ÁārÁ,[cóA`ãnaeà,|^Át,¦Á[`¦Á[&\^cÁ [`d^or ÉžánÁ @`|å Áà^Á&`cá, ~~Áæ) å Áæ) Áæ]]¦[]¦ãnæ^Á+Ë ]ā,Á,|`\*Áānc^å Áā, KaorÁ, |æ&∧ĚÅ

QÁv@Á, ænaj•Á, |`\*Á&[} cænaj•ÁxoÁ`•^Ékv@naiÁ@[`|åÁ @enaç^Áxováş cap`^Á, ~Á OEEAQÁxoÁ, |`\*Á, ão@[`okaoA`•^ÁaiÁ `•^åÉkv@Á`•^Áxováxo@Áxiārdána`capi}Áa[ cabåÁ@[`|åÁ }[oka^Át¦^æe^¦Áxozen)Á OEEÁ

Þ[ơ\kÁ/@)Á^ç^¦^åÁj|`\*Á; `•oká^ká^•d[^^åÁg[Á æç[ãåÁæáj[••ãa|^Á;@]&\Á@ee æ¦åÁ;@[`|åÁsóká^Á āj•^¦ơåÁsjd[ÁæáFHOZÁ[&\^óA)|•^,@|^ÈÁ

< ck ˈhc ˈWcbbYWḧU d`i [Á

V@ Á, ãi^ + Áş, Ás@ Á, æāj, + Ár æå, Ásd ^ Á&[ |[ ` ¦^å, Áş, Á æ&&[ ¦åæ), &^ Á, ãc@ Á@ Á[ ||[ , j] \* Á&[ å^ kA

ÓŠWÒÆÄÞÔWWÜŒŠÄÁÇÄÞÄDÁ

ÓÜUY ÞÁ EXÍŠOXÓ XÁ ÇÁŠÁDÁ

ÕÜÒÒÞÁBÁŸÒŠŠUY ÆÄÖŒÜVPÄÁQÖÄDÁ

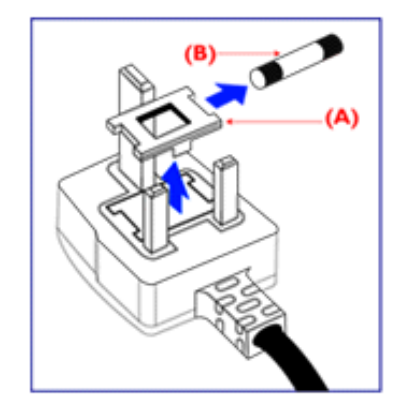

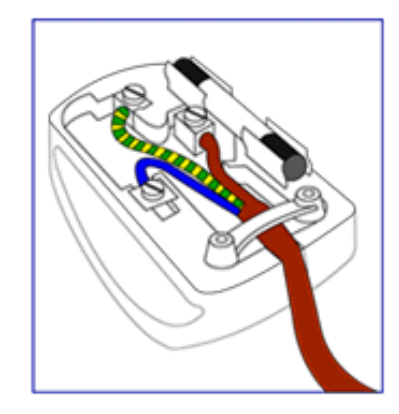

FĚV@ÁÕÜÒÒÞÁŒÞÖÄŸÒŠŠUY Á ã^Á( \* • oÁa^Á &[ } } ^ & & å k[ Ác@ Ác'; { ȝ ạ≠/ឆ k@ Á; | \* Å @& @áa Á { æ\^åÁ ão@k@ Á^cc^; ÄÖÄÅ k@ ÁDæ @A^{ a[ |Á ‡Á; ¦Á&[ |[ \* ¦^åAÕÜÒÒÞÁ(; ¦ÃÕÜÒÒÞÁŒÞÖÁ ŸÒŠŠUY ÈÁ

GÉÁ/@ÁÓŠWÒÁ, ã^Á(`•oÁsà^Á&[})^&cvåÁ[ÁœA v:{ ã; æ‡Á, @ã&@Ásā Á(æà\^åÁ, ãc@ás@A/^ccv¦ÄäÞÄá(¦Á &[ [[`¦^åÁÓŠŒÔSEĂ

HĚÁ @ ÁÓÜUY ÞÁ, ã^Á, č•ó/ás^Á&[}}^&c^åÁ[ Á@ Á c^¦{ ãj æþÁ, @38&@4, æ\^åÁ, ão@ás@ Á/^cc^¦ÄïŠÄ4, lÁ &[ |[č¦^åÁÜÒÖĚÁ

Ó^{{ |^^A^] |a&a] \* Áv@ Á| |\* \* Á&[ ç^\ ÉÅ[ æè ^ Á&^\ cæa] Á co@æaÁc@ Á&[ |å Á\* |a] Á# Á&|a&[ ]^å Á[ ç^\ Áx@ Á @ æac@Á[ ~Á c@ Á[^æå ÁËÅ] [ oÁ ā[ ] |^ Á[ ç^\ Áx@ Áx@^^ Á] ā^• ÈÅ

## ÜÒVWÜÞÁ/UÁ/UÚÁJØÁ/PÒÁÚŒÕÒ

#### K UghY'9`YWf]WU'UbX'9`YWfcb]W9ei ]da YbHK 999

O E cc^} cāį } Á́ • ^ ¦• Á§i ÁÒč ¦[] ^ æ) Á V} āį } Áj ¦ãçæe^ Á@įč • ^ @į |å•

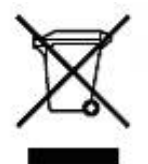

Á/@ārÁ; æ\āj\*Áţ}Á@A,[[å\*&oA,[4],[å\*&oA,[4],[å\*&oA,[2],[a\*&],[a\*&]

ÜÒVWÜÞÁ/UÁ/UÚÁJØÁ/PÒÁJŒÕÒ

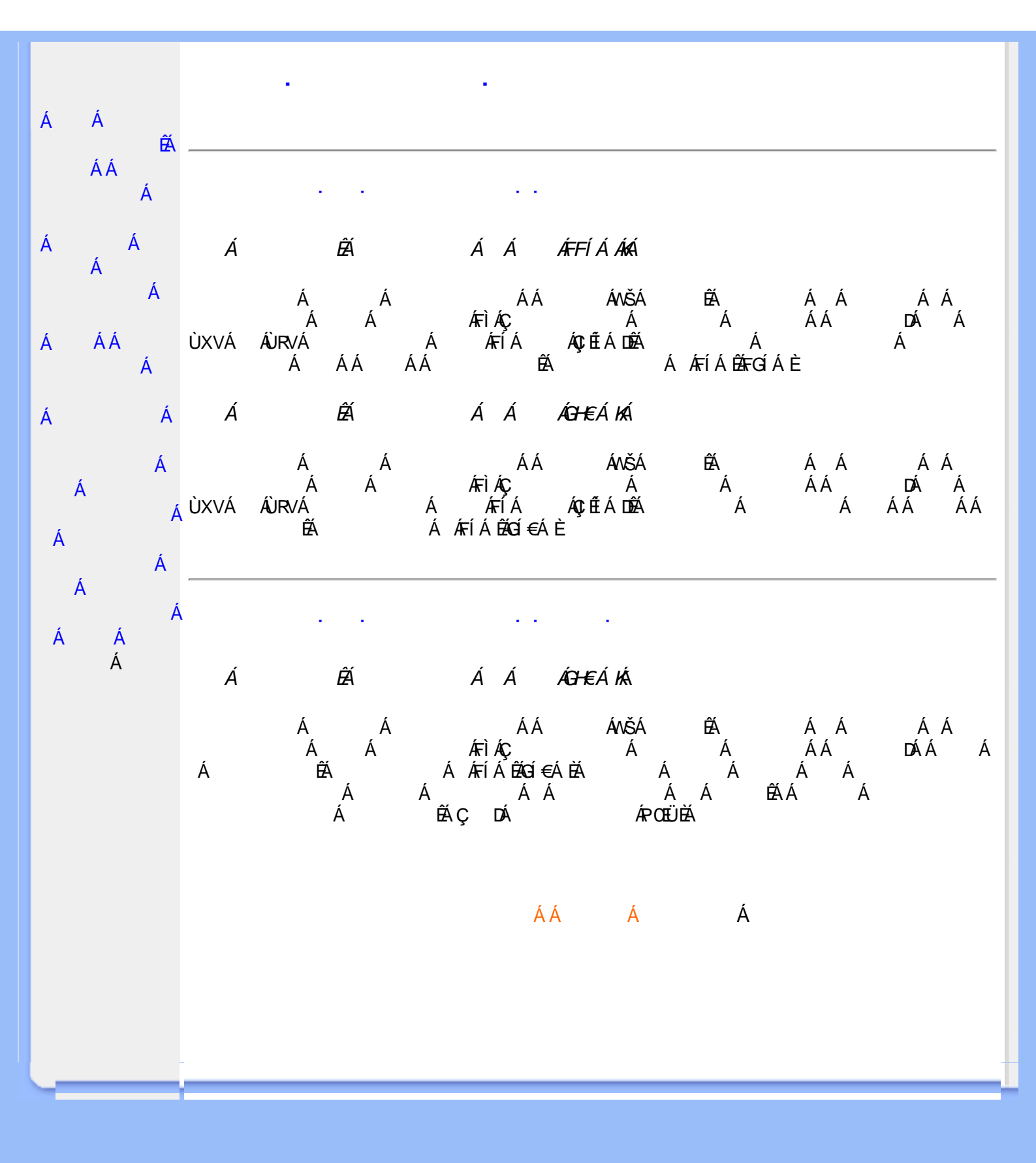

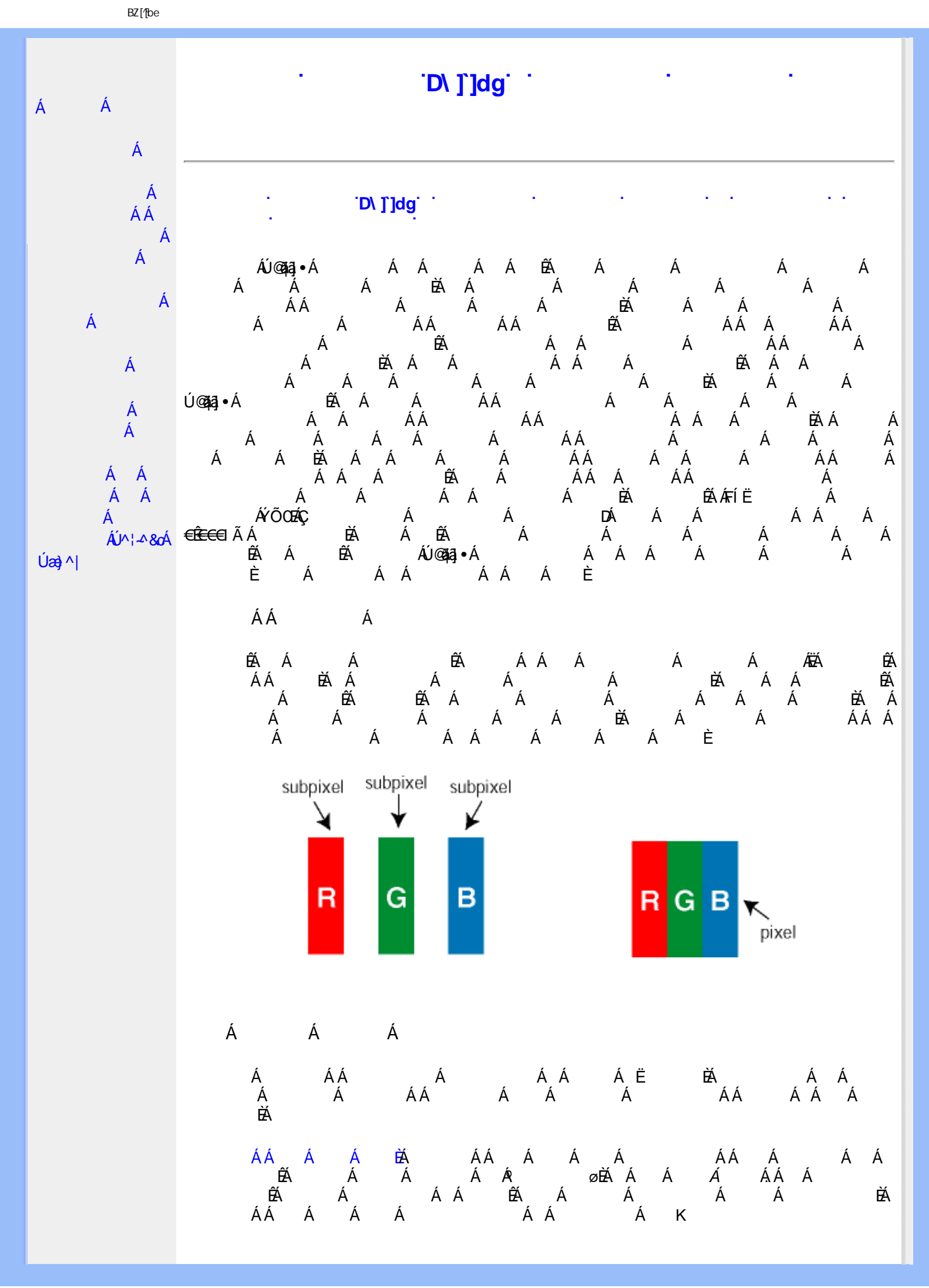

BZ[/[be

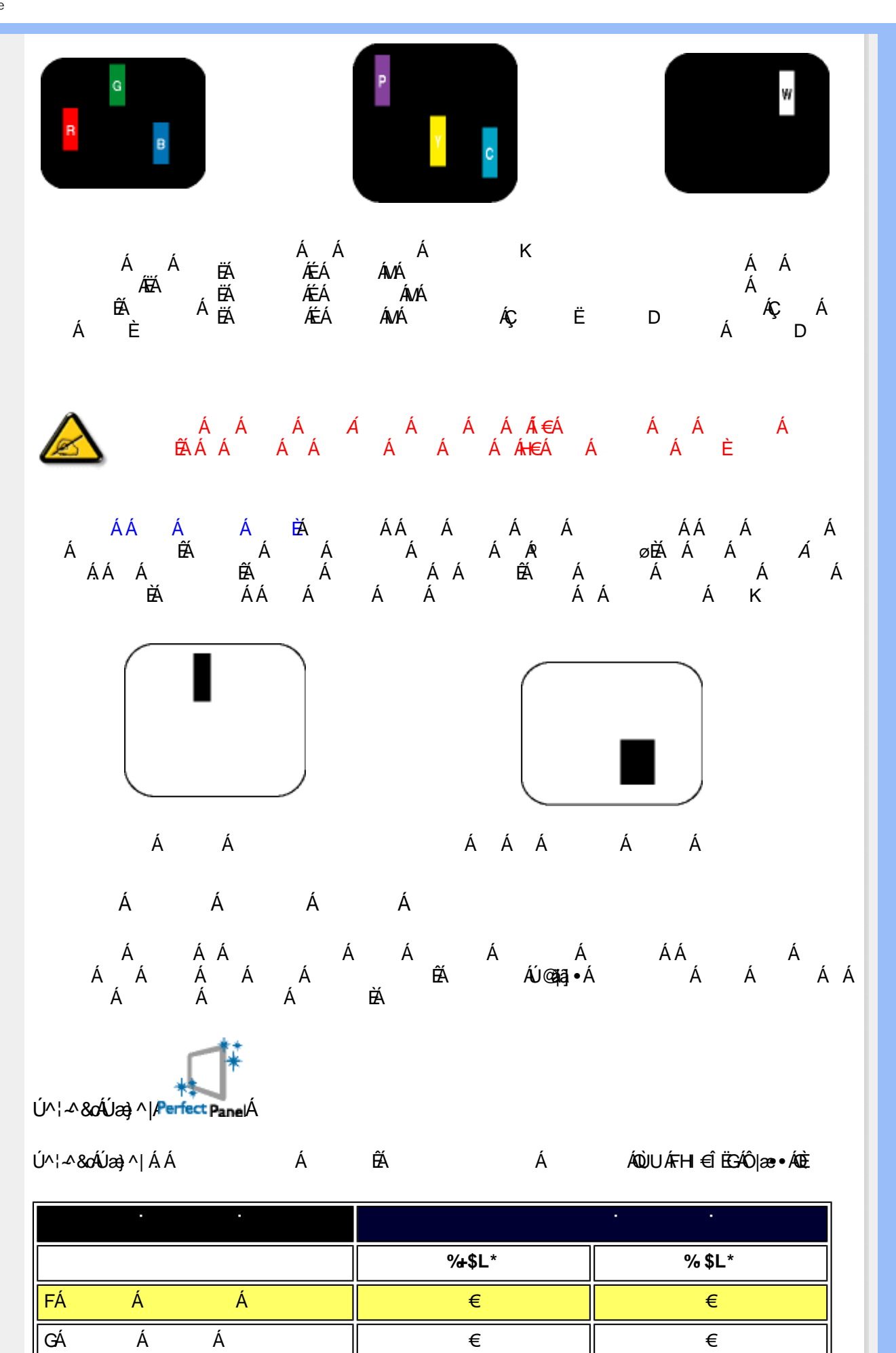

X[1V]/!!? n!BG4>;5!eVmth[UW⊲ak!ubgæ[S`!#) " j (!BDA6G5F!B;J7>žF? /\$aX%n\$\$" " Ž'(Ž\$) (,\$+,'#3?

Á

Á

Á

Á

D

Á

€

€

HÁ

Ç

| Á Á Á<br>Á E |   |   |   | € | € |
|--------------|---|---|---|---|---|
| Á<br>Á       | Á | Á | Á | € | € |

|    |        | •      |        | •       |   |                 |        |
|----|--------|--------|--------|---------|---|-----------------|--------|
|    |        |        |        |         |   | % <b>+</b> \$L* | % \$L* |
| FÁ | Ĺ      | Á      |        | Á       |   | €               | €      |
| GÁ |        | Á      | Á      |         |   | €               | €      |
| HÁ |        | Á      | Á      |         | Á | €               | €      |
|    |        | Á<br>Á | Á<br>Á | Á<br>EÁ |   | €               | €      |
|    | Á<br>Á | Á      | Á      | Á       | Á | €               | €      |

|                 | % <b>+</b> \$L* | % \$L* |
|-----------------|-----------------|--------|
| Á Á ÁÁ<br>Á Á Á | €               | €      |

2

EÁFÁ ÁGÁ Á Á ÁVÁFÁ Á

Á Á ÁÚ©443)•Á Á ÁÒÙUFHI€ÌËSÈ

ÁÁ Á

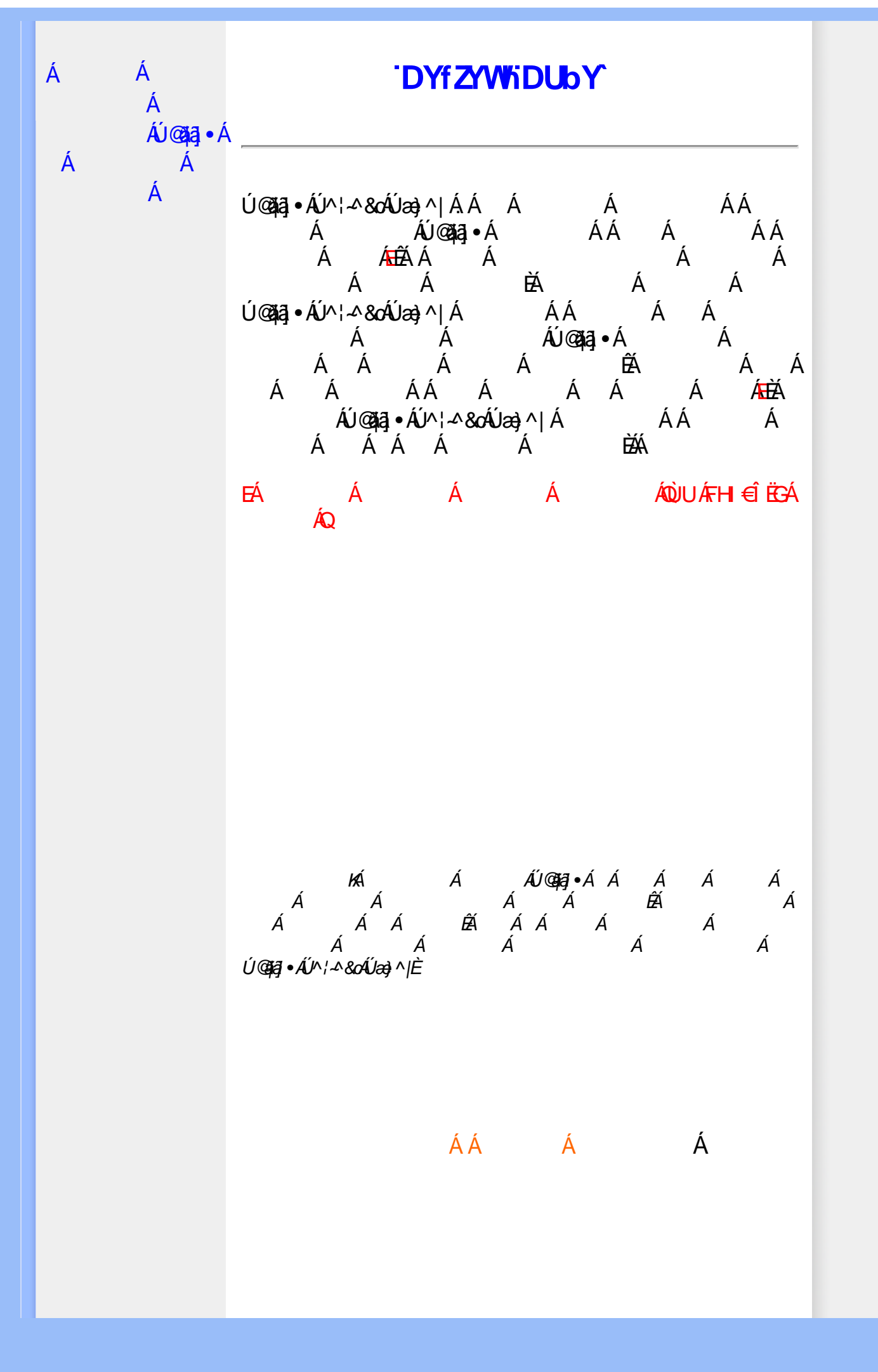

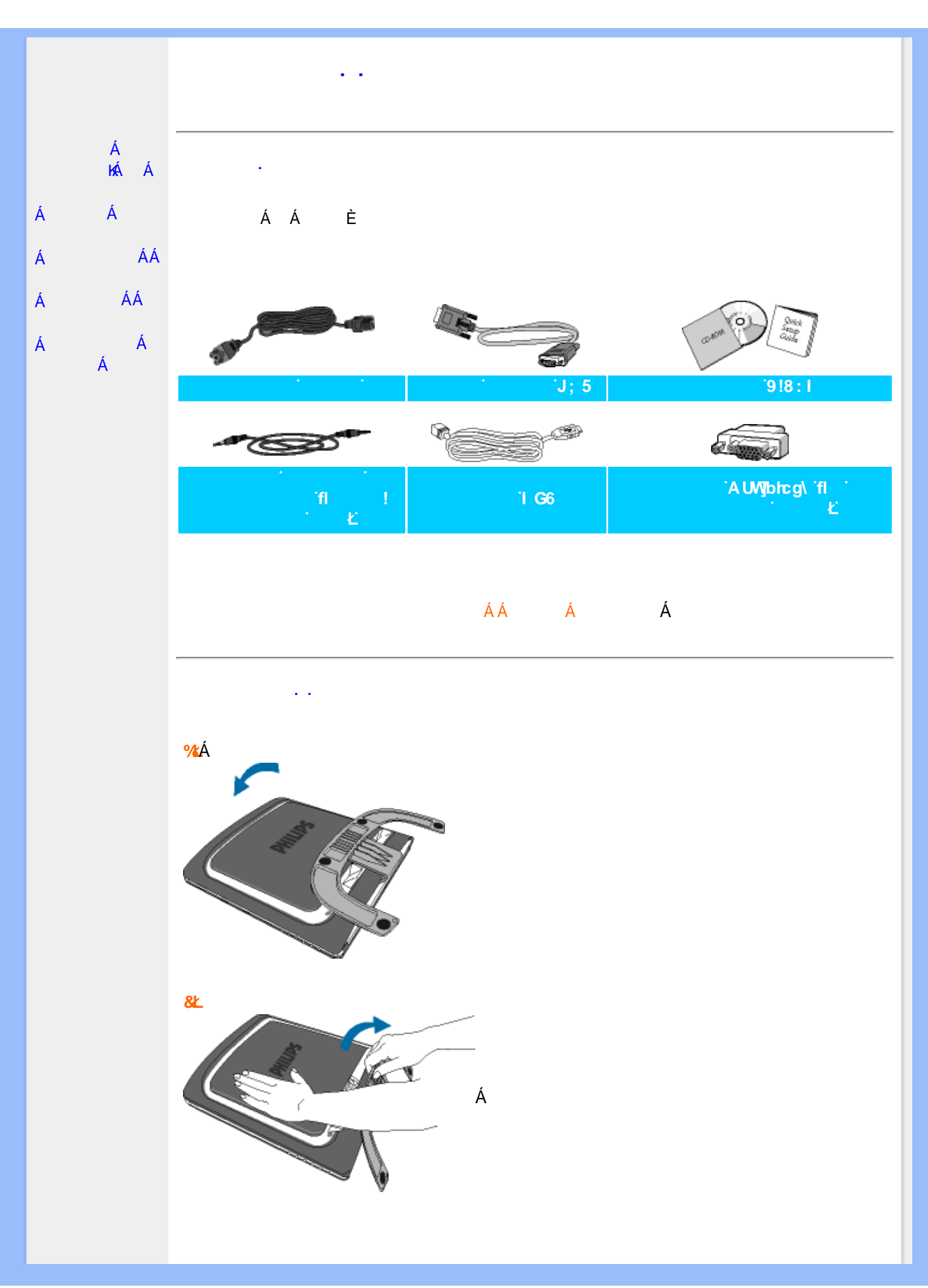

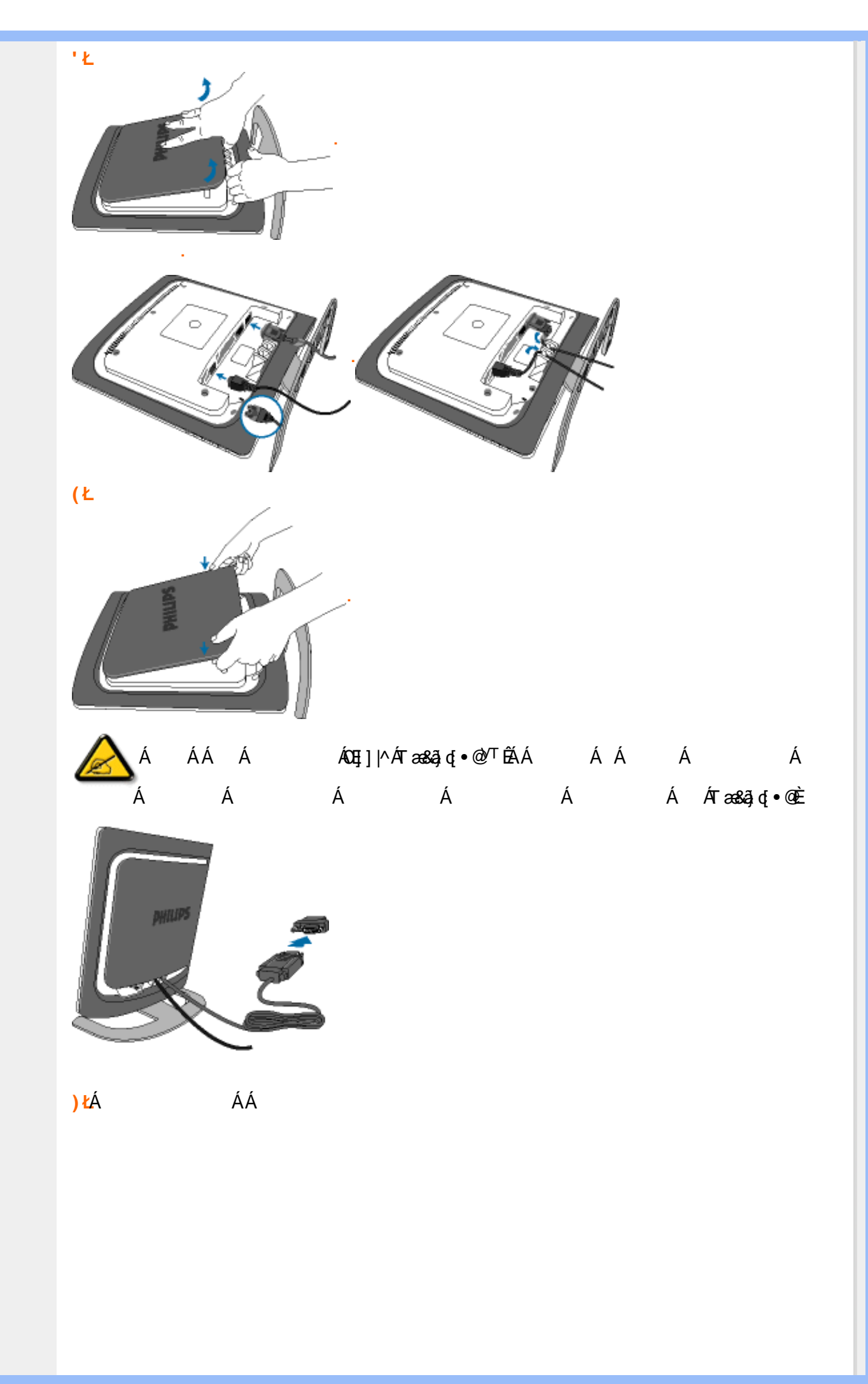

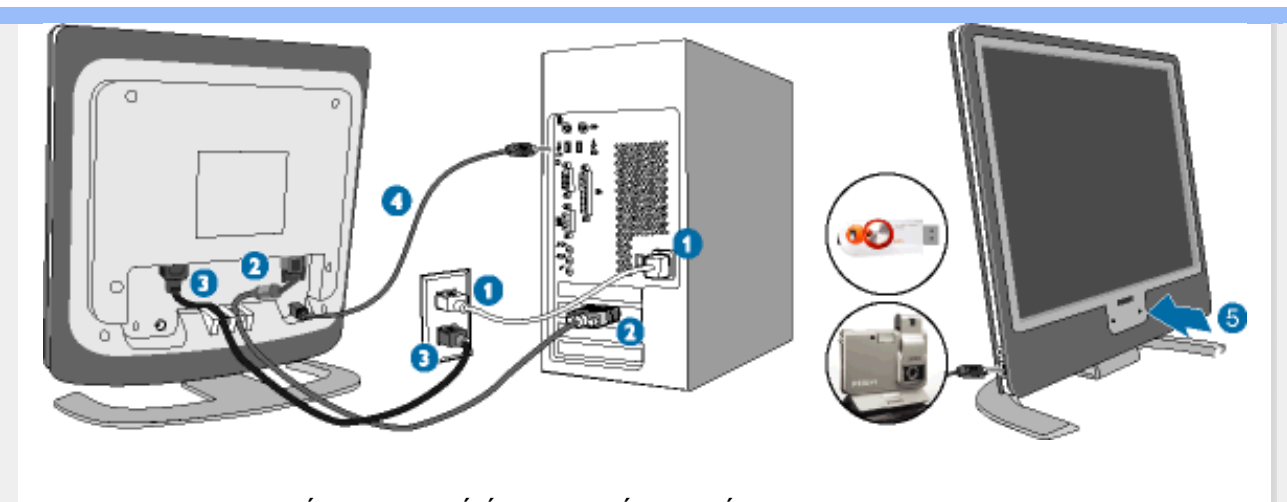

(FD)
Á
ÁÁ
Á
Á
Á
Á
Á
Á
Á
Á
Á
Á
Á
Á
Á
Á
Á
Á
Á
Á
Á
Á
Á
Á
Á
Á
Á
Á
Á
Á
Á
Á
Á
Á
Á
Á
Á
Á
Á
Á
Á
Á
Á
Á
Á
Á
Á
Á
Á
Á
Á
Á
Á
Á
Á
Á
Á
Á
Á
Á
Á
Á
Á
Á
Á
Á
Á
Á
Á
Á
Á
Á
Á
Á
Á
Á
Á
Á
Á
Á
Á
Á
Á
Á
Á
Á
Á
Á
Á
Á
Á
Á
Á
Á
Á
Á
Á
Á
Á
Á
Á
Á
Á
Á
Á
Á
Á
Á
Á
Á
Á
Á
Á
Á
Á
Á
Á
Á</td

ÁÁ Á Á
# Á

KÁ · · · ·

Á **K]bXckg¤'-)#,#8\$\$\$#AY#⊥D** Á ÁÁ

ÁÚ@4að•Á ÁX ÒÙ ŒŰÖÖÔGÓÊÁ Á Á Á ÁÚ|゙\*ÁBÁÚ|æÂÁ ÁY∄jå[, •í Á ÁÁ Á Á JÍÐJÌÐƏ€€€€ÐT^ÐÝÚÈÁ Á ÁÁ ÁÚ@aja]∙ÁÁ Á Á Á  $\begin{array}{ccc} \ddot{A} & \dot{A} & \dot{A} &$ ÁÚľ \* Á Ä Á Á ÁGE3)-DEÁ BÁÚ∣æÂ Á ÁÁ ÁÁ Á Á Á Á T ^ÊÄÝÚÁ ÁG€€€€K

#### K]bXckg¤`-)`

Á

Á

Á

Á

Á

Á

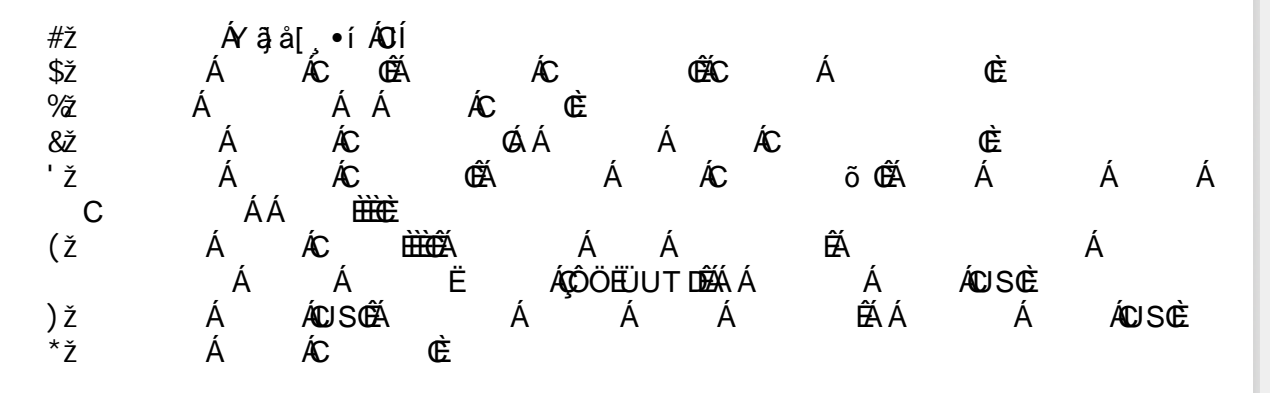

#### K]bXckg¤'-, '

| #ž<br>\$ž GĐĂ<br>%7 | ÁY ậ<br>Á<br>Á | å[,•íÁ)Ì<br>ÁC ÓÉÁ<br>Á Á                | ÁC      | ÁC<br>CÈ | ĆÁC       | Á        | È        |         |        |
|---------------------|----------------|------------------------------------------|---------|----------|-----------|----------|----------|---------|--------|
| 8ž                  | Á              | ÁC                                       | ش ۵     | ΑŢ,      | Á Á       |          | È        | 4       | 1      |
| C C                 | A<br>CÈ        | AC                                       | (EA)    | A        | AC        | o (BA    | A        | A       | A      |
| (Ž                  | ÁÄ<br>Á        | Á<br>Á BÃĐÃ                              | Á<br>Á  | Á<br>ÁC  | ÉÁ<br>DÉÁ | Á Á<br>Á | Á<br>Á Á | Á<br>ÁC | Á<br>Á |
| A<br>)ž             | ۵E<br>Á        | ÁC È È È É É É É É É É É É É É É É É É É | Ň       | Á        | Á         | ÊÁ       | ÍNICÈ    | Á       |        |
| *Ž                  | Á<br>Á         | ÁCUSCÉÁ<br>ÁCUSCÉÁ                       | ڪ<br>آث | Â,       | Á         | ÊÁ       | Á        | ÁC      | ÉÁ     |
| +Ž                  | Á              | ÁC CÉÁ                                   | Á       | Å        | Á ÁC      | È        |          |         |        |

#### K]bXckg¤'AY

#ž

ÁYājå[、•íÁT^

|      | -              |                     |                             |            |                  | -            |           |             |
|------|----------------|---------------------|-----------------------------|------------|------------------|--------------|-----------|-------------|
| \$ž  | Á              | ÁCIczeloCÉÁ         | ÁĊ)/                        | )•* ∰o^^   | ÉÄCÔ[}d[ ÁÚ      | læ}^ Œ       |           |             |
| %ž   | Á              | ÁÁ                  | ÁÖã]  ǽ                     | È          |                  |              |           |             |
| 8ž   | Á              | ÁĊl^œ∄*∙Ø           | λÁ Å                        | Á          | Á <b>CE</b> åçæ) | &^å∰EÈ       |           |             |
| ΊŽ   | Á              | ÁCT[}ắq[¦CÁ         | Á                           | Á          | ÁÔ @ *           | ∧∰CÈ         |           |             |
| (ž   | ÁÄÙ]           | ^ &ã^ Ác@ Á[ &ææ    | } <b>/{</b> ,~ <b>Ás</b> @∾ | Áå¦ãç^¦(   | ÇDEåçæ)}&^å      | DÄÉÁ         | ÁÁ        | Á₽^¢œÈ      |
| )ž   | ÁÖã            | ]  æ Áæ/jã o/j - Áø | ŧĺÁs@e Áå¦a                 | ĩç^¦∙ Á§i, | Áxá [^8ãã&/      | [&æeaã]}ÊÂ{[ | Á[`Á%&æ)/ | Á∿ ^&0Ác@^Á |
|      | å¦ãç^¦Á[ĭÁ,aa) | dě AÉÁ              | ÁD,                         | ^¢œÊÁ      | Á                | ÁÁ           | Á€Pæç^Á   | Dã \ 🏛 🖻    |
| *ž   | Á              | ÁÓC¦[,•^⊞ŒŹ         | 1                           | Á          | Á                | ÊÁ           |           | Á           |
|      | Á              | Á Ë                 | Á                           | ĴÜÖÜIJ     | JT DÉÉÁÁ         | Á            | ÁCUSCÈ    |             |
| +Ž   | Á              | ÁCJSÓÉÁ             | Á                           | Á          | Á                | ÉÁ           | Á         | ÁÐ^¢œÊÁ     |
|      | Á              | Á ÁC                | È                           |            |                  |              |           |             |
| #" Ž | Á              | Á 2063;ã: @6ÉÁ      | Á                           | Á          | ÁÔ [•/           | \È           |           |             |

#### K ]bXck g¤ '&\$\$\$

| #ž          | ÁY ã     | å[, •í ÁŒ€€  |              |          |       |            |         |    |
|-------------|----------|--------------|--------------|----------|-------|------------|---------|----|
| \$ž         | Á        | ÁC CÊÁ       | ÁC           | ÉC       | Á     | È          |         |    |
| %ž          | Á        | ÁÁ           | ÁC ČE        |          |       |            |         |    |
| 8ž          | Á        | ÁC į         | ÓLÁ          | Á Á      | C     | Œ          |         |    |
| 'Ž          | , AC     | ر<br>م       | <u></u>      | <i>.</i> |       | 1          | <u></u> |    |
| EA          | A /      | C Q          | EA           | A A      |       | A          | Æ       | AA |
| н           | Á F      |              | θί á         | λ h      | ж     | Á          | Á       |    |
| EA          |          |              | EA A         | A A      | A 12A | A          | A       |    |
| (ž          | Ľ<br>۵۵۲ | Ŕ            | Δ <i>ί</i> τ | Δ        | Ŕ     | Δ          | Á       | Á  |
| C C         | È        | ΨZΛ          |              |          |       | Л          | ~       | Λ  |
| )ž          | - ÁÄ     | Á            | ÁÁ           | ÉÁ       | ÁÁ    | Á          | Á       | Á  |
| ,           | Á        | Á ÈàÉÁ       | Á Á          | CÉÁ      | Á     | ÁÁ         | ÁC      | Á  |
| Á           | È        |              |              |          |       |            |         |    |
| *Ž          | Á        | ÁC 🗮         | Á Á          | Á        | ÊÁ    |            | Á       |    |
|             | Á        | Á            | Ê ÁÇÔÔ       | ÊÜUŢDĒ   | ,     |            |         |    |
| +Ž          | A        | AC (         | A A          | A A      | USCE  | <u>~</u> ( | 4       | :  |
| #"Ž         | A<br>À   | A A          | EA           | A        | AC    | GA A       | A       | A  |
| <u></u> C   | Œ        | íc Á         | Á            | á ío     | Ŕ     |            |         |    |
| ## <b>Z</b> | Á Á      | Á UZA        | A<br>Á ÁÖ    | A AC     | Á Á   | XÊÂ        | Á       | Á  |
| C È         | лл<br>Х  | $\mathbf{r}$ |              | Γ        |       |            | ~       | ~  |
|             | - 1      |              |              |          |       |            |         |    |

#### K ]bXck g¤ <sup>·</sup>LD

ÁYājå[,•í ÁÝÚ #ž ÁCÚ cædo CÉÁ Á Á ÁÔ[}d[|ÁÚæ}^|ÓÁ \$ž ÁÁ %ž ÁÁ ÁÚ¦ā c^¦•Áa) åÁJ c@¦ÁP ælå, æl^Á ÁÁ 8ž ÁÖã]|æ̂ÓÈ ΊŽ Á ÁCÌ^ccā]\*•CÊÁÁ Á ÁÁ ÁCEåçæ) &^åÈÈ Á (ž ÁCT[}ãt[¦CÁ ÁCͦ[]^¦cã\•CÁ ÉÁÁÁ ËÁ ÉÁÁ Á Á Á ÈÁ Á È Á ËÁ ÁÚ¦[]^¦@?•Á Á ÊÁ ÁÁ ÁƦ[]^¦cã∿∙ŒÈ Á Á È Á Á ÁCÖ¦ãç^¦CÉÁÁ Á©Myåæer∿ÁÖ¦ãç^¦⊞⊞ÈÈ ÁÁ Á ÁÁ )ž ÁÁ  $\hat{AQ} \bullet cae | \hat{A}_{i} [ \{ \hat{A} = \hat{A} = \hat{A}_{i} | \hat{A}_{i} ] \land \hat{A} = \hat{A} = \hat{A}_{i} | \hat{A}_{i} ] \land \hat{A} = \hat{A}_{i} | \hat{A}_{i} ] \land \hat{A} = \hat{A}_{i} | \hat{A}_{i} | \hat{A}_{i} ] \land \hat{A} = \hat{A}_{i} | \hat{A}_{i} | \hat{A}_{i} ] \land \hat{A} = \hat{A}_{i} | \hat{A}_{i} | \hat{A}_{i} ] \land \hat{A} = \hat{A}_{i} | \hat{A}_{i} | \hat{A}_{i} ] \land \hat{A} = \hat{A}_{i} | \hat{A}_{i} | \hat{A}_{i} ] \land \hat{A} = \hat{A}_{i} | \hat{A}_{i} | \hat{A}_{i} ] \land \hat{A} = \hat{A}_{i} | \hat{A}_{i} | \hat{A}_{i} | \hat{A}_{i} ] \land \hat{A} = \hat{A}_{i} | \hat{A}_{i} | \hat{A}_{i} | \hat{A}_{i} ] \land \hat{A} = \hat{A}_{i} | \hat{A}_{i} | \hat{A}_{i} | \hat{A}_{i} | \hat{A}_{i} | \hat{A}_{i} | \hat{A}_{i} | \hat{A}_{i} | \hat{A}_{i} | \hat{A}_{i} | \hat{A}_{i} | \hat{A}_{i} | \hat{A}_{i} | \hat{A}_{i} | \hat{A}_{i} | \hat{A}_{i} | \hat{A}_{i} | \hat{A}_{i} | \hat{A}_{i} | \hat{A}_{i} | \hat{A}_{i} | \hat{A}_{i} | \hat{A}_{i} | \hat{A}_{i} | \hat{A}_{i} | \hat{A}_{i} | \hat{A}_{i} | \hat{A}_{i} | \hat{A}_{i} | \hat{A}_{i} | \hat{A}_{i} | \hat{A}_{i} | \hat{A}_{i} | \hat{A}_{i} | \hat{A}_{i} | \hat{A}_{i} | \hat{A}_{i} | \hat{A}_{i} | \hat{A}_{i} | \hat{A}_{i} | \hat{A}_{i} | \hat{A}_{i} | \hat{A}_{i} | \hat{A}_{i} | \hat{A}_{i} | \hat{A}_{i} | \hat{A}_{i} | \hat{A}_{i} | \hat{A}_{i} | \hat{A}_{i} | \hat{A}_{i} | \hat{A}_{i} | \hat{A}_{i} | \hat{A}_{i} | \hat{A}_{i} | \hat{A}_{i} | \hat{A}_{i} | \hat{A}_{i} | \hat{A}_{i} | \hat{A}_{i} | \hat{A}_{i} | \hat{A}_{i} | \hat{A}_{i} | \hat{A}_{i} | \hat{A}_{i} | \hat{A}_{i} | \hat{A}_{i} | \hat{A}_{i} | \hat{A}_{i} | \hat{A}_{i} | \hat{A}_{i} | \hat{A}_{i} | \hat{A}_{i} | \hat{A}_{i} | \hat{A}_{i} | \hat{A}_{i} | \hat{A}_{i} | \hat{A}_{i} | \hat{A}_{i} | \hat{A}_{i} | \hat{A}_{i} | \hat{A}_{i} | \hat{A}_{i} | \hat{A}_{i} | \hat{A}_{i} | \hat{A}_{i} | \hat{A}_{i} | \hat{A}_{i} | \hat{A}_{i} | \hat{A}_{i} | \hat{A}_{i} | \hat{A}_{i} | \hat{A}_{i} | \hat{A}_{i} | \hat{A}_{i} | \hat{A}_{i} | \hat{A}_{i} | \hat{A}_{i} | \hat{A}_{i} | \hat{A}_{i} | \hat{A}_{i} | \hat{A}_{i} | \hat{A}_{i} | \hat{A}_{i} | \hat{A}_{i} | \hat{A}_{i} | \hat{A}_{i} | \hat{A}_{i} | \hat{A}_{i} | \hat{A}_{i} | \hat{A}_{i} | \hat{A}_{i} | \hat{A}_{i} | \hat{A}_{i} | \hat{A}_{i} | \hat{A}_{i} | \hat{A}_{i} | \hat{A}_{i} | \hat{A}_{i} | \hat{A}_{i} | \hat{A}_{i} | \hat{A}_{i} | \hat{A}_{i} | \hat{A}_{i} | \hat{A}_{i} | \hat{A}_{i} | \hat{A}_{i} | \hat{A}_{i} | \hat{A}_{i} | \hat{A}_{i} | \hat{A}_{i} | \hat{A}_{i} | \hat{A}_{i} | \hat{A}_{i} | \hat{A}_{i} | \hat{A}_{i} | \hat{A}_{i} | \hat{A}_{i} | \hat{A}_{i} | \hat{A}_{i} | \hat{A}_$ \*ž Á Á ÁÁ ÁÐ^¢œÈ Žæna çæ) &^ a á ÉÁ Á Á ÁÁ ÁGÖ[}GÂÙ^æ&@ÀÁQ ðļÁ&@[•^Ás@ Ás¦ãç^¦Áξ Á Á Á +Ž

ÁÁ Á

### `D\]`]dg`: %sgh7\c]W

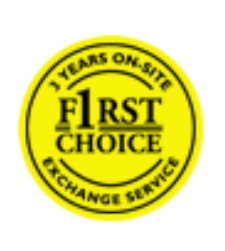

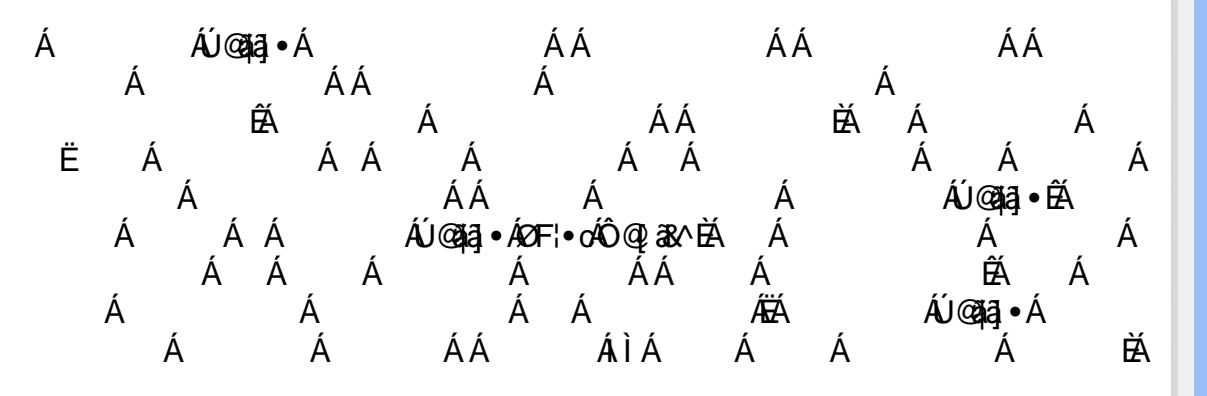

#### • • • • 3•

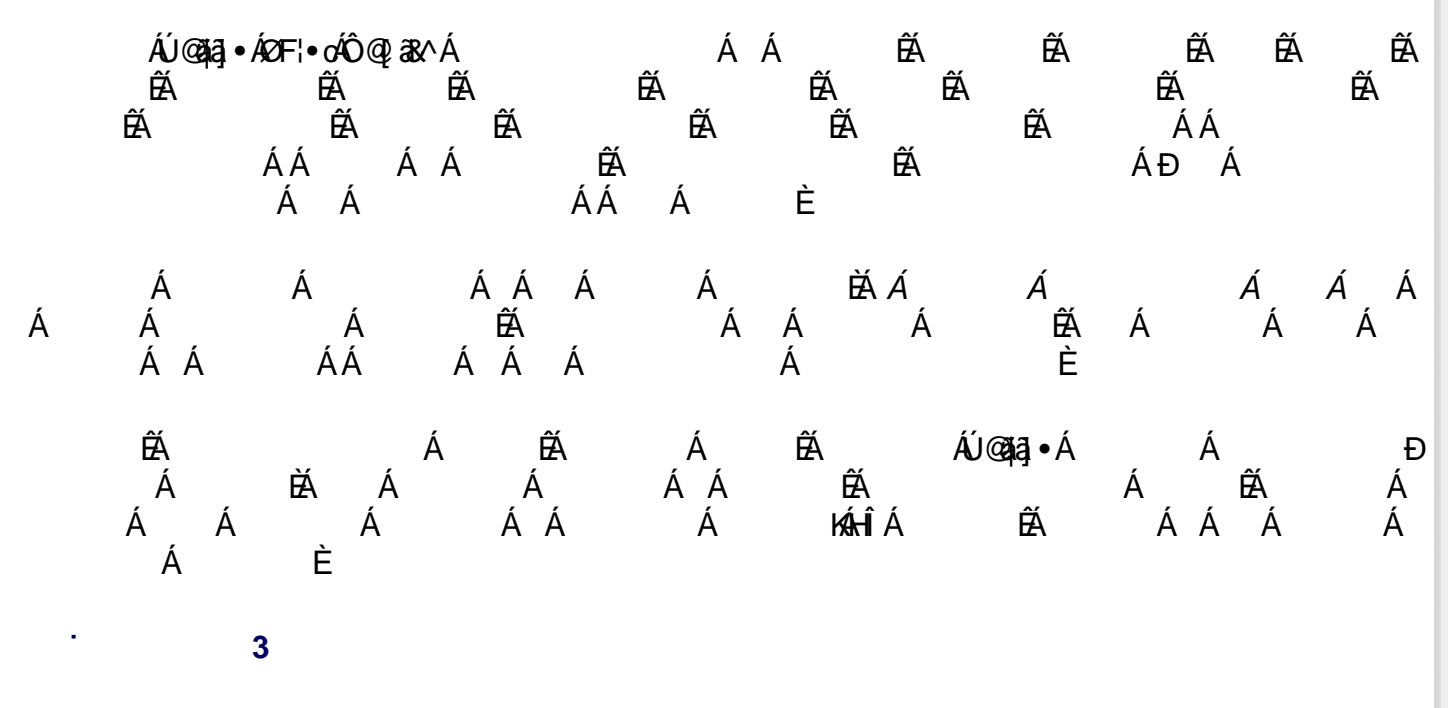

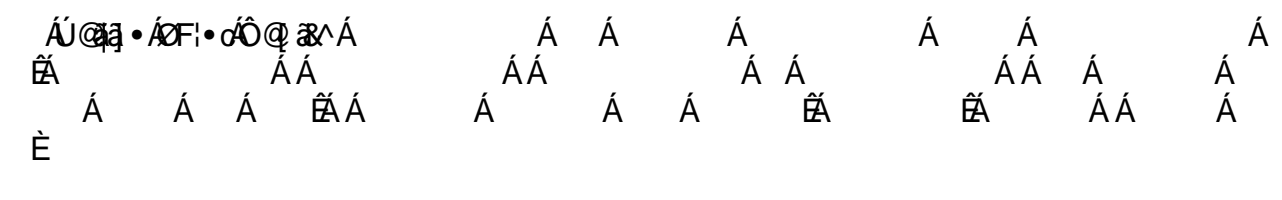

ÁÚ@aja]∙Á⊘F¦∙oÁÔ@;a&∧Á ÁÁ ÁÁ ÁÁ Á K

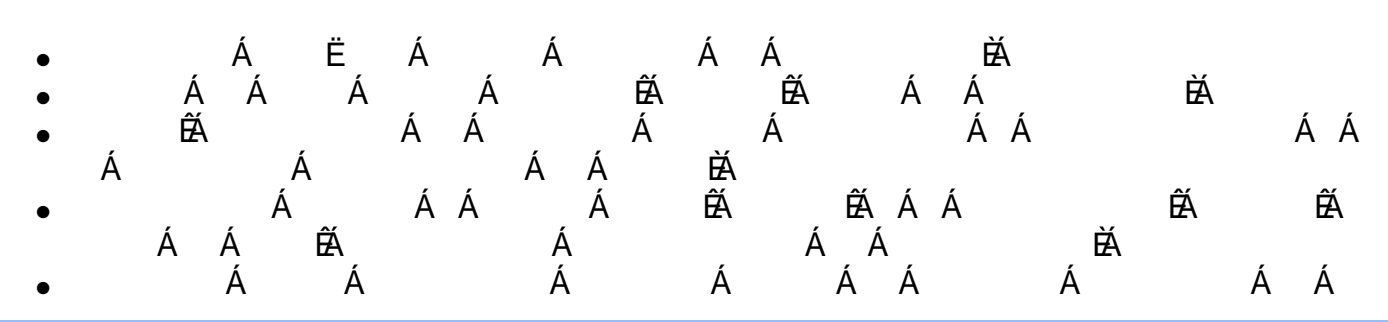

BZ[/[be8#def5Za[UW

Á Ê

ÁÁ Á ÁÚ@ajaj•ÉA ÁÁ ÁÁ ÁÁ Á Á Á ÉA ÉAÁ ÉAÁ Á Á Á ÉÁÚ@ajaj•Á Á Á Á Á Á Á Á ÁHÍÁ ÁÁÁ ÉA

. 3

. 3

Á ÁÚ@ajaj•Á Á Á Á Á ÁÁ Á K Á Á Ë Á Á Á Á L Á Á Á Á Á Á Á ÉA ÉA Á Á AAAÁÁÁÁÁÁÁÁÁÁÁÁÁÁÁÁÉÁÁÁÁÁÁÁÁÁÁÁÁÁÁÁÁÁÁÁÁÁÁÁÁÁÁÁÁÁÁÁÉÁÁÁÁÁÁÁÁÁÁÁÁÁÁÁÁÁÁÁÁÁÁÁÁÁÁÁÁÁÁÁÁÁÁÁÁÁÁÁÁÁÁÁÁÁÁÁÁÁÁÁÁÁÁÁÁÁÁÁÁÁÁÁÁÁÁÁÁÁÁÁÁÁÁÁÁÁÁÁÁÁÁÁÁÁÁÁÁÁÁÁÁÁÁÁÁÁÁÁÁÁÁÁÁÁÁÁÁÁÁÁÁÁÁÁÁÁÁÁÁÁÁÁÁÁÁÁÁÁÁÁÁÁ Á Á ÊÁ

X{W!!? nBG4>;5!eWnh[UW<ak!cgee[S`!i Scd5`fk!i Scd2W1Zf\_ /#aX\$f\$""'Ž'(Ž\$) (,%',\$%3?

100 Aug. 100 Aug. 100 Aug. 100 Aug. 100 Aug. 100 Aug. 100 Aug. 100 Aug. 100 Aug. 100 Aug. 100 Aug. 100 Aug. 100

•

# `D\]`]dg`: %≴gh7\c]W¥fl # Ł

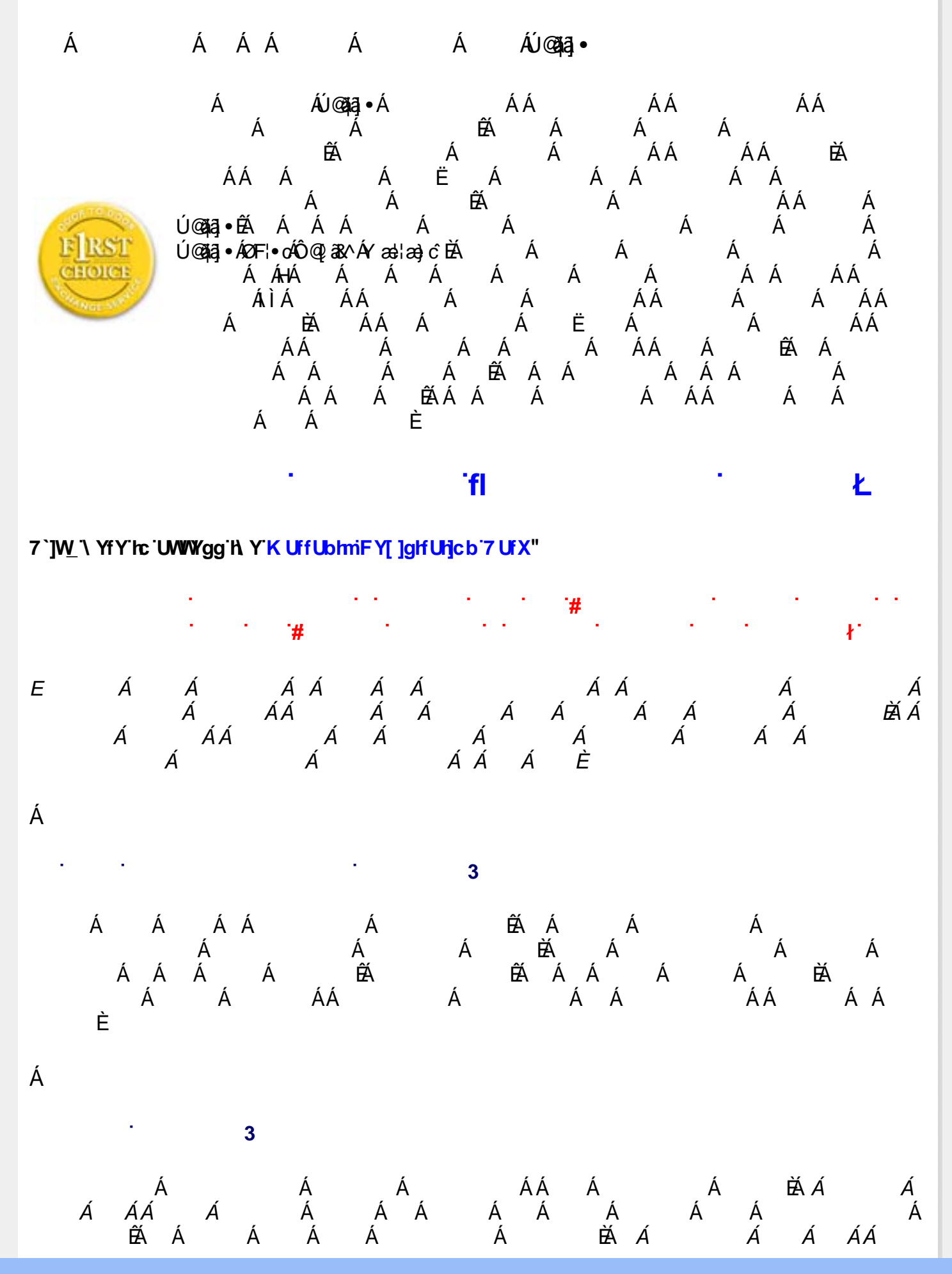

Á Á Á Á Á Á Á Á È ÊÁÁ Á Á Á Á ÁÁ Á Á Á Á Á ÁÁ Á 3 Á Á Á ÁK 3 Á 3

X{W/!!? n/BG4>;5!eVm/[UW-ak!dgee[S`!i Sdd5`fk!I SdDgeSžZf\_ / aX'f\$"''Ž'(Ž\$)(,%',\$&3?

•

# ∵%gh7\c]W¥

|                 | Á                           |        |   |
|-----------------|-----------------------------|--------|---|
| OE∙dãæ          | €Ì Œ€ÁJ€FFFÍ Á              | "ÆÈ€   |   |
| Ó^ * ã {        | €ï€ÁGÍHÁ€F€                 | "ÆÈËÏ  |   |
| Ô^]¦`•          | Ì€€ÁJCGÍÎÁ                  |        |   |
| Ö^}{æl∖         | HÍ GÍ Â Ï Î F               | Á      | Á |
| Øðj  æ)j å      | €JÁCGJ€ÁFJ€Ì                | Á      | Á |
| Ølæ) &^         | €ÌÁJFÎ Í Á <del>CCC</del> Î | "ÆÈH   |   |
| Õ^¦{æ}ĵ^        | €FÌ€Á Á€€ÏÁ HG              | "ÆÈEG  |   |
| Õ¦^^&^          | €€Ì €€ÁFCGÁFCGH             | Á      | Á |
| 0(∿ æ)å         | €FÂ €FÆFÎ F                 | Á      | Á |
| Œæ∲^            | FJJÁi€I Æ G                 | "ÆÈÉÍ  |   |
| Š˘¢^{ à[ ˘¦*    | GÎÂI ÁH€Á€€                 | Á      | Á |
| V@^Áp^c@°¦ æ}å∙ | €J€€∕ÆI€€∕ÆÎH               | " ÆÈ€  |   |
| Þ[¦, æ̂         | GÄ €Â Œ́ €                  | Á      | Á |
| Ú[ ¦č * æ       | GÁ∓HÍJÁ∓II€                 | Á      | Á |
| Ù] æ            | J€GÂÌÌÄÌÌÍ                  | "ÆÈÉÍ  |   |
| Ù, ^å^}         | €Ì HGÆ€€FÎ                  | Á      | Á |
| Ù,ãc:^¦ æ}å     | €G <b>∕G+F€∕⁄G</b> FFÎ      | Á      | Á |
| W}ã£^åÁSã}*å[{  | €J€ĴÁF€F€Á€FÏ               | > €ÈÉÍ |   |

# 7 cbgi a Yf '=bZcfa Uhjcb'7 YbhYfg

CE; cāļ/• ÁÁCE\*^} cā; æÁÁCE • dæjān ÁÁÓæ; \* |æå^• @ÁÁÓ¦æ• āÁÁÔæ; æå æÁÁÔ@ā/^ ÁÁÔ@ā; æáÁÔ[ |[ { àān ÁÁ Ó^|æč•Á Ó` |\* ælān ÁÔ; [ ænān ÁÔ; [ ænān ÁÔ; ^ & @ÁÚ^] ča lātÁ Ò• d[ } ãn Á Ö` àæa ÁÁP[ }\* ÁS[ }\* ÁAPč }\* æ^ ÁÁ Q åãn ÁÁQ å[ } ^• ãn ÁÁS[ ¦^æÁAS ænçãn ÁAS ãn @ æj ãn ÁÁT ætter • ãn ÁÁT ^¢ 38[ ÁÁT [ ¦[ &&[ ÁAP^, ÁZ^æter) å AÁDæ ā cæj ÁÁDætet čæ ÁÁD^¦č ÁÁD@aja] ] ā ^• ÁÁD[ |æ] åÁÁD[ { æj ãn ÁDČ + án ÁD^+ ¦àãn ÁD •ÁDætā cæj ÁÁDætet čæ ÁÁD^¦č ÁÁD@aja] ] ā ^• ÁÁD[ |æ] åÁÁD[ { æj ãn ÁDČ + án ÁD^+ ¦àãn ÁD • ÁDætā cæj ÁÁDætet čæ ÁÁD^¦č ÁÁD[ [çætān ÁAD[ ]ç^} ãn ÁAD[ č@ADE+38æAÁDæi; æj ÁAD@ajæ; åÁAD^\* ¦\^^ ÁÁ Wi ¦æij ^ÁÁN/č\*čæ ÁÁX^}^: č^]æ

#### Òæ c^\} ÂÒ` |[ ] ^

#### ÓÒŠŒÜWÙ

V^&@;38æ¢4Ô^}c^¦Á;ÁRXÁQÓOE TĚÓ[\*åæ;][ç38@ÁrdĚArÍÍ ÓŸÁË4GG€€[€ÁTā]•\ V^|KÁEHIÍÁAFIÁGFIÁ+HÁÂÎ

#### ÓWŠÕŒÜQE

ŠOEÞÁÙ^¦çã&^ FI€EÄTã[ ãÁÓæ|\æ)•\æÁÙdÈ U~-ã&^Á&^} c^¦Á/¦æ)•|[\* FÍI€ÂÙ[~ãæĐÊÓĭ|\*ælãæ V^|kÆÉHÍJÁGÁJ΀ÁCH΀ ,, Èæ)Ë^¦çã&^Èa\*Á

#### ÔZÒÔP Á ÜÒÚ WÓŠÔÔ

Ý]^&d`{ Š`ž}ıÁiJFÐD ÔZÁÄÄF΀Á€€ÁÚ¦æ@æaÂiÁ/^|KÂi€€ÁF€€ÁiJÏ Ò{æāµK6j-{O¢]^&d`{È&: ,,,È¢]^&d`{È&:

#### ÔÜUŒ/ŒE

Ü^}[]¦[{Á&ùÈÈÈ T|ã)•\æÁÉÂÙd{^& PÜÁËÁFIH€ÂÛæ{[à[¦ V^|KÉÈHÌÍÁFÁ+HH€JÏ]

#### ÒÙVUÞ**Q**E

ØWRQYÙWÁÙÒÜXÓÔÒÙÁJW OE:æå^^{ãæÁc^^ÁŒFÕ ÒÒËFCÎFÌÁ/æ∦∄} V^∥KÆHÏGÂÎÍFJJ€€ ,, È^È3;çãædē≍ bãop čÈ8[{Á

#### PWÞՌܟ

Ù^¦, æ'^ÂÛ:^¦çã Xãã[[|}:¦Á ÈÓEË PWÁËÆ € F ÆÓ ǎæ}^•c V^|KÉHÎ Æ ÆG GÎ H+F Ò{ æãiKá§à[¢O•^¦, æ'^È@ , , È^¦, æ'^È@

#### ŠŒ/XQE

Ù^¦çã&^Þ^oÆSX R^|\*æçæe Á&\æÁHÎ ŠXÆÄF€ÍÍÆÜðtæÊ V^|KÆEHÏFÄÏI΀HJJ Ò{æãHKA^¦çã•O•^¦çã&^}^ÒĒç

#### ŠQ/PWOEÞOE

```
Ú^¦çã&^Þ^ơŠV
Õæãã}`ÁÕĖÁH
ŠVÁËHE€JÁSOEVÞOEÙ
V^|KÆHÏ€ÄII€€ÈÌÌ
Ò{æãIKÁ•^¦çãaæO•^¦çã&^}^ÒÈc
、、、È^¦çã&^}oÈc
```

#### ÜUT Œ⊨ŒE

Ó |`^ÁÜãâ\*^ÁQì dƠ ÂD[{]` c^¦•ÁDÜŠ FFÍ ÉATã@ saá ÂD(∄ â)^•&`ÁD ÈEÂU^&{{ ÜU ÁËZ€G€€Ë | ÁO`& @ saá ^•c V^|KÉEI€ÁGFÁGF€FJÎJ

#### ÙÒÜÓQZÉBÁT UÞVÒÞÒÕÜU

V^@ya&{{ÂÛ^¦ça&∧ÁsìÈịÈịÈ Ó`|^çæaÁX[loc[a^ATāra3aæaÁHIÓ ŸWÁEÄFF€€€ÃÓ^|\*¦æå^ V^|KÆHÌFÁFH€Î€ÂÌÌÎ

#### ÙŠU X OES OOE

Öæcæ¢æ) ÁÙ^¦çã} ^ ÁÙd^åã\[Á Ú`&@ţç•\æÂÁ ÙSÁÄÅ HFÁEÎÁÓ¦æcã;|æçæÁ V^|KÆLIGFÁGÁJGEÏFÍÍ Ò{æ‡MÁA^¦çãOåæcæ¢æ)È≧\

#### ÙŠU XÒÞ QQE

ÚÔÁPOEÞÖÁ Ó¦^:[ç&^ÁF€Á ÙQÁÄÆGHÎÁ/¦:ậ,Á V^|KÁEHÌÎÁFÁÎH€ÁĒÌÁGI Ò{æãiKÁs^¦çã:O]&@æa}åÈēã

#### ÚUŠŒ₽Ö

Z[|ơ`¦ ˘|ĖZ^o;ãæÁFÁ ÚŠÁČÆÉÍÉE€EÁÚãæ•^&:}[Á V^|KÁÉIÌÁOCAÂÍ€FÏÎÎ Ò{æậMÁ•^¦ç{[}ã[¦O:[|ơ`¦È&[{Ė]| ,,,È[|ơ`¦È&[{Ė]|

#### ÜWÙÙQŒ

V^|KÁEÏÁEJÍÁJÎFËEFFF V^|KÁLËI<del>€€EËG€EËE</del>ÌÌ€Á Y^à•ã∞KÁ,, ÈÇ©ABA]•Èĭ

#### **VWÜSÒŸ**

V>¦\ÁÚ@4a]•Á/3&æd^cÆDÈÈ Ÿ`\æ¦áŘÖ`å`||`Á∪¦\*ÈÙæ)ÈÓ[|\*^•ã GÈÔæåå^ÁÞ[KGGÁ HIÏÎÊKV{¦æ)ã^BQcæ)à`| V^|KÆGÈ €€DĚCÎFÁ+HÆG

#### WSÜCEDD

Ô[{^| Ù@;ç&@}\[Án:d^^oÁHG WOEÄÄJJ€H€ÆÖ}^]¦[]^d[ç•\ V^|KÆEHÌ€ÄLÎGHG€€EIÍ ,, È&•]Ë&[{^|È&[{Á

#### Sæð Á AL ABA

#### Œ₽VŒŠŠÒÙ

Ú@ajāj•ÁOEjcājlæajæá ÞÈXÈ Sæ{ājåæáOEERÈDÈESč•c°¦•Á Z^^|æ)åãædÊÁJÈLÈÉa[¢ÁHÍG<del>HËH</del>EÍF Yãj|^{•cæåÊÊÔ覿&æ Ú@{}^KAQELDËEÎFGÏJJ ØæçÁAQELDËEÎFGÏÏG

#### ΆÕÒÞVQeŒ

Ú@ajāj•ÁOEjcāļa)æ ArbÈXÈ X^åãæ ÁHÌJGÁÔazjãaæ ÁØ^å^¦a‡ ÔÚKÁFIH€ÁŐ`^}[•ÁOE3^• Ú@]}^502 æckáQ€FFDÉIÍIIÁG€IÏ

#### ÓÜŒÙĞ

Ú@Ajā]•ÁstæKQE[æf}ãæKQsåÈKÖ|^dÈKScåæÈ Ü`æKA^¦à[ÁÖãçā][ÉAFI€EEÜë[ÁÚæੱ|[ËÜÚ ÔÒÚËEIÏFJËEEG Ú@[}^•KAFFÁGFGF€GEHÆÜë[ÁÚæੱ|[ÁBÆ]€EEË€FËEGEHËUc@¦ÁÜ^\*ā]}•Á,ãc@[`óÂÙë[ÁÚæੱ|[ÁÔãĉ

#### ÔPOŠÒ

Ú@ajā] • ÁÔ@aj^} æÁÙÈDÈ OĘ^}āiæÁÙæ) cæÁT æi⿯EÏ΀ ÚÈUÈ&[¢ÁGÎÌÏÙæ) cāæ\*[Á&^ÁÔ@aj^ Ú@}}^KAÇ€CDĚÏHEÁC€€€ Øæ¢ÁKAÇ€CDĚÏÏÄÎH€

#### ÔUŠUT ÓQE

Qå`•dãæ ÁJ@ajāj•Áå^ÁÔ[ || { àãæ ÙÈDÉËÖāçã ãj } Áå^ÁÙ^¦çã&áj ÔOEÜÜÒÜOEÁFÍ Á⇔¦ÉÁF€I ÉEHH Ó[\*[ cæÉÉÔ[ || { àãæ Ú@{ }^KGEFDÉI €€€ÁFFF€€FÁQ2 ||Á¦^^D Øæ¢ÁÁÁÁGEFDÉI FJÉI H€€EĎ FJÉI F€I

#### T ÒÝÔU

Ô[}•`{^¦ÁQ;-{¦{ æa‡i}}ÁÔ^}d^ Þ[¦ơ:ÁiĺÁ¤[ĒṫÎJ Ô[|ÈÁQ;å`•dãæ‡ÁXæ‡|^b[ ÔÈÙÈECH=EEÉÄET^¢ã&[ÊÉÖÈ2È Ú@[}^KÁQEÍDËHÎÌÏÏÌÌÁEÁJFÌ€EÍ€IÎG Øæ¢ÁÁQEÍDËICÈICE

#### ÚCEÜCEÕWCEŸ

OEÇÊÂÜ&æÊĂQE\*^}cājæÁFÏÌ€Á&EOE[-¦^å[ÂÛ^ã^¦@|å ÚÈUÊAÓ[¢Â€Í Ú@}}^KÁQÍJÍÁQEDÂÎIÁ+HH Øæ¢KÁQÍJÍÁQEDÂÎIÁ+HÎ Ô`•q[{^¦ÁÔ^•\K Ú@}}^KÆ€J€€ÆÄIÁFÆ€€E

#### ÚÒÜW

Ú@Ajā) • ÁÚ^¦čaa) æÂÜÈDÈ Ôč•d[{^¦ÁÖ^•\ Ô[{aa) åæ) c^ÁÔ•]āj æå FJ Ôærā] æÁFÌ IF Šā[æàFÌ Ú@[}^KÁGEFDËCFHÎGE€ ØærÁKÆEFDËCFHÎGÏÎ

#### WÜWÕWOEŸ

Üæ{ à|æÁ∪CPâ\*â]•Á́H€HÁT[}c^çãa^[ W`\*`æê Ú@{}^KÁQĹJÌDÂFJÂÎÂÎ Øæ¢KÁQĹJÌDÂFJÂÏÂÎ Øæ¢KÁQĹJÌDÂFJAÏÏÂÏ Ô`•d[{ ^¦ÁÖ^•\K Ú@{}^KÆ€€EI€ÍIFÏÎ

#### XÒÞÒZWÒŠŒ

Q,åč•dãæ ÁX^}^:[|æ)æ ÁÚ@4a]•ÁÙÈDÈ CEJækææå[ÁÚ[•cæ4ÁFFÎÏ Ôækæ&æ ÁF€F€ËCE Ú@[}^KAÇ€CDÁCHÏÏÍĨĨ Øæk¢ÁAQ€CDÁCHÏÎIG€

#### Ôæ)æåæ

#### ԌތÖŒ

Ú@aja]•ÁÒ|^&ct[}a&•ÁŠcaċÈ CÌFÁPájl{[č}oÁÜ[æå Tæ\@æ;ÉÁU}cæàãjÁŠÎÔÁGÙH Ú@[}^KÁQÇ€€EDÁ,ÏJÉÎÎJÎ

#### Úæsãã

#### **CEVÚVÜCIŠOCE**

Ú@44]•ÁÔ[}•`{^¦ÁÒ|^&d[}3&• Ô[}•`{^\ÁÔa4^ÁÔ^}ơ\ Š^ç^|ÁFÊÂÍÁÔ]]3]\*ÁÜå Þ[¦ơ@ÁÜ^å^Á₽ÙYÁŒFFH Ú@{}^KÁFH€€Á+ÎHÁ+IJF ØæçÁÁÉÊĨFÁCÁJJIÏÁ€€ÎH

#### ÞÒY ÁZÒQĚÖÐÞÖ

Ú@ajāj•Á⇔^, ÁZ^adea)åÁŠcåÈ Ô[}•`{ ^¦Á?^|]ÁÖ^•\ GÁYæ\*^}^¦ÁÚ|æ&^ÊATdÈDEjà^¦c ÚÈUÈÁs[¢ÁF€IF OE&\|æ)å Ú@{}^KÆEÌ€€ÆÁÏÏÁJJÁQ[||Á¦^^D ØæçÁÆEÌ€€ÆQÌÌÁÍÌÌ

#### O**₽**ãæ

#### ÓŒÞÕŠŒÖÒÙ₽

Ú@aja] • ÁÙ^¦ça&^ÁÔ^} d^ F€€ÁSæ ãÁPæ¦č |ÁQe|æ{ OEç^}č^ÁSæ; ¦æ} ÁÓæ æ ÁÔEDE Ö@eà æEFGFÍ Ú@{}^KAQECDEIFFGJ€J Øæ¢ÁAAQECDEIFFH€ÎG

#### ÔPQPCE

ÙPOEÞÕPOEQ Ü{ÁF€€ÏÊAP[}\*^`}ÁÓ`ā¦åāj\*ÉAÞ[ÈÁ\€FÁY`}āj\*Á[æåÊ GE€€ÎHÁÛ@æ}\*@æáÅÚËÜÈAÔ@3jæ Ú@}^KA\€€ÌÂ\€€Á€€Ì Øæ¢KAGFÉIGÏF€€ÍÌ

#### PUÞÕÁSUÞÕ

Ú@ajaj•ÁÔ|^&d[}a&e ÁP[}\*ÁS[}\*ÁSajāe^å Ô[}•`{^¦ÁÙ^¦ça&^ W}ãvÁOHÁF EE30AÁÚæ\ÁÛ`}ÁÓ`ājåāj\* F€HEF€IÁY[AŰ[æå S,æãÍÔ@}\*ÉAPE]ÁÜ[æå S] \* áS[}\* Ú@}^KAÇÍGDGIFJJÎÎH ØæçkKQÇÍGDGIFJJÎÎH

#### **O₽ÖØE**

Ú@{}^KáJFËGEEËFGÁGEEÌÁ×¢dAKCËÎÍ Øæ¢KÁJFËGEEËFGÁFÍÍÌ

ÓUT ÓŒŸ Ú@ajā] • ÁQ åãæ Ô` • d[ { ^ ¦ ÁÜ^|ææāji } ÁÔ^} d^ Óæ) åà[ ¢Á?[ ` •^ GÍ I ËÖÁÖ¦ ĚЮÉÓ^ • æ) óÄÜ[ æåÉÝY [ ¦|ã Ó[ { àæ Á €€∕€GÍ

ÔŒŠÔWWVŒ Ô`•{{ ^\ÁÜ^|æaā[}}ÁÔ^}d^ ïÁŏ•cã&^ÁÔ@æ)妿ATæå@æàÁÜ[æå Ôæ}&`cæa€€€€€

T0EÖÜCEÙ Ô`•d[{^¦ÁÜ^|æe‡[}ÁÔ^}d^ HÊÆPæåå[,•ÁÜ[æå Tæå¦æeÂi€€ÆÊ

ÞÒY ÁÖÒŠPQ Ô`•q{{^¦ÁÜ^|æaā[}ÁÔ^}d^ ÎÌÊÂÙ@āçæbáÁTæ!\* Þ^,ÁÖ^@áÁrF€Á€FÍ

#### **Q** ÖU Þ ÒÙ QE

Ú@ajāj • ÁÕ¦[`] Áj ~ÁÔ[{] æj ā∿ Ásj ÁQ,å[}^•ãæ Ô[}•`{ ^¦ÁQ,-{¦{ æstā}} ÁÔ^} d^ R|ĚĎ`}&ãa ÁÜæî æ ÁSæş ÈÅJJËF€€ FGÍF€ÁRæt æ dæ Ú@{}^KÁQ€CFDĒÏJI€€I€ÁÁ\¢dKACF€€ Øæç ÁKÁQ€CFDĒÏJIÂÍFFÁÆÄJJÂÍHJ

#### SUÜÒŒ

Ú@aja, • ÁS[ ¦^æ&ŠcåÈ Ú@aja, • ÁP[ ` • ^ ÔÈÙÈÙÈà[ ¢Á+Î Ì € GÎ €ËFJJÊAœe [ } ËÖ[ } \* È Ÿ[ } \* • æ)ËS`ÊÛ^[ ` | ÁFI €ËŒG Ú@ } ^ KÆÌ €AÌ €€AÎ Î €€ÁQĨ || Á¦^^D Øæ¢ÁÁQ€EDAÏ €JÁFGF€

T OBŠOEŸ Ù OQE

OE-e^¦ÁT æk\^oÂÙ[|čát]}•ÂÙå}ÂÓ@âÊ Ú@ajā]•ÁOE c@;!ãr^åÂÙ^¦çã&^ÁÔ^}e^¦Ê Š[o ÉÁRæjæ)ÁOGÍÊÙ^&cát]}Â FOÊ IÎF€€ÂÚ^cæjā]\*ÁRæêæÊ Ù^|æ)\*[¦ÄÖæš'|ÅÔ@;æ)Ê Tæjæê•ãæÈ Ú@;}^KAÇ΀HDËIJÍIÂJÎJFËJJÍÎÂHÎJÍ ØægkKAÇ΀HDËIJÍIÂJ΀EÊÌÌ€ËÈÌ€

#### ÚŒSŴVŒÞ

Ú@aja] • ÁÔ[} • ǐ{ ^¦ÁÙ^¦ça&^ T ǎa ఉa Á(a): ajÊ HJĒÆÕa a^} ÁÜ[a thể ÊÂU thể a thể Sa hat @alī II €€ V^|KÁQIGGEDÁGÏHĪIFEËÎ Øæt KÁQIGGEDÁGÏGEFÎÏ ØË[aajk Asata^O]@aja] • È&[{ Y ^à • ãc ká, \_ È @aja] • È&[{ È \

#### ÚPŠÚÚDOÙ

ÚPCŠÓUÙÁĊŠĊÔVÜUÞÓDÙÁBÁŠÓÕPVOÞÕÊÁOÞÔÈ Ô[}•`{^¦ÁÒ|^&d[}æ IÌØÁÚÓÔUTÁ{;^^¦ ÎÏJÍÁOE æ‡æÁOE;^}`^Á&[¦ÁXOEÁÜ`-ā][ÁÙCÈ Ùæ}&^å[ÁXā]æ\*^ FGCÏÁTæ}ææÄÔãĉĒÁÚPCŠÙ Ú@}^KAÇ€CDÊIÌÌÌÁ€ÍÏGÊÄÖ[{^•c&&Á/[||ÁØ!^^KÁFËI€€ËF€ËÚPCŠÓUÙÁ;¦ÁFËI€€ËF€ËIIIÁ.IÏÏ Øæ¢KAQ€CDÊIÌÌÌÁ€ÍÏF

#### Ù�ÕŒÚUÜÒ

OB&&[¦å/ÁÔč•d[{^¦ÁÔæk^ÁÙ[|ča[]}•ÁŠcå OEco@[¦ã^åÅÚ@[A]]•ÁÙ^¦çã&^ÁÔ^}c^¦ Ô[}•č{^¦ÁÙ^¦çã&^ ÎGEODÆŠ[¦[}\*ÁFÁ/[æÁÜæĉ[@ Ù3]\*æ][¦^ÁHFJÏÎG V^|KÆÊÎÍÂÎÌGÁHJJ ØægKÆÊÎÍÂÎÌGÁHJJ

#### VOEX OF

Ú@ajā]•Á/æajīaa)ÁŠcáaÈ Ô[}•`{^¦ÁQi-{¦{æajā}}ÁÔ^}ch FH2ÆAP[ĔÁHĒĖÁŸ`æ)ÁÛ`ÁÙdĚÉAPæ)ÁÕæ)\*ÁÖãrdĚÁ Væng]^ãÆFÍÉÁ/æajīæ) Ú@[}^kÁRÊ]€€ĒCH-FËEJJ ØæçÁKÁÇECDĚHÏÌJËCÎIF

#### VP**ŒŠŒ**ÞÖ

Ú@ajāj • ÁÔ|^&d[}a&• ÁÇV@enajaea) å DÁŠcá È GÎËĠÌ c@Áy[[¦ÊÁV@enajAŬ`{{ãnÁ/[,^¦ FĨÎÌÁ⊳^, ÁÚ^c&s@a`¦ãÄÜ[æå S@, æè}\*ÁÓæa)\*\æajãES@∘oÁP`æî\@, æa)\* Óæa)\*\[\F€HG€ÁV@enajaea)å V^|KÁÇÎDDEÊÍ(GÌÎÍG ÒË; æajkK&&BÁV@enaD]@ajāj • È&[{

#### Œ¦ã&æ

#### TUÜUÔÔU

Ú@aja]•ÁÒ|^&d[}ã`^ÁTæ][& H∈IÉÖÖÁT[@æ;{^åÁX Ôæræai|æ)&æ Ú@}}^kaj€CDÉH€GJJG ØæcákကCDÉH€GJJG

#### ÙUWP Á CE ZÜ Ô CE

#### Tãåå∣^ÁÒæerc

#### ÖWÓŒ

Ú@ajaj•ÁT ãa å |^ÁÒæ•ÓÓÈXÈ Ô[}•`{ ^¦ÁQ;-{¦{ æaji}}ÁÔ^}d^ ÚÈUÈÓ[¢ÁïÌÌÍ ÖWÓOEQ Ú@;}^KÁG€E DËHHÍÁHÎÎÎ ØæçÁKÁG€E DËHHÍÁHUJJ